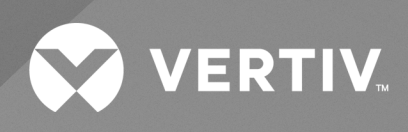

# Power Insight v3.0

User Manual

The information contained in this document is subject to change without notice and may not be suitable for all applications. While every precaution has been taken to ensure the accuracy and completeness of this document, Vertiv assumes no responsibility and disclaims all liability for damages result from use of this information or for any errors or omissions.

Refer to local regulations and building codes relating to the application, installation, and operation of this product. The consulting engineer, installer, and/or end user is responsible for compliance with all applicable laws and regulations relation to the application, installation, and operation of this product.

The products covered by this instruction manual are manufactured and/or sold by Vertiv. This document is the property of Vertiv and contains confidential and proprietary information owned by Vertiv. Any copying, use, or disclosure of it without the written permission of Vertiv is strictly prohibited.

Names of companies and products are trademarks or registered trademarks of the respective companies. Any questions regarding usage of trademark names should be directed to the original manufacturer.

#### **Technical Support Site**

If you encounter any installation or operational issues with your product, check the pertinent section of this manual to see if the issue can be resolved by following outlined procedures.

Visit https://www.vertiv.com/en-us/support/ for additional assistance.

# TABLE OF CONTENTS

| 1 Software Introduction                                              | 1  |
|----------------------------------------------------------------------|----|
| 1.1 Function                                                         | 1  |
| 2 Software Installation                                              | 3  |
| 2.1 Installation Requirements                                        | 3  |
| 2.1.1 Hardware                                                       | 3  |
| 2.1.2 Software                                                       | 3  |
| 2.2 Software Downloads                                               | 3  |
| 2.2.1 Account registration                                           | 4  |
| 2.2.2 Download                                                       | 7  |
| 2.3 Software Installation                                            | 9  |
| 2.3.1 Power Insight Installation                                     | 9  |
| 2.3.2 Trellis™ Automation Agent Installation                         | 17 |
| 2.4 Software Uninstallation                                          | 19 |
| 2.4.1 Uninstalling Vertiv™ Power Insight                             | 19 |
| 2.4.2 Uninstalling the Automation Agent                              | 20 |
| 3 Software Log In and User Interface                                 | 23 |
| 3.1 System Initialization and Log In                                 | 23 |
| 3.1.1 User Registration                                              | 23 |
| 3.1.2 System Initialization                                          | 23 |
| 3.1.3 User Login                                                     | 26 |
| 3.1.4 Changing Password                                              | 29 |
| 3.1.5 Forgot Password                                                | 30 |
| 3.2 User Interface                                                   | 32 |
| 4 Uninterrupted Power Supply and Power Distribution Units Management | 35 |
| 4.1 Overview                                                         | 35 |
| 4.1.1 Functional Modules                                             | 35 |
| 4.2 Get Started Quickly                                              | 35 |
| 4.2.1 Rapid Deployment Steps                                         | 35 |
| 4.3 UPS                                                              | 35 |
| 4.3.1 View the List of UPSs                                          | 35 |
| 4.3.2 UPS Addition                                                   | 36 |
| 4.3.3 UPS Deletion                                                   | 41 |
| 4.3.4 UPS Details                                                    | 42 |
| 4.4 PDU                                                              | 47 |
| 4.4.1 View the List of PDUs                                          | 47 |
| 4.4.2 PDU Addition                                                   | 48 |
| 4.4.3 PDU Deletion                                                   | 54 |

| 4.4.4 PDU Details                           |    |
|---------------------------------------------|----|
| 5 Server and Shutdown Management            |    |
| 5.1 Overview                                |    |
| 5.1.1 Functional Modules                    | 59 |
| 5.2 Get Started Quickly                     | 59 |
| 5.2.1 Rapid Deployment Steps                | 59 |
| 5.3 List of Servers                         | 59 |
| 5.4 New Server Addition                     |    |
| 5.5 Server Deletion                         |    |
| 5.6 Server Details                          |    |
| 6 Alarm Management                          | 71 |
| 6.1 Overview                                |    |
| 6.1.1 Functional Modules                    |    |
| 6.2 Get Started Quickly                     |    |
| 6.2.1 Rapid Deployment Steps                |    |
| 6.3 Active Alarm                            |    |
| 6.3.1 List of Active Alarms                 |    |
| 6.3.2 View the Details of Active Alarm      | 74 |
| 6.3.3 Exporting Active Alarms               |    |
| 6.4 Historical Alarm                        |    |
| 6.4.1 Historical Alarm List                 |    |
| 6.4.2 View the Details of Historical Alarms |    |
| 6.4.3 Exporting Historical Alarms           |    |
| 7 Alarm Linkage Notification                |    |
| 7.1 Overview                                | 81 |
| 7.1.1 Functional Modules                    | 81 |
| 7.2 Get Started Quickly                     | 81 |
| 7.2.1 Rapid Deployment Steps                |    |
| 7.3 Notification Settings                   | 81 |
| 7.3.1 Editing Notification Settings         |    |
| 7.3.2 Deleting Notification Settings        |    |
| 7.4 Automation Settings                     |    |
| 7.4.1 A List of Automation Settings         |    |
| 7.4.2 Adding Automation Settings            |    |
| 7.4.3 Editing the Automation Settings       |    |
| 7.4.4 Deleting Automation Settings          |    |
| 8 Power Management                          |    |
| 8.1 Overview                                |    |
| 8.1.1 Functional Modules                    |    |
|                                             |    |

| 8.2.1 Rapid Deployment Steps               |     |
|--------------------------------------------|-----|
| 8.3 Electricity Statistics                 | 103 |
| 8.3.1 A List of Usage and Bill Statistics  |     |
| 8.3.2 Adding Usage and Bill Statistics     | 104 |
| 8.3.3 Compiling Usage and Bill Statistics  |     |
| 8.3.4 Deleting Usage and Bill Statistics   |     |
| 8.4 Electricity Bill Calculation           |     |
| 8.4.1 Electricity Bill Calculation List    |     |
| 8.4.2 Adding Bill Calculation              | 110 |
| 8.4.3 Editing Bill Calculation             |     |
| 8.4.4 Deleting Bill Calculation            |     |
| 9 System Configuration                     |     |
| 9.1 Overview                               |     |
| 9.1.1 Functional Modules:                  | 117 |
| 9.2 Get Started Quickly                    |     |
| 9.2.1 Rapid Deployment Steps               |     |
| 9.3 Event Logs                             |     |
| 9.4 Notification Configuration             |     |
| 9.4.1 Contact List                         |     |
| 9.4.2 Email Server                         |     |
| 9.4.3 SMS Modem                            |     |
| 9.4.4 Notification Language                |     |
| 9.5 Security Configuration                 |     |
| 9.5.1 Trusted Certificate                  | 124 |
| 9.5.2 SSL Certificate                      |     |
| 9.5.3 Session Timeout                      |     |
| 9.6 Integrated Management                  |     |
| 9.7 User Management                        |     |
| 9.8 Backup, Restore, and System Upgrade    |     |
| 9.8.1 Backup                               | 138 |
| 9.8.2 Restore                              | 140 |
| 9.8.3 System Upgrade                       | 144 |
| 10 Troubleshooting                         | 149 |
| Appendices                                 |     |
| Appendix A: Technical Support and Contacts | 151 |
|                                            |     |

Vertiv™ Power Insight v3.0 User Manual

This page intentionally left blank

# **1 Software Introduction**

Vertiv<sup>™</sup> Power Insight is a web browser-based monitoring software for UPS, PDU facilities and equipment, and is a platform to view power status, alarms, and trends. It can support the access of up to 100 UPS\PDU and other facilities and equipment.

# 1.1 Function

Power Insight 3.0 and later versions have the following features and benefits:

- Centralized management and monitoring of power supply equipment.
- Automatically discover and monitor device status.
- Email and SMS notifications triggered by device alarms.
- Protect the server by notifying the server to shut down in advance in case of an accident.
- Shutdown scripts are supported, and any customized scripts can be executed before shutdown according to actual needs.
- Redundant shutdown, the server is shut down when the server is jointly powered by multiple UPSs and all UPSs trigger the server to shutdown.
- Support multi-user management.
- The UI interface is optimized.
- Calculate the power and electricity costs of power supply equipment.
- Manage server devices connected to power supply devices in batches.

Vertiv™ Power Insight v3.0 User Manual

This page intentionally left blank

# **2** Software Installation

# 2.1 Installation Requirements

## 2.1.1 Hardware

- Minimum configuration
  - CPU: 4 cores
  - Memory: 8 GB
  - Hard Disk: 256 GB of free disk space
- Recommended configuration
  - CPU: 8 cores
  - Memory: 8 GB
  - Hard disk: 2T free disk space

NOTE: It is recommended that 2 TB space is required to store data of one year operation and historical data retention age.

## 2.1.2 Software

Vertiv<sup>™</sup> Power Insight supported 64-bit operating system.

- 64-bit operating systems supported by Power Insight:
  - Microsoft Windows® 10 and 11
  - Microsoft Windows Server® 2016, 2019 and 2022
  - Red Hat® Enterprise Linux® 7.1 (with GUI), 7.9 (requires networking)
- Supported browsers by Power Insight:
  - Google Chrome<sup>™</sup> 55 or above (desktop and tablet)
  - Microsoft Edge 38 or later (desktop)
  - Firefox<sup>®</sup> 51 or above (desktop)
- Operating systems supported by the Automation Agent (for server shutdown functions):
  - Microsoft Windows® 7, 8.1, and 10
  - Microsoft Windows Server® 2008 R2, 2012 R2, and 2016
  - Microsoft Hyper-V Server® 2012 R2 and 2016
  - Red Hat® Enterprise Linux® 6.7, 6.9, and 7.1 to 7.4

NOTE: The shutdown function supports virtual machines: VMWare ESXi 5.5, 6.0, and 6.5, but there is no need to install the Automation Agent for virtual machines.

NOTE: x64-bit only support for Hyper-V and Red Hat systems.

# 2.2 Software Downloads

The following sections provide instructions on how to register an official account and download Vertiv<sup>™</sup> Power Insight and Automation Agent.

# 2.2.1 Account registration

If you don't have a Vertiv account, you will need to register on the official Vertiv website. Once you have registered, you will be able to download the latest version of the program.

#### **Registration Steps**

NOTE: The official website of the Chinese version does not provide a download page for Vertiv<sup>™</sup> Power Insight for the time being. If necessary, you can switch the official website to the English version or contact customer service. The following steps are based on the English version.

- 1. From a web browser, navigate to the <u>www.vertiv.com</u> and hover your mouse over the Support tab.
- 2. Click Software/Firmware Updates and click the Software Product Downloads menu option. The Software Download page appears.

#### Figure 2.1 Software Download Page

| 🐼 VERTIV.                                                                                                    | Products & Services Solutions Support About Partners Investors Contact Q                                                                                                    |
|----------------------------------------------------------------------------------------------------|----------------------------------------------------------------------------------------------------|
| Clear All Filters<br>Search within                                                                                  | 13 Search Results<br>Refine search                                                                                                    |
| <ul> <li>All Results</li> <li>Products</li> <li>Services</li> <li>Support</li> </ul>                                | Q.<br>SOFTWARE & FIRMWARE & Software & Most Recent ~                                                                                                    |
| Solutions News & Insights About                                                                                     | 1- 10 of 12 Results   Show 10   25   50   All (Previous Page 1 2 Next Page) SOFTWARE AND FIRMMARE Trellis" Power Insight and Vertiv <sup>™</sup> Power Assist Software Downloads                                                                                    |
| Refine by<br>CONTENT TYPE<br>Software & Firmware (13)<br>Wirranty & Registration (7)<br>Articles (3)<br>Manuale (0) | SOFTWARE AND PREMARE Alber CRT 400 - Software Downloads Fittmeare downloads for the Alber CRT 400                                                                                                    |
| See Less PRODUCT CATEGORY MONITORING, CONTROL AND MANAGEMENT + CRITICAL POWER +                                     | SOFTWARE AND FRIMMARE Trellis* Enterprise Software Downloads Software downloads portal for the Trellis Patform, Outdomers with entitiement can download the Trellis* Enterprise and Outck Start Solutions Software. A software evaluation can be requested as well. |
| BRANDS                                                                                                    | SOFTWARE AND FIRMMARE Trellis <sup>w</sup> Power Insight Software Downloads The Trellis <sup>w</sup> Dower Insight Application is the monitoring software for the Liebert GXT2, GXT4, APM and APS UPS systems.                                                      |

3. Find Power Insight Software Downloads on the page and click on it. Go to the following page:

#### Figure 2.2 Vertiv<sup>™</sup> Power Insight Downloads Page

| SOFTWARE AND FIRMWA                              | RE                                                          |                                | han a dan fitu yana                                                    |
|--------------------------------------------------|-------------------------------------------------------------|--------------------------------|------------------------------------------------------------------------|
| designed to m                                    | onitor up to 100 Vertiv                                     | ary web-<br>v™ UPSs            | and rPDUs.                                                             |
| To successfully instell                          | the latest version of the applicatio                        | n you must:                    |                                                                        |
| <ul> <li>Register on Vertice</li> </ul>          | iv™ software downloads portal                               |                                |                                                                        |
| Download and in                                  | stall the <i>Trellis™</i> Power Insight                     | ica raad tha a                 | Il instructions linked below                                           |
| Users with version 2:<br>Insight User Guide, sec | 1 only MUST FOLLOW ALL UPGRA<br>ation 25 page 8.            | DE INSTRUC                     | TIONS outlined in the: Power                                           |
| Users with version 2.<br>reinstall Power Insight | O or lower will need to uninstall th<br>2.2.                | eir current v                  | ersion of Power Insight and                                            |
|                                                  |                                                             |                                | Register Log in                                                        |
| Latest Releases                                  |                                                             |                                |                                                                        |
| Product                                          |                                                             | Release<br>Version<br>and Date |                                                                        |
| <i>Trellis</i> ™ Power Insight Application       |                                                             | √2:21<br>March 21,<br>2019     | Relesse Notes                                                          |
|                                                  | Installer (Windows)                                         | v2:2:1<br>March 21,<br>2019    | Power Insight 23.0 Windows.zip                                         |
|                                                  | Installer (Linux)                                           | v2:2:1<br>March 21,<br>2019    | Power Insight 23.0 Linux.zip                                           |
|                                                  | Treffis <sup>™</sup> Automation Agent (Linux<br>Shutdown)   | -<br>October<br>05, 2018       | trellis-automation-agent-installer-<br>1.11.0-linux.ta<br>MD5 Checksum |
|                                                  | <i>Tre⊞s™</i> Automstion Agent<br>(Windows Shutdown)        | -<br>October<br>05, 2018       | trellis-sutomstion-sgent-installer-<br>1.11.0-windows.<br>MD5 Checksum |
|                                                  | <i>Trellis</i> ™ Automation Agent<br>(Windows x86 Shutdown) | -<br>October<br>05, 2018       | trellis-automation-agent-installer-<br>111.0-windows_<br>MD5 Checksum  |

4. Click on the object you want to download at the bottom of the green box. A small window will take you to the login page.

#### Figure 2.3 Log In Page

SOFTWARE AND FIRMWARE

# Trellis<sup>™</sup> Power Insight a complimentary web-based software designed to monitor up to 100 Vertiv<sup>™</sup> UPSs and rPDUs.

To successfully install the latest version of the application you must:

- Register on Vertiv<sup>™</sup> software downloads portal
- Download and install the Trellis™ Power Insight

ATTENTION: To upgrade the Trellis™ Power Insight, please read the all instructions linked below.

**Users with version 2.1 only** MUST FOLLOW ALL UPGRADE INSTRUCTIONS outlined in the: Power Insight User Guide, section 2.5 page 8.

**Users with version 2.0 or lower** will need to uninstall their current version of Power Insight and reinstall Power Insight 2.2.

|                       | nin                                                                                                    |                                                                       |  |
|-----------------------|----------------------------------------------------------------------------------------------------|-----------------------------------------------------------------------|--|
|                       | y 111.                                                                                                    |                                                                       |  |
| lea                   | ise login to verify your                                                                                     | r access to Software files.                                           |  |
| 1                     | User name                                                                                                    |                                                                       |  |
|                       | Password                                                                                                    |                                                                       |  |
|                       | LOG IN                                                                                                    | after 5 incorrect login attempts. Please Click "Forgotten Username or |  |
| WARI<br>Passv         | NING: Your account will be locked a<br>vord" to recover your credentials, if                                 | f needed.                                                             |  |
| WARN<br>Passv<br>Forg | NING: Your account will be locked a<br>vord" to recover your credentials, if<br>gotten Username or Password? | f needed.                                                             |  |

5. Click *Register* in the upper right corner previous to Log in. The browser appears a new window as shown in **Figure 2.4** on the facing page.

Enter the mandatory field details (fields marked by red asterisk are mandatory) and click *I agree to the Terms of Use*. Click the *Create Account*.

#### Figure 2.4 Registration Page

|                               |       |                              | Regist            | r Login |
|-------------------------------|-------|------------------------------|-------------------|---------|
| reate an Account for Infrast  | ructu | re Management Software Downl | oads              |         |
| Jser name *                   |       | Password *                   |                   |         |
| Enter user name               |       | Enter password               |                   |         |
|                               |       |                              |                   |         |
| Confirm password *            |       |                              |                   |         |
|                               |       | Confirm password             |                   |         |
| āmail address *               |       |                              |                   |         |
| Enter email                   |       |                              |                   |         |
|                               |       |                              |                   |         |
| litle                         |       | First Name *                 | Last Name *       |         |
| please-select                 | ۳     | Enter first name             | Enter last name   |         |
| Company *                     |       |                              |                   |         |
| Enter company                 |       |                              |                   |         |
| cinci company                 |       |                              |                   |         |
| anguage                       |       | Country *                    |                   |         |
| English                       | Ŧ     | please-select                |                   |         |
|                               |       |                              |                   |         |
| (daress                       |       |                              |                   |         |
| Enter address                 |       |                              |                   |         |
| City *                        |       | US State *                   | Postal Code *     |         |
|                               |       |                              |                   |         |
| Enter city                    |       | please-select •              | Enter postal code |         |
| Felephone *                   |       | Fax Number                   |                   |         |
| Enter telephone               |       |                              |                   |         |
|                               |       |                              |                   |         |
| I agree to the Terms of Use * |       |                              |                   |         |
| CREATE ACCOUNT                |       | * Req                        | uired Fields      |         |

- 6. An activation code is sent to the email address you provided. Check your email.
- 7. Enter the activation code in the Code field on the Create an Account for Infrastructure Management Software registration form and click *Submit*.
- 8. Registration is completed.

### 2.2.2 Download

- 1. Access the page of Vertiv<sup>™</sup> Power Insight Software Downloads by following the registration process mentioned in Account registration on page 4.
- 2. Click *Log In* in the upper right corner next to Register. A new window will appear in the browser as shown in **Figure 25** on the next page.

#### Figure 2.5 Log In Page

| Plea          | se login to verify you                                                  | ur access to Software files.                                                         |    |  |
|---------------|-------------------------------------------------------------------------|--------------------------------------------------------------------------------------|----|--|
| 1             | User name                                                               | The user name field is required.                                                     |    |  |
|               | Password                                                                | The password field is required.                                                      |    |  |
|               | LOG IN                                                                  |                                                                                      |    |  |
| WARI<br>Passv | NING: Your account will be locked<br>word" to recover your credentials, | I after 5 incorrect login attempts. Please Click "Forgotten Username o<br>if needed. | )r |  |

3. After entering the previously registered username and password, click the *LOG IN*. Go to the download page. See **Figure 2.6** below.

Figure 2.6 Latest Releases Software Download Page

| atest Releases                           |                                                        |                             |                                                                    |  |
|------------------------------------------|--------------------------------------------------------|-----------------------------|--------------------------------------------------------------------|--|
| Product                                  | Notes                                                  | Release Version<br>and Date | Download                                                           |  |
| <i>Tre⊞</i> s™ Power Insight Application |                                                        | v2.2.1<br>March 21, 2019    | Release Notes                                                      |  |
|                                          | Installer (Windows)                                    | v2.2.1<br>March 21, 2019    | Power Insight 2.3.0 Windows.zip                                    |  |
|                                          | Installer (Linux)                                      | v2.2.1<br>March 21, 2019    | Power Insight 2.3.0 Linux.zip                                      |  |
|                                          | Tre∰s™ Automation Agent (Linux Shutdown)               | –<br>October 05, 2018       | trellis-automation-agent-installer-1.11.0-linux.ta<br>MD5 Checksum |  |
|                                          | Tre∰s™ Automation Agent (Windows Shutdown)             | –<br>October 05, 2018       | trellis-automation-agent-installer-1.11.0-windows.<br>MD5 Checksum |  |
|                                          | <i>Tre⊞s</i> ™ Automation Agent (Windows x86 Shutdown) | –<br>October 05, 2018       | trellis-automation-agent-installer-1.11.0-windows_<br>MD5 Checksum |  |

4. Depending on the operating system, click the link to download the corresponding software versions.

#### Table 2.1 Software Version

| Software Name            | Operating System                | System Installation Package                              |
|--------------------------|---------------------------------|----------------------------------------------------------|
| Vertiv™ Power Insight    | Windows                         | Power Insight 3.0.0 Windows.zip                          |
| for all the other monghe | Linux                           | Power Insight 3.0.0 Linux.zip                            |
|                          | Windows 32-bit operating system | trellis-automation-agent-installer-2.5.1-windows_x86.zip |
| Automation Agent         | Windows 64-bit operating system | trellis-automation-agent-installer-2.5.1-windows.zip     |
|                          | Linux                           | trellis-automation-agent-installer-2.5.1-linux.tar.gz    |

NOTE: For the specific operating system version, refer to Software on page 3 for the list of supported versions.

5. Wait for the download to complete.

# 2.3 Software Installation

### 2.3.1 Power Insight Installation

NOTE: Redhat 7.9 (with GUI) requires an internet connection to be installed if it has a license.

To install the application on the Windows operating system:

NOTE: You must be logged in as a local administration.

- 1. Go to the folder where Power Insight 2.3.0 Windows.zip is stored.
- 2. Double-click the *Trellispowerinsightinstaller.exe* file in the compressed file.
- 3. Select the preferred language from the drop-down list and click OK.

#### Figure 2.7 Power Insight Welcome Page

| - ×                        |
|----------------------------|
| Welcome VERTIV.            |
| to the                     |
| Power Insight              |
| The easy way to manage UPS |
| English V OK               |

4. Click *Next* on the introduction interface.

#### Figure 2.8 Introduction Page

| Power Insight                                                           | – ×                                                                                                  |
|-------------------------------------------------------------------------|----------------------------------------------------------------------------------------------------|
|                                                                         | Introduction                                                                                         |
| Introduction                                                            | Welcome to the Power Insight v 2.3.0.0 Setup wizard.                                                 |
| <ul> <li>License agreement</li> <li>Installation type</li> </ul>        | This installer will guide you through the steps required to install the product on your<br>computer. |
| <ul> <li>Choose install folders</li> <li>Choose data folder</li> </ul>  | t is recommended you close all other application before starting the install.                        |
| <ul> <li>Choose shortcut folder</li> <li>Choose user/group</li> </ul>   |                                                                                                    |
| <ul> <li>Choose parameters</li> <li>Pre-installation summary</li> </ul> |                                                                                                    |
| <ul> <li>Installing</li> <li>Install complete</li> </ul>                |                                                                                                    |
|                                                                         |                                                                                                    |
|                                                                         |                                                                                                    |
| InstallAnywhere                                                         |                                                                                                    |
| Cancel                                                                  | Previous Next                                                                                        |

- 5. Click the checkbox to accept the license agreement and click Next.
- 6. Select the radio button for a typical installation. If you select a typical installation, proceed to step 9.

-Or-

Select the radio button for customized installation and click Next.

#### Figure 2.9 Installation Type Page

| Power Insight                                                                                       |                                                 | – ×               |
|----------------------------------------------------------------------------------------------------|-------------------------------------------------|-------------------|
|                                                                                                    |                                                 | Installation type |
| Introduction                                                                                        |                                                 |                   |
| 📀 License agreement                                                                                 | Select 'Typical' for a prompt free installation |                   |
| <ul> <li>Installation type</li> <li>Choose install folders</li> <li>Observe data folders</li> </ul> | Select 'Custom' to change default parameters    |                   |
| Choose data tolder<br>Choose shortcut folder                                                        |                                                 |                   |
| Choose parameters                                                                                   | Typical                                         |                   |
| Pre-installation summary                                                                            | ⊖ Custom                                        |                   |
| 🔘 Installing                                                                                        |                                                 |                   |
| O Install complete                                                                                  |                                                 |                   |
|                                                                                                    |                                                 |                   |
|                                                                                                    |                                                 |                   |
|                                                                                                    |                                                 |                   |
|                                                                                                    |                                                 |                   |
| InstallAnywhere                                                                                     |                                                 |                   |
| Cancel                                                                                              |                                                 | Previous Next     |

- 7. Enter the installation path of the program installation directory and click Next.
- 8. Enter the location of the data storage directory and click Next.
- 9. Select the shortcut folder and click Next.
- 10. Enter the parameters and click Next.

#### Figure 2.10 Parameter Setup Page

| Power Insight                                                                                                    |                                                       | - ×                                    |
|----------------------------------------------------------------------------------------------------|-------------------------------------------------------|----------------------------------------|
|                                                                                                    |                                                       | Choose parameters                      |
| <ul> <li>Introduction</li> <li>License agreement</li> <li>Installation type</li> <li>Choose install folders</li> <li>Choose data folder</li> <li>Choose shortcut folder</li> </ul> | Enter the following information to config<br>database | ure the Power Insight services and its |
| <ul> <li>Choose user/group</li> <li>Choose parameters</li> <li>Pre-installation summary</li> <li>Installing</li> </ul>                                                             | Database port<br>Database admin                       | 27017 ^                                |
| Install complete                                                                                                    | Database admin password                               | admin                                  |
|                                                                                                    | Database user                                         | mtpuser                                |
|                                                                                                    | Database user password                                | Passw0rd                               |
|                                                                                                    | Service port                                          | 8443                                   |
| InstallAnywhere<br>Cancel                                                                                                    |                                                       | Previous Next                          |

#### Table 2.2 Parameters and Description

| Parameters                 | Description                                                                                                    | Default<br>Value |
|----------------------------|----------------------------------------------------------------------------------------------------|------------------|
| Database port              | The default port used by the database. Make sure that the selected port is not in use.                                                                                                    | 27017            |
| Database admin             | Administrator of the database.                                                                                                    | mtpadmin         |
| Database admin<br>password | The password shall be at least 8-16 characters long and shall use a combination of upper case letters, lower case letters, numbers, and special characters. Special characters only support !@#%^&*                                        | -                |
| Database user              | The owner of the database.                                                                                                    | mtpuser          |
| Database user<br>password  | The password of the database owner. The password shall be at least 8 to 16 characters long and shall use a combination of upper case letters, lower case letters, numbers, and special characters. Special characters only support !@#%^&* | -                |
| Server port                | The port on which the service runs. Make sure that the selected port is not in use.                                                                                                    | 8443             |

#### NOTE: If there is a port error, you will be prompted to change the port.

11. Click the *Install* in the pre-installation window.

#### Figure 2.11 Pre-installation Summary Page

| Power Insight                        | – ×                                                                          |
|--------------------------------------|------------------------------------------------------------------------------|
|                                      | Pre-installation summary                                                     |
| Introduction                         | Please review the following before continuing:                               |
| 🧭 License agreement                  | ^                                                                            |
| 📀 Installation type                  | Product Name:                                                                |
| 🧭 Choose install folders             | rowennaght                                                                   |
| 🤣 Choose data folder                 | Install Folder:                                                              |
| 🤣 Choose shortcut folder             | C:\Program Files\Trellis Application Manager                                 |
| 🤣 Choose user/group                  | Shortcut Folder:                                                             |
| 🤣 Choose parameters                  | C:\Users\feng.jianmin.barry\AppData\Roaming\Microsoft\Windows\Start Menu\Pro |
| Pre-installation summary             | Data Folder                                                                  |
| 🔘 Installing                         | C:\Users\Default\AppData\Local\PowerInsight                                  |
| <ul> <li>Install complete</li> </ul> |                                                                              |
|                                      | Configuration Folder                                                         |
|                                      | C:\Program Files\Trellis Application Manager\config                          |
|                                      | Database IP                                                                  |
|                                      | 127.0.0.1 🗸                                                                  |
|                                      | < >                                                                          |
| InstallAnywhere                      |                                                                              |
| Cancel                               | Previous                                                                     |

12. Once installed, click Done. Shortcuts are added to the location selected during the installation process.

#### Figure 2.12 Installation Completion Page

| Power Insight              | – ×                                                                             |  |  |  |  |
|----------------------------|---------------------------------------------------------------------------------|--|--|--|--|
|                            | Install complete                                                                |  |  |  |  |
| Introduction               | Congratulations! Power Insight has been successfully installed to:              |  |  |  |  |
| 🤣 License agreement        |                                                                                 |  |  |  |  |
| 🤣 Installation type        | C:\Program Files\Trellis Application Manager                                    |  |  |  |  |
| 📀 Choose install folders   | However, the initialization is taking longer than expected. Please, consult the |  |  |  |  |
| 🤣 Choose data folder       | documentation for further troubleshooting.                                      |  |  |  |  |
| 🤣 Choose shortcut folder   |                                                                                 |  |  |  |  |
| 📀 Choose user/group        | Press "Done" to duit the installer.                                             |  |  |  |  |
| 📀 Choose parameters        |                                                                                 |  |  |  |  |
| 📀 Pre-installation summary |                                                                                 |  |  |  |  |
| 📀 Installing               |                                                                                 |  |  |  |  |
| Install complete           |                                                                                 |  |  |  |  |
|                            |                                                                                 |  |  |  |  |
|                            |                                                                                 |  |  |  |  |
|                            |                                                                                 |  |  |  |  |
|                            |                                                                                 |  |  |  |  |
|                            |                                                                                 |  |  |  |  |
| InstallAnywhere            |                                                                                 |  |  |  |  |
| Cancel                     | Previous Done                                                                   |  |  |  |  |

To install the application on a Linux operating system:

NOTE: You must have root privileges to install the application.

NOTE: During custom installation, the data storage directory and its parent directory entered by the user must have the 755 permissions, otherwise the Vertiv<sup>™</sup> Power Insight cannot be used normally.

- 1. Go to the folder where Power Insight 3.0.0 Windows.tar.gz is stored.
- 2. Extract the installer from the tar.gz file.
- 3. Open the terminal window.
- 4. Navigate to the directory where the installation files are installed.
- 5. If you log in to the terminal as the root user, enter ./trellispowerinsightinstaller.bin and press enter key.

-Or-

If you have Superuser (SUDO) privileges, enter sudo ./trellispowerinsightinstaller.bin and press enter key.

6. If you are logged in to the graphical user interface (GUI) as a root user, enter **/trellispowerinsightinstaller.bin -i** gui and press enter key.

-Or-

If you have SUDO privileges, enter sudo ./trellispowerinsightinstaller.bin -i gui and press enter key.

For more information about the GUI installation steps, refer to the Power Insight Installation on page 9 section, and the following installation steps are based on the terminal window.

7. Install the dependencies and press **enter** key.

#### Figure 2.13 Installing the Dependencies Page

```
[root@localhost PI]# ./vertiv-powerinsight-installer.bin
Preparing to install
Extracting the JRE from the installer archive...
Unpacking the JRE...
Extracting the installation resources from the installer archive...
Configuring the installer for this system's environment...
Launching installer...
                                                 (created with InstallAnywhere)
PowerInsight
Preparing CONSOLE Mode Installation...
   _____
Introduction
   ____
Welcome to the Power Insight v2.3.0.0 Setup wizard.
This installer will guide you through the steps required to install the
product on your computer.
It is strongly recommended that you quit all programs before continuing with
this installation.
Respond to each prompt to proceed to the next step in the installation.
If you want to change something on a previous step, type 'back'.
You may cancel this installation at any time by typing 'quit'.
PRESS <ENTER> TO CONTINUE:
```

8. Read the end user license agreement (EULA) and enter Y to accept the license terms.

#### Figure 2.14 License Agreement Page

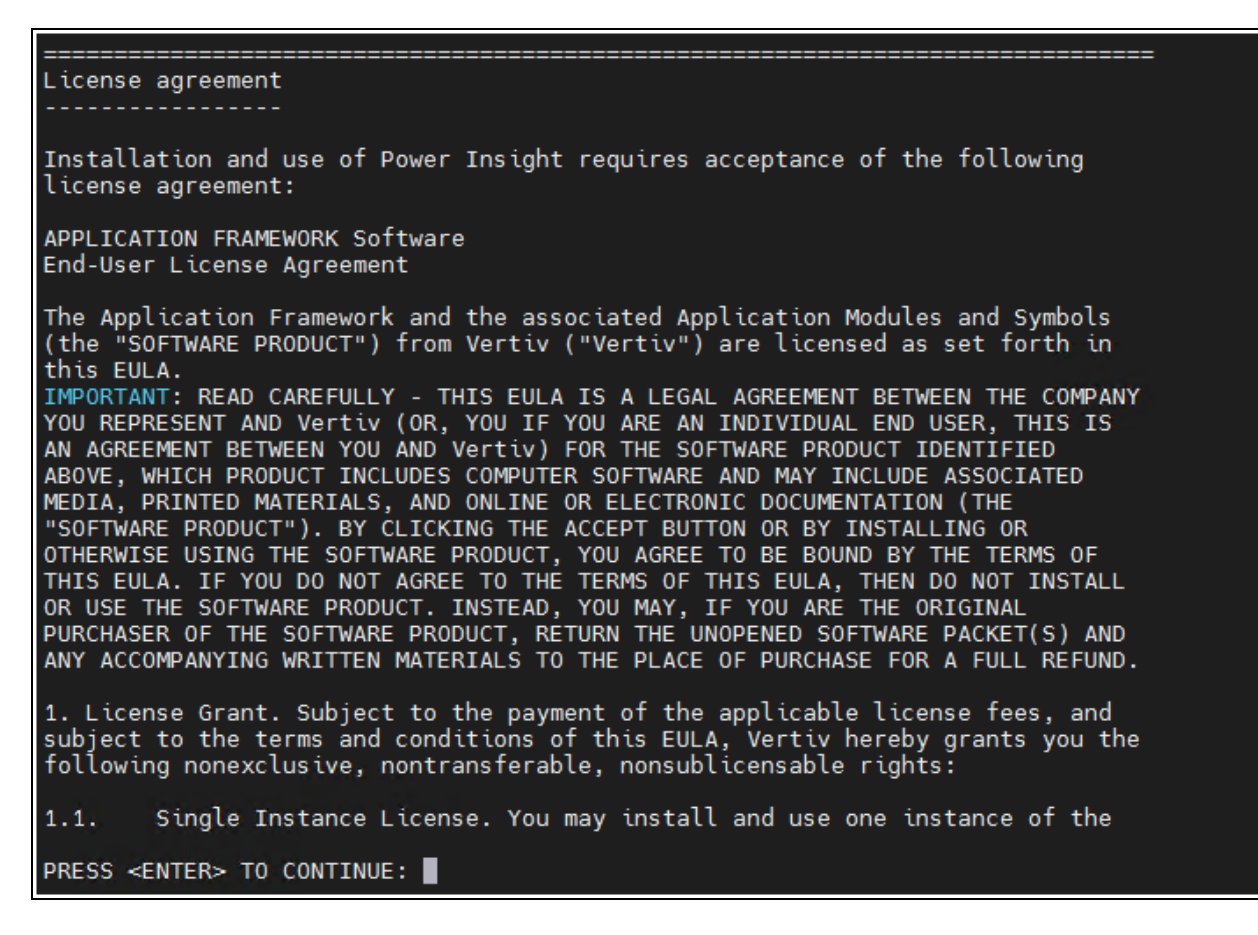

9. Select the installation mode. If you select a typical installation, enter 1, press enter key, and skip to step 9.

-Or-

If you select Custom Installation, enter **2** and press **enter** key.

#### Figure 2.15 Installation Type Page

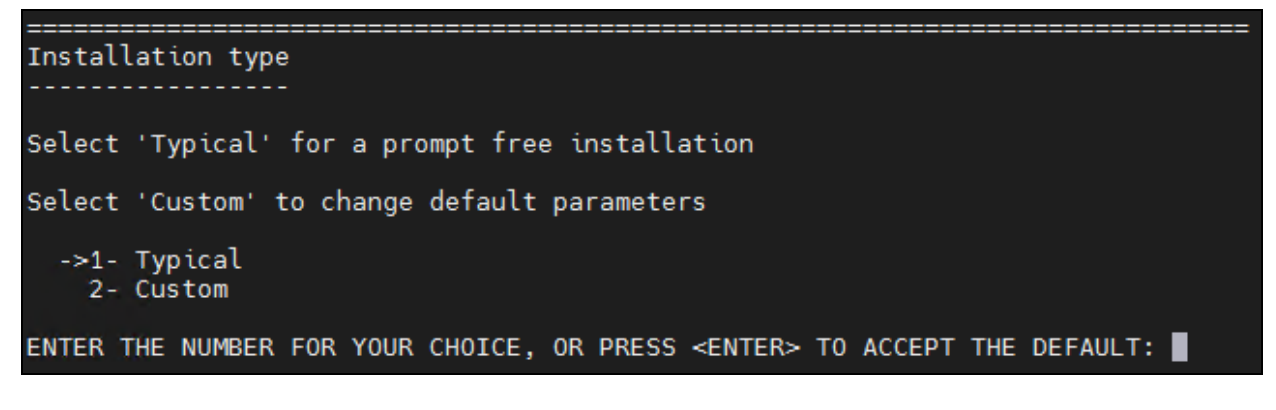

10. Enter the location of the program installation directory and press the **enter** key.

- 11. Enter the location of the data storage directory and press the enter key.
- 12. Select the shortcut folder and press enterkey.

- 13. Enter the user/group, first enter the username, press the **enter** key, enter the group name, and press the **enter** key.
- 14. Select the parameters and enter the relevant parameters and refer to **Table 2.2** on page 12 for specific parameter meanings.
- 15. After confirming the installation path again, press the enter key to start the installation.

#### Figure 2.16 Ready to Install Page

| Ready t | co install                                                          |
|---------|---------------------------------------------------------------------|
| Ready t | o install Power Insight onto your system at the following location: |
| /opt    | /trellisappmgr                                                      |
| PRESS - | ENTER> TO INSTALL:                                                  |

NOTE: If there is a port error, you will be prompted to change the port.

16. After the installation is completed, press the enter key.

NOTE: A /var/opt/trellisappmgr directory will be created during installation. The log files are stored in this directory.

#### 2.3.2 Trellis<sup>™</sup> Automation Agent Installation

The Automation Agent is installed on the remote server that needs to be shut down and is used to accept scripts and shutdown instructions from Vertiv<sup>™</sup> Power Insight. The new Power Insight can only use the new automation agent, and the old agent is not supported.

#### To install the Automation Agent on the Windows server side:

- 1. Log in to the server with administrative privileges.
- 2. Find the downloaded installation package and unzip the file. Double-click trellis-automation-agent-install.exe.

NOTE: If you are Microsoft<sup>®</sup> Windows Server<sup>®</sup> or Microsoft<sup>®</sup> Hyper-V Server<sup>®</sup> operating system, log in, navigate to the installation file directory, type **trellis-automation-agent-install.exe**, and press **enter** key.

- 3. Select Chinese and English. Enter 1 for English language and press **enter** key. Enter 2 for Chinese language and press **enter** key.
- 4. Read the end user license agreement (EULA) and finally type Y to accept the license terms.
- 5. Enter the location of the program installation directory and press the **enter** key.
- 6. Enter the username and press the **enter** key.
- 7. Enter the password and press **enter** key.

NOTE: The password must be between 8 to 32 characters long. This password will be used when the server selects a new communication rule.

- 8. Enter the port and press the enter key.
- 9. Press the enter key to start installing the Automation Agent.

#### To install Automation Agent on the Linux server side:

- 1. Log in to the Linux server.
- 2. Find the downloaded installation package and unzip the file. If you want to log in to the terminal as the root user, enter ./ trellis-automation-agent-install.bin.

-Or-

If you have SUDO privileges, enter sudo ./ trellis-automation-agent-install.bin.

- 3. Select Chinese and English. Enter 1 for English language and press **enter** key. Enter **2** for Chinese language and press **enter** key.
- 4. Read the end user license agreement (EULA) and enter Y to accept the license terms.
- 5. Enter the location of the program installation directory and press the **enter** key.
- 6. Enter the username and press the **enter** key.
- 7. Enter the password and press enter key.

# NOTE: The password must be between 8 to 32 characters long. This password will be used when the server selects a new communication rule.

- 8. Enter the port address and press the enter key.
- 9. Press the **enter** key to install the Automation Agent.

#### Import the Automation Agent trust certificate to Vertiv<sup>™</sup> Power Insight

#### To import the Automation Agent trust certificate to Power Insight on Windows:

- 1. Install the automation agent.
- Run the cmd command line to the agent installation directory (C:\Program Files\VertivAutomationAgent by default) and run the jre\bin\keytool -exportcert -keystore keystore.p12 -storetype PKCS12 -alias trellis-agent -file trellis-agent.crt -storepass HoneyBadger@7775W.
  - a. **trellis-agent.crt** can export different certificate types and names as needed (you can add the server domain name and IP to identify which server).
  - b. The trellis-agent.crt trust certificate will be exported to the agent installation directory.
- 3. Transfer the **trellis-agent.crt** trust certificate to the Power Insight client and import the agent trust certificate by using the Power Insight security certificate import function.

#### To import the Automation Agent trust certificate to Power Insight on Linux:

- 1. Install the agent.
- 2. Run the shell command line to the agent installation directory (/opt/VertivAutomationAgent by default) and run the openssl pkcs12 -in keystore.p12 -clcerts -nokeys -out trellis-agent.crt -passin pass:HoneyBadger @7775W.
  - a. **trellis-agent.crt** can export different certificate types and names as needed (you can add the server domain name and IP to identify which server).
  - b. The trellis-agent.crt trust certificate will be exported to the agent installation directory.
- 3. Transfer the **trellis-agent.crt** trust certificate to the Power Insight client and import the agent trust certificate by using the Power Insight security certificate import function.

# 2.4 Software Uninstallation

## 2.4.1 Uninstalling Vertiv<sup>™</sup> Power Insight

#### To uninstall from a Windows operating system:

- 1. Run Control Panel Programs and Functions.
- 2. Find **TrellisPowerInsight** in the program list. Run the uninstaller.
- 3. Click Next.
- 4. In the Get User Input window, if you want to keep the software data, click No, and click Next.

-Or-

If you do not need to keep the data, click Yes, and click Next.

#### Figure 2.17 Get User Input Page

| Intelligence Engine  | - ×                                                                                                    |
|----------------------|----------------------------------------------------------------------------------------------------|
|                      | Delete data?                                                                                                 |
| > Maintenance Mode   |                                                                                                    |
| Maintenance Complete | In addition to deleting Intelligence Engine would you<br>like to delete the data folder and all its content? |
|                      |                                                                                                    |
|                      |                                                                                                    |
|                      | Yes                                                                                                    |
|                      | © No                                                                                                    |
|                      |                                                                                                    |
|                      |                                                                                                    |
| Cancel               | Previous Next                                                                                                |

5. Click Done when the process is completed.

#### To uninstall from a Linux operating system:

- 1. If you are logged in to the console as a root user, enter /<install dir>/\_installation/trellisappmgruninstall.
- 2. On the Delete Data window, enter **Yes** to delete the original data.

-Or-

Enter **2** (Number) to retain the original data.

Figure 2.18 Delete Data Page

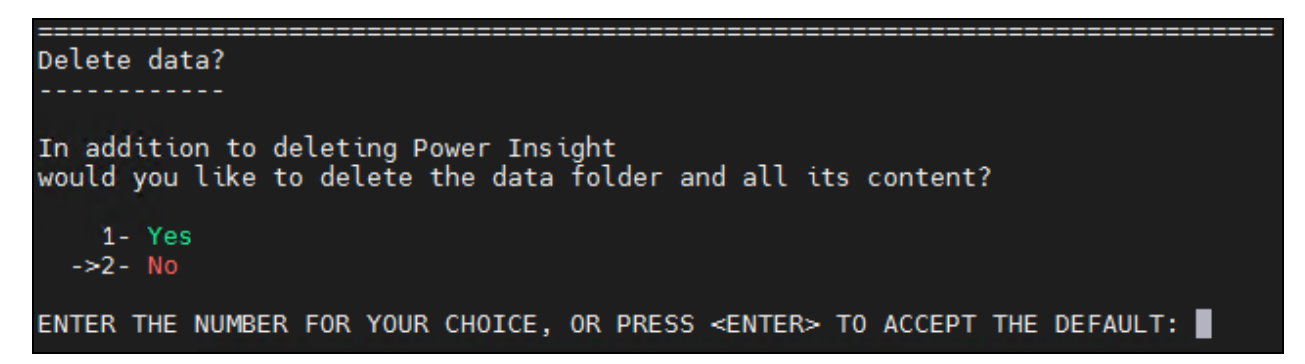

3. Press the **enter** key and wait for the uninstallation to complete.

# 2.4.2 Uninstalling the Automation Agent

To uninstall the Windows server side:

- 1. Log in to the remote server and run Control Panel Programs and Functions.
- 2. Find TrellisAutomationAgent in the program list. Run the uninstaller.

NOTE: If you are Microsoft<sup>®</sup> Windows Server<sup>®</sup> or Microsoft<sup>®</sup> Hyper-V Server<sup>®</sup> operating system, log in, navigate to the installation file directory, type **TrellisAutomationAgentUninstall.exe**, and press **enter** key.

Figure 2.19 Trellis™ Automation Agent Uninstall Page

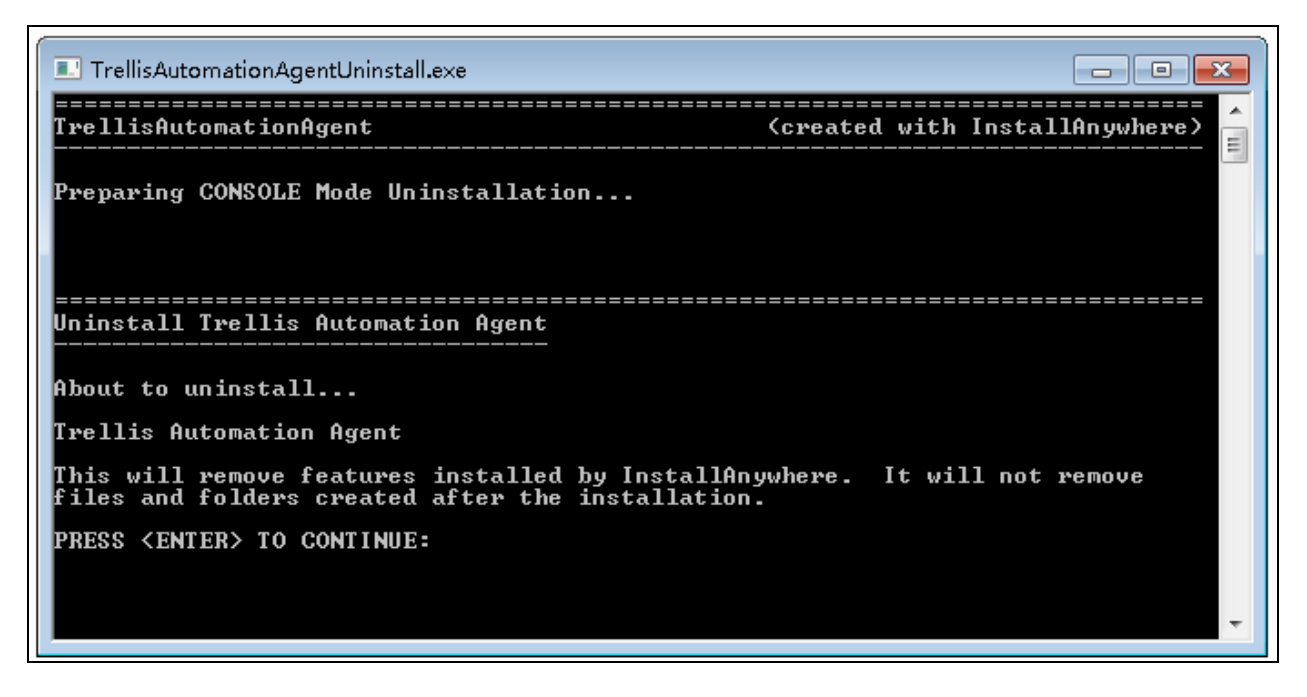

3. Press the enter key to continue and wait for the uninstallation to complete.

#### To uninstall the Linux server side:

- 1. Log in to the Linux server as the root user.
- 2. Enter the terminal, enter /<install dir>/\_installation/TrellisAutomationAgentUninstall, and press enter key to run the uninstaller. Wait for the uninstallation to complete.

Vertiv™ Power Insight v3.0 User Manual

This page intentionally left blank

# **3 Software Log In and User Interface**

# 3.1 System Initialization and Log In

## 3.1.1 User Registration

#### To sign up:

1. Open a web browser on your local computer and enter https://localhost:< service port>, where <service port> is the service port number, such as, 8443. In this example, the address is https://localhost:8443.

- Or-

On the computer where the application is installed, double-click the Power Insight Console shortcut icon.

#### Figure 3.1 Power Insight Console Shortcut Icon

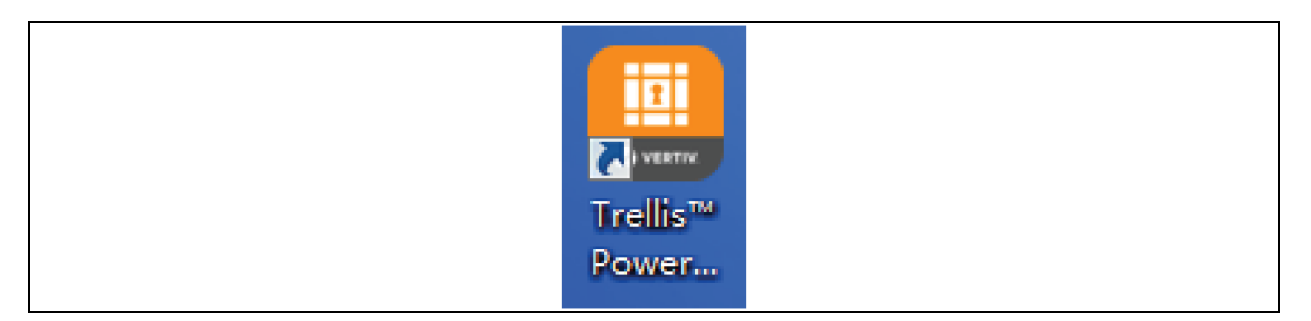

2. To login on a remote computer, enter https://<remote IP address>:<service port > in the remote computer, where <remote IP address> is the IP address where Vertiv<sup>™</sup> Power Insight is installed, and <service port> is the service port number. For example, 8443.

# 3.1.2 System Initialization

If you are accessing Power Insight for the first time, you will need to register as an admin user and password.

 In the process of initializing the Power Insight, the page in Power Insight startup displays a progress bar, prompting the user to start the progress and prompting XX% started, please wait later, as shown in Figure 3.2 on the next page.

#### Figure 3.2 Initialization Page

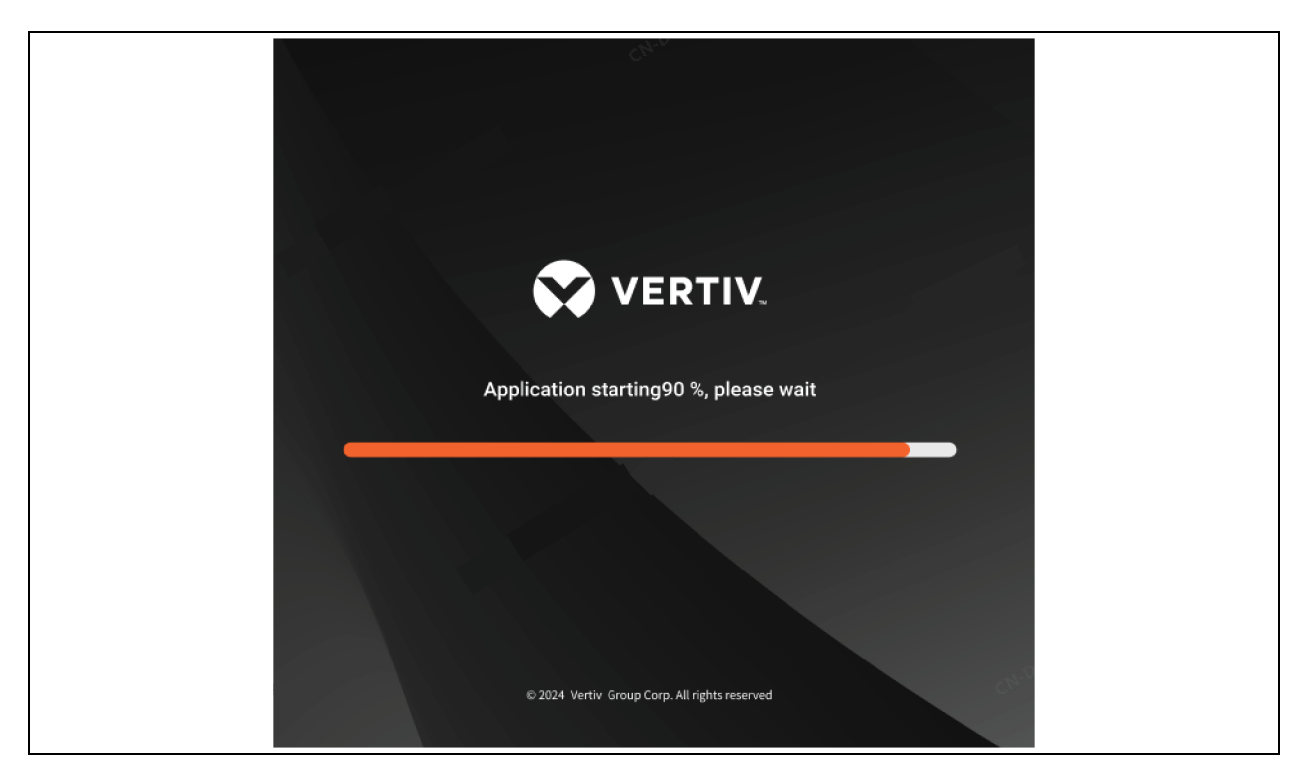

2. After the installation is started, it will move to the interface of setting the administrator account, as shown in **Figure 3.3** below.

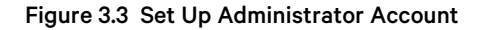

| 😯 Power Insig                         | Ϛ Power Insight              |  |  |
|---------------------------------------|------------------------------|--|--|
| Set Up Administrator Account          | Set Up Administrator Account |  |  |
| Email                                 |                              |  |  |
| Used for password recovery and notify |                              |  |  |
| Please input email<br>Password        |                              |  |  |
| Please enter password                 | Ø                            |  |  |
| Confirm Password                      |                              |  |  |
| 🗈 Please enter password               | Ś                            |  |  |
|                                       |                              |  |  |
| Confirm Information                   |                              |  |  |
|                                       |                              |  |  |

# NOTE: Passwords must be between 10 to 128 characters long and contain at least one uppercase letter, one lowercase letter, and one number.

3. After the above operations are completed, it will move to the admin confirmation information interface, click *Confirm* to enter the Vertiv<sup>™</sup> Power Insight system, access the **Status Panel** by default. If you click *Reconfigure,* you will access the initialization configuration page again, and automatically fill in the content entered before, and the admin confirmation information confirmation interface is as follows. See **Figure 3.4** below:

#### Figure 3.4 User Information Confirmation Interface

| 🐼 Power Insight           |
|---------------------------|
| Confirm Information       |
| Admin                     |
| Email 12345678@vertiv.com |
| Confirm                   |
| Reconfigure               |

4. After completing the initial configuration, when you access the Power Insight page again, you need to enter the username and password. See **Figure 3.5** below.

Figure 3.5 Power Insight Login Interface

| Power Insight               |  |
|-----------------------------|--|
| Username                    |  |
| 은 Username                  |  |
| Password                    |  |
| 🗄 Please enter password 🛛 🕸 |  |
|                             |  |
| Login wei Parta             |  |
| Forgot password?            |  |

NOTE: When you visit a page without permissions or a page that does not exist, a 404 message is returned, prompting **Sorry, the page you are visiting does not exist**, and the **Return to Homepage** is displayed.

# 3.1.3 User Login

You can login once you are registered.

#### Single-User Login

Enter your username (admin by default) and password, click Login. Complete the login. See Figure 3.6 below.

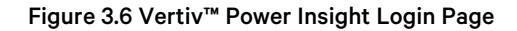

| 😯 Power Ir            | sight           |
|-----------------------|-----------------|
| Login                 |                 |
| Username              |                 |
| 은 Username            |                 |
| Password              |                 |
| Please enter password | œ               |
|                       |                 |
| Login                 |                 |
|                       | orgot password? |
|                       |                 |

If the user and password fail to log in once, you need to enter a graphical verification code to log in again with the username within half an hour, and the **graphical verification code** input box will be displayed, which will be empty by default, and the graphical verification code can be switched by clicking the verification code picture. When the input is incorrect, the message **Graphical verification code error** is displayed, and the password of the same username is incorrect for 5 consecutive times, and the username is locked for half an hour.

#### Figure 3.7 Types of Errors while Login

| 8 Invalid CAPTCHA              | S Too many login attempts, please try again later |
|--------------------------------|---------------------------------------------------|
| Incorrect username or password |                                                   |
| 😯 Power Insight                | 🐼 Power Insight                                   |
| Login                          | Login                                             |
| Username                       | Username                                          |
| 은 Username                     | 은 Username                                        |
| Password                       | Password                                          |
|                                |                                                   |
| Verification Code              | Verification Code                                 |
| САРТСНА                        | САРТСНА                                           |
|                                |                                                   |
| Login                          | Login                                             |
| Forgot password?               | Forgot password?                                  |

After clicking *Login*, if the username and password match, you will be taken to the Vertiv<sup>™</sup> Power Insight monitoring home page.

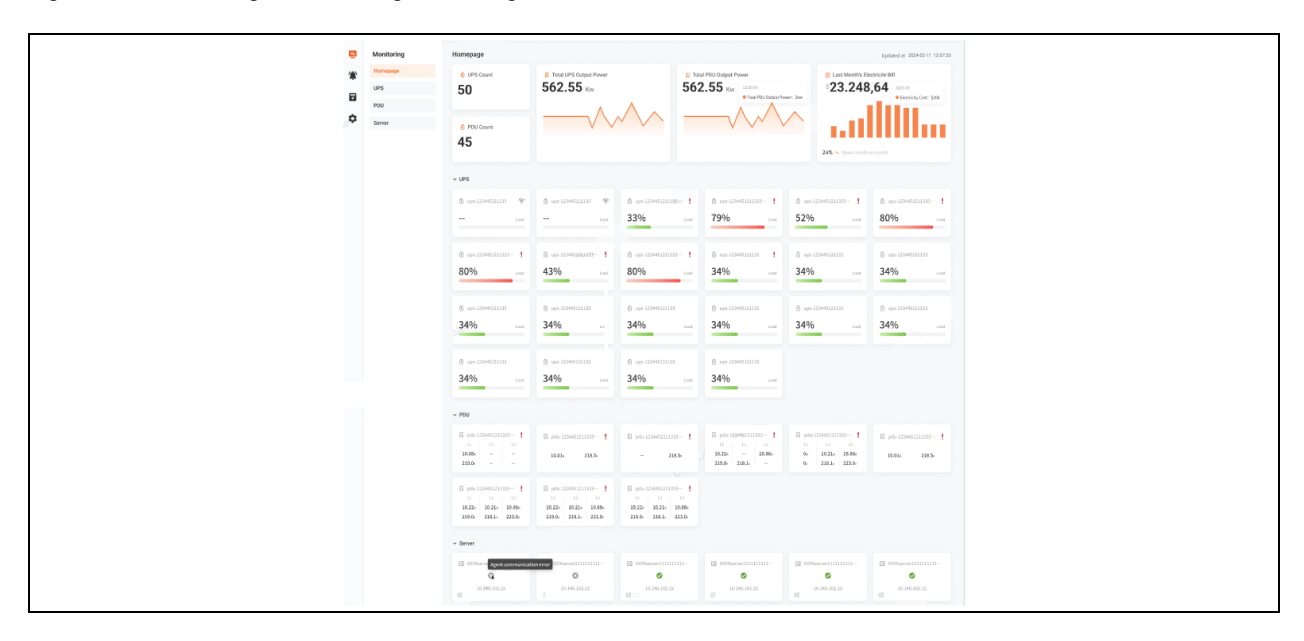

#### Figure 3.8 Power Insight Monitoring Home Page

#### Multi-User Login

After the same user logs in to IP1, when IP2 also logs in successfully, a window will be displayed on the IP1 page: **The current user has logged in elsewhere and is about to log out**. Click *Confirm* to return to the login page; If you don't click it, wait 3 seconds and return to the login page. See **Figure 3.9** on the next page.

#### Figure 3.9 Window for Multi-user Login

| Tip<br>The current user is logged in elsewhere and will be logged<br>out |  |
|--------------------------------------------------------------------------|--|
| Confirm                                                                  |  |

When user A is logged in on the first login page, and user B is logged in on the second login page, the message **Multiple users** cannot be logged in to the same browser at the same time is displayed before verifying the username and password of user B.

#### Figure 3.10 Multi-user Login Error Page

| Nultiple users of     | users cannot be logged into the same browser at the sa | same time |
|-----------------------|--------------------------------------------------------|-----------|
|                       |                                                        |           |
| $\mathbf{\mathbf{v}}$ | Power Insight                                          |           |
| Login                 | gin                                                    |           |
| Usernam               | ername                                                 |           |
| 은 Use                 | L Username                                             |           |
| Passwor               | sword                                                  |           |
| Verificati            | ification Code                                         |           |
| CAPTO                 | APTCHA                                                 |           |
|                       |                                                        |           |
|                       | Login                                                  |           |
|                       | Forgot password?                                       |           |

The complete multi-user login logic is as shown in Figure 3.11 below.

#### Figure 3.11 Multi-user Login Logic

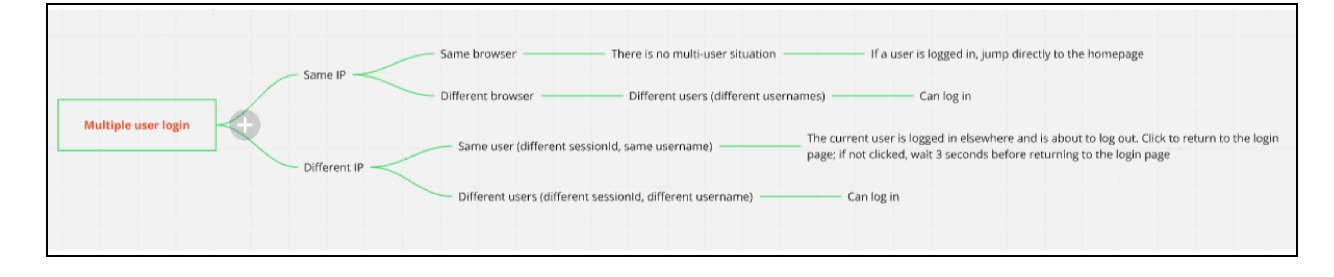

# 3.1.4 Changing Password

After the new user logs in for the first time, user is redirected to the Change Password page, as shown in Figure 3.12 below.

#### Figure 3.12 Password Change Page

| 😯 Power In                  | sight |
|-----------------------------|-------|
| Change Password             |       |
| New Password                |       |
| Please enter password       | ÅQ.   |
| Confirm Password            |       |
| \land Please enter password | Ś     |
|                             |       |
| Confirm                     |       |
|                             |       |

The validity period of changing the password is 30 minutes, and after 30 minutes, when you click *Save*, it display the message **Password change timeout**, please click "Back" to try again. If the password is inconsistent, the message **Password mismatch** is displayed. See **Figure 3.13** below.

#### Figure 3.13 Password Change Timeout Error Page

| Password change timeout please                                              | click "Back" to try again. |
|-----------------------------------------------------------------------------|----------------------------|
|                                                                             |                            |
|                                                                             |                            |
| 😯 Power In                                                                  | sight                      |
| Change Password                                                             |                            |
| New Password                                                                |                            |
| 🕆 Please enter password                                                     | 8                          |
| Please input 10-108 characters, must incl<br>lowercase letters, and numbers |                            |
| Confirm Password                                                            |                            |
| 🕆 Please enter password                                                     | 8                          |
| Password mismatch                                                           |                            |
| Confirm                                                                     |                            |
|                                                                             |                            |

When there are no errors in **New Password** and **Confirm Password**, click *Confirm*. Click it to return to the login page, and the user needs to log in again with the username and new password, as shown in **Figure 3.14** on the next page.

#### Figure 3.14 Login with New Password Page

| • | Change password successfully, p | please login with new password |  |
|---|---------------------------------|--------------------------------|--|
|   |                                 |                                |  |
|   | 😯 Power                         | Insight                        |  |
|   | Change Password                 |                                |  |
|   | New Password                    |                                |  |
|   | <b>≙</b> 123456                 | ٢                              |  |
|   | Confirm Password                |                                |  |
|   | ⊕ ●●●●●                         | 8                              |  |
|   |                                 |                                |  |
|   | Confirm                         | n                              |  |
|   |                                 | Back                           |  |

NOTE: The validity period of changing the password is the same as the **Session Timeout Period** set by the system. After the time is exceeded, when you click *Save*, it prompts Password change timeout, click *Return* to try again.

## 3.1.5 Forgot Password

If you forget password during the login process, click *Forgot Password* on the login page, and you will be redirected to the forgot password interface. See **Figure 3.15** below.

| 😯 Power Insigh            |
|---------------------------|
| Forgot Password           |
| Username                  |
| 음 Please input username   |
| Verification Code         |
| Verification Code Send (1 |
|                           |
| Confirm                   |
|                           |

#### Figure 3.15 Forgot Password Page

After clicking to enter the username, click *Send* to get the verification code immediately to the user's email, if you do not receive the verification code, you can resend it after 1 minute, and once verification code is sent, it will be grayed out. It cannot be clicked again. Check the verification code of the email address and fill it in the current page, as shown in **Figure 3.16** on the facing page.
The system has sent a verification code to the email associated with user {XXXX}. Please check your email inbox and enter the received verification code **ivercence of the email associated with user {XXXX}**. Please check your email inbox and enter the received verification code **ivercence of the email associated with user {XXXX}**. Please check your email inbox and enter the received verification code **ivercence of the email associated with user {XXXX}**. Please check your email inbox and enter the received verification code

Verification Code

If the mail server is not configured, the message The mail server is not configured, please contact the administrator is

Figure 3.16 Verification for Changing Password

| Figure 3.17 E | Email Configurati | ion Failed Page |
|---------------|-------------------|-----------------|
|---------------|-------------------|-----------------|

displayed as shown in Figure 3.17 below.

| <b>8</b> V | erification email failed to send, please contact the administrator |  |
|------------|--------------------------------------------------------------------|--|
|            |                                                                    |  |
|            | 😯 Power Insight                                                    |  |
|            | Login                                                              |  |
|            | Username                                                           |  |
|            | 은 Username                                                         |  |
|            | Password                                                           |  |
|            | 🖞 Please enter password                                            |  |
|            | une resource                                                       |  |
|            | Login                                                              |  |
|            | Forgot password?                                                   |  |

If the verification code does not match the username, message is displayed as **Invalid verification code**. If the verification code username matches, but the verification code times out (more than 10 minutes after the validity period), the message is displayed as **Verification Code expired**. See **Figure 3.18** on the next page.

#### Figure 3.18 Authorize Verification Code

| Novalid verification    | code     |  |
|-------------------------|----------|--|
| Verification Code e     | xpired   |  |
| 😯 Power In              | sight    |  |
| Forgot Password         |          |  |
| Username                | A-0-4    |  |
| 은 Please input username |          |  |
| Verification Code       |          |  |
| 12345                   | Send(59) |  |
|                         |          |  |
| Confirm                 |          |  |
|                         | Back     |  |

NOTE: Only the last sent verification code is valid.

NOTE: The verification code is valid for 10 minutes.

NOTE: The verification code is sent at an interval of 60 seconds.

NOTE: The password change is valid for 30 minutes.

NOTE: After entering the username and clicking *Send*, if the user exists, but the email fails to be sent, the message prompts: **Verification email delivery failed**, **please contact the system administrator**; No page redirects.

# 3.2 User Interface

The user interface contains several areas to help you manage the devices that Vertiv<sup>™</sup> Power Insight monitors. The options bar and context menu on the left mainly contain connected devices, generated alarms, various configurations, and system settings. The upper right corner is mainly the number of alarms. If you click the drop-down menu next to the username, help information, user profiles, and other information appear.. See **Figure 3.19** on the facing page.

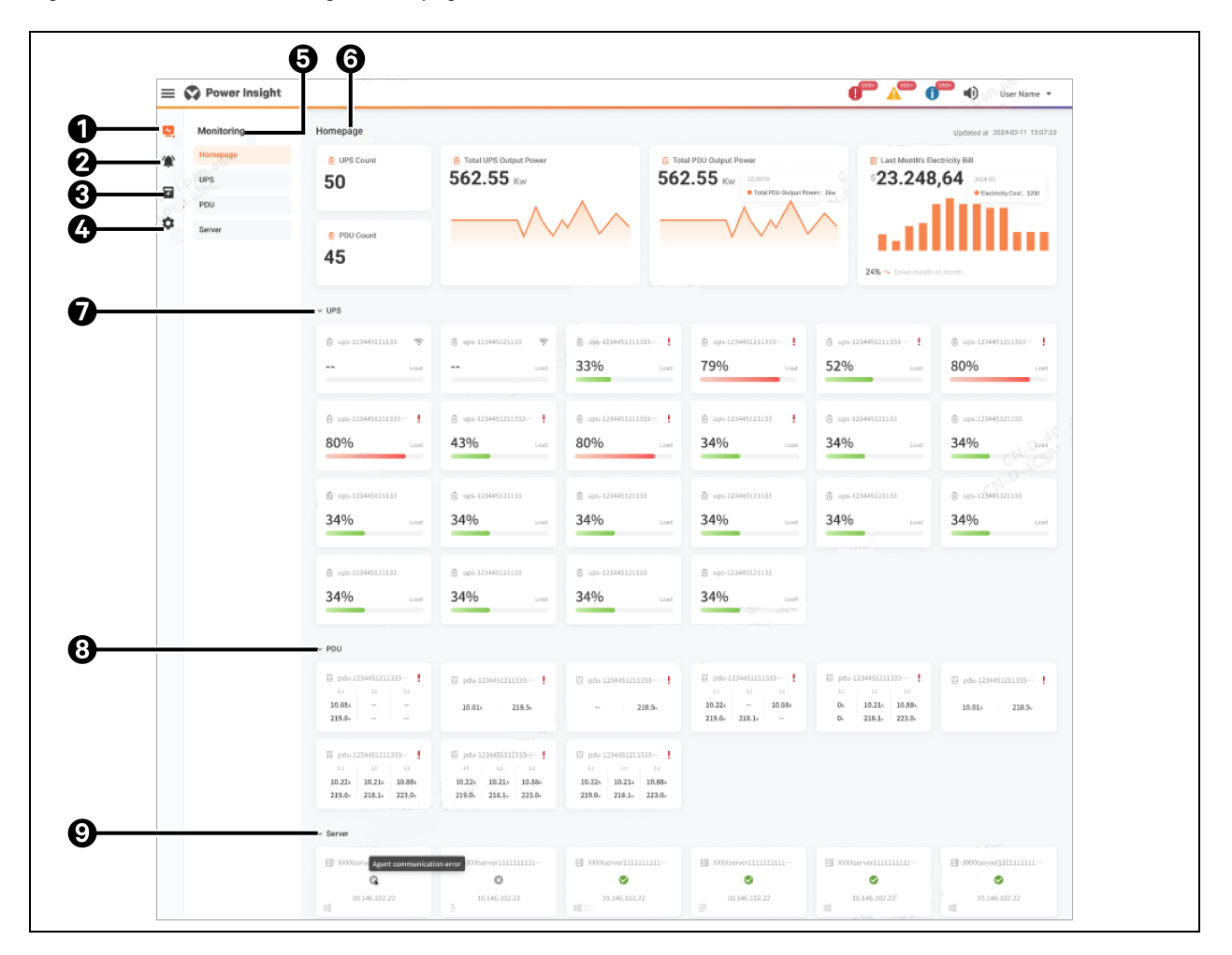

Figure 3.19 Vertiv<sup>™</sup> Power Insight Homepage

| ltem | Name                          | Description                                                                                                    |
|------|-------------------------------|----------------------------------------------------------------------------------------------------|
| 1    | Monitoring<br>module          | <ul> <li>Provides a general monitoring panel for device list collection, electricity bills, and alarms, covering the following modules:</li> <li>Homepage</li> <li>UPS</li> <li>PDU</li> <li>Server</li> </ul>                                            |
| 2    | Alarm module                  | <ul> <li>Provides operations related to the display of alarm information and alarm notification, covering the following modules:</li> <li>Active alarms</li> <li>Historical alerts</li> <li>Notification settings</li> <li>Automation settings</li> </ul> |
| 3    | Power<br>management<br>module | It provides the configuration of the calculation method of electricity charges and the display of electricity bill statistics, covering the following modules: <ul> <li>Usage and bill statistics</li> <li>Bill calculation</li> </ul>                    |

| ltem | Name                                               | Description                                                                                                    |  |  |  |
|------|----------------------------------------------------|----------------------------------------------------------------------------------------------------|--|--|--|
| 4    | System<br>configuration<br>module                  | Provides following modules:         • Event logs         • Notification settings         • Security settings         • Integrated management         • User management         • Backup and upgrade                                                                                                    |  |  |  |
| 5    | List of features                                   | Displays the capabilities of the specific feature list of the currently selected modules.                                                                                                    |  |  |  |
| 6    | Monitor the core<br>information of<br>the homepage | Displays the total number and output power of UPSs and PDUs on the current monitoring page, as well as the summary<br>of electricity bills.                                                                                                    |  |  |  |
| 7    | UPS equipment<br>fleet                             | All UPS devices monitored by the current system are displayed through the card group, and the UPS load rate and alarm information in the upper right corner are displayed in a separate card. You can click on an individual UPS to view the details.                                                          |  |  |  |
| 8    | PDU fleet                                          | All PDU devices monitored by the current system are displayed through the card group, and the usage of the three PDU circuits and the alarm information in the upper right corner are displayed in a separate card. You can click on an individual PDU to view the details.                                    |  |  |  |
| 9    | Server fleet                                       | All server devices monitored by the current system are displayed through the card group, and the connection status and IP address of the server devices and the server category information in the lower left corner are displayed in a separate card. You can click on an individual PDU to view the details. |  |  |  |

# 4 Uninterrupted Power Supply and Power Distribution Units Management

# 4.1 Overview

The first step in running Vertiv<sup>™</sup> Power Insight is to add the UPS or PDU to the device list, and after the addition is completed, you can get real-time data and alarm information of the device.

### 4.1.1 Functional Modules

- Uninterrupted Power Supply (UPS)
- Power Distribution Units (PDU)

# 4.2 Get Started Quickly

### 4.2.1 Rapid Deployment Steps

There are two modes to add a UPS or PDU:

- 1. Add manually
- 2. Range search

# 4.3 UPS

# 4.3.1 View the List of UPSs

1. Click on Monitoring icon eigen and click UPS in the second level menu. See Figure 4.1 below.

#### Figure 4.1 Listed UPS in Power Insight

| =  | 😯 Power Insight |     |                       |          |       | A <sup>0</sup>                    | Ð       | lsk 👻 |
|----|-----------------|-----|-----------------------|----------|-------|-----------------------------------|---------|-------|
| •  | Monitoring      | UPS |                       |          |       |                                   |         |       |
|    | Homepage        |     |                       |          |       |                                   |         |       |
|    | UPS             | Ple | ase enter your search | Q        |       |                                   | Ŧ       | 0     |
| *  | PDU             |     | UPS Name              | Status 💠 | Model | Address                           | Operati | ion   |
| \$ | Server          |     |                       | <b>S</b> | ITA2  | 1                                 | Delet   | e     |
|    |                 |     | GXE2-VS-unitycard     | <b>S</b> | GXE2  | 1                                 | Delet   | e     |
|    |                 |     | ups_test1             | 0        | GXT5  |                                   | Delet   | e     |
|    |                 |     | Edge-UPS              | <b>©</b> | EDGE  |                                   | Delet   | e     |
|    |                 |     |                       |          |       | Total 4 items 10 per page v K < 1 |         | ×     |
|    |                 |     |                       |          |       |                                   |         |       |
|    |                 |     |                       |          |       |                                   |         |       |

# 4.3.2 UPS Addition

### Manually Add a UPS

1. Click on Monitoring icon \_\_\_\_\_. If the device you need to add is UPS, click *UPS* in the second level menu. See Figure 4.2 below.

Figure 4.2 Adding UPS Manually

|    | Monitoring | UPS                      |          |       |                                    |           |
|----|------------|--------------------------|----------|-------|------------------------------------|-----------|
|    | Homepage   |                          |          |       |                                    |           |
|    | UPS        | Please enter your search | Q        |       |                                    | T O       |
| 4  | PDU        | UPS Name                 | Status 💠 | Model | Address                            | Operation |
| \$ | Server     | Edge-UPS                 | Ø        | EDGE  | 10.146.102.22                      | Delete    |
|    |            |                          |          |       | Total 1 items 10 per page ~ IC C 1 | /1 > э    |
|    |            |                          |          |       |                                    |           |
|    |            |                          |          |       |                                    |           |
|    |            |                          |          |       |                                    |           |
|    |            |                          |          |       |                                    |           |
|    |            |                          |          |       |                                    |           |
|    |            |                          |          |       |                                    |           |
|    |            |                          |          |       |                                    |           |
|    |            |                          |          |       |                                    |           |
|    |            |                          |          |       |                                    |           |
|    |            |                          |          |       |                                    |           |
|    |            |                          |          |       |                                    |           |

2. Click on Add icon in the upper right corner to enter the Add Device Configuration page. See **Figure 4.3** below.

Figure 4.3 Add Device Configuration Page

| ø        | Monitoring | ← Add UPS                                                                                                    |  |
|----------|------------|----------------------------------------------------------------------------------------------------|--|
|          | Homepage   |                                                                                                    |  |
| <b>—</b> | UPS        | Method                                                                                                    |  |
| *        | PDU        |                                                                                                    |  |
| \$       | Server     | Device Computation         •Device Address           •Device Name         •Device Address           Please enter 132 characters         IPvd v         Please leput IPv4 address |  |
|          |            | -Model -communication Interface<br>LIEBERT GXT5 V GXT5 RDU101 V                                                                                                    |  |
|          |            | SNMP Protocol Config                                                                                                    |  |
|          |            | -Communication Protocol -Port<br>SNMP V2c ~ 161                                                                                                    |  |
|          |            | -Timeout (second)Hetry (Times)                                                                                                    |  |
|          |            | The input configuration below must match exactly with the corresponding configuration in the device to be monitored<br>-Read Community String<br>Wite Community String           |  |
|          |            | public private                                                                                                    |  |
|          |            | Envy as default enorty                                                                                                    |  |
|          |            | Cancel Addition                                                                                                    |  |

- 3. Fill the device configuration, device name, device address (IPV4 and host name can be switched), select the model, and select the communication interface.
- 4. Configure SNMP protocol, which is divided into SNMP v2c and SNMP v3.

#### In the case of SNMP v2c:

Select the communication protocol, and enter the port, timeout period, number of retries, read the community string, write the community string. After filling in the above content, click *Add device* to add UPS device. See **Figure 4.4** below.

#### Figure 4.4 SNMP v2c Configuration

| *Communication Protocol                                                                                                    |   | *Port                          |  |  |  |  |  |
|----------------------------------------------------------------------------------------------------|---|--------------------------------|--|--|--|--|--|
| SNMP v2c v                                                                                                    | r | 161                            |  |  |  |  |  |
| *Time Out (Second)                                                                                                    |   | *Retry (Time)                  |  |  |  |  |  |
| 5                                                                                                    |   | 3                              |  |  |  |  |  |
| The input configuration below must match exactly with the corresponding configuration in the device to be monitored<br>*Read Community String Write Community String |   |                                |  |  |  |  |  |
| *Read Community String                                                                                                    |   | Write Community String         |  |  |  |  |  |
| *Read Community String public                                                                                                    |   | Write Community String private |  |  |  |  |  |

#### In the case of SNMP v3:

Select the communication protocol and enter the port, timeout period, number of retries, username, and security level. After filling in the above content, click *Add device* to add UPS device. See **Figure 4.5** below.

#### Figure 4.5 SNMP v3 Configuration

| *Communication Protocol                                                                             | *Port             |
|----------------------------------------------------------------------------------------------------|-------------------|
| SNMP v3 V                                                                                           | 161               |
| *Time Out (Second)                                                                                  | "Retry (Time)     |
| 5                                                                                                   | 3                 |
| The input configuration below must match exactly with the corresponding configuration in the device | e to be monitored |
| *Username                                                                                           | Security Level    |
| Please enter 1-32 characters                                                                        | noAuthNoPriv v    |
|                                                                                                    |                   |
| Save as default config                                                                              |                   |

Click Save as default config once you entered all the fields. After clicking, the message **The current configuration has been** saved as the default configuration of the UPS is added displays, and all the current configurations and inputs on the **New UPS Equipment** page will be saved as the default **New UPS Equipment** configuration, and the default configuration will be used the next time when you enter the **New UPS Equipment** page.

NOTE: It cannot be duplicated with the PDU or UPS device name that has already been monitored IPv4 allows input formats and ranges from 0.0.0.0 to 255.255.255.255.

**Hostname:** Between 1 to 63 characters in length, the maximum length of the entire hostname including dots is 253 characters. Valid characters for a hostname are ASCII(7) letters (from a to z), numbers (from 0 to 9), and hyphens (-). The hostname must not start with a hyphen.

Port: You can enter an integer from 0 to 65535.

Timeout: You can enter an integer from 1 to 5.

Retry: You can enter an integer from 0 to 3.

# If the number of monitored devices (UPS+PDUs) exceeds 100, the message **Failed to join monitoring, the number of monitored UPSs and PDUs cannot exceed 100**.

After entering all the information in Add UPS page, the **Add device** is highlighted; After clicking *Add device*, return to the UPS list, the new device is displayed at the top of the UPS list, showing the status of **Monitoring**, and the message displays **Adding Device Successfully**.

Use the **Retry** and **Timeout** configurations to connect to the device, and the device status will display the **Communication Normal** icon when the connection is successful. If the device fails to connect after the number of retries is exceeded, the device status displays the **Communication Failed** icon.

If there is no device corresponding to the hostname, the message Failed to join the monitoring and the device corresponding to the hostname cannot be found displays.

If the device with the hostname has been monitored, the message **Failed to join monitoring, the device has been monitored** displays.

#### **Range Search UPS**

1. Click on Monitoring icon III. If the device you need to add is UPS, click UPS in the second level menu. See **4.3** on page 35.

#### Figure 4.6 UPS

| •  | Monitoring | UPS                      |          |       |                                        |           |   |
|----|------------|--------------------------|----------|-------|----------------------------------------|-----------|---|
|    | Homepage   |                          |          |       |                                        |           |   |
| -  | UPS        | Please enter your search | م        |       |                                        | T (       | 0 |
| 4  | PDU        | UPS Name                 | Status 💠 | Model | Address                                | Operation |   |
| \$ | Server     | Edge-UPS                 | •        | EDGE  | 10.146.102.22                          | Delete    |   |
|    |            |                          |          |       | Total 1 items 10 per page v IK K 1 / 1 | > >       |   |
|    |            |                          |          |       |                                        |           |   |
|    |            |                          |          |       |                                        |           |   |
|    |            |                          |          |       |                                        |           |   |
|    |            |                          |          |       |                                        |           |   |
|    |            |                          |          |       |                                        |           |   |
|    |            |                          |          |       |                                        |           |   |
|    |            |                          |          |       |                                        |           |   |
|    |            |                          |          |       |                                        |           |   |
|    |            |                          |          |       |                                        |           |   |
|    |            |                          |          |       |                                        |           |   |
|    |            |                          |          |       |                                        |           |   |

- 2. Click on Add icon 🕒 in the upper right corner to enter the Add Device Configuration page.
- 3. Select the scope search in the new method.

#### Figure 4.7 Range Search UPS

| $\leftarrow$ Add PDU |                                                               | Search successful                      |         |                        |  |  |  |  |  |
|----------------------|---------------------------------------------------------------|----------------------------------------|---------|------------------------|--|--|--|--|--|
| Method               |                                                               |                                        |         |                        |  |  |  |  |  |
|                      | Range Search      Manual Addition                             |                                        |         |                        |  |  |  |  |  |
| Device Confi         | Device Configuration                                          |                                        |         |                        |  |  |  |  |  |
|                      | *Starting IP Address                                          |                                        |         | *Ending IP Address     |  |  |  |  |  |
| ļ                    | 192.169.0.33                                                  |                                        |         | 192.168.0.35           |  |  |  |  |  |
| SNMP Proto           | col Config                                                    |                                        |         |                        |  |  |  |  |  |
|                      | *Communication Protocol                                       |                                        |         | *Port                  |  |  |  |  |  |
|                      | SNMP v2c                                                      | ~                                      |         | 161                    |  |  |  |  |  |
|                      | *Time Out (Second)                                            |                                        |         | *Retry (Time)          |  |  |  |  |  |
|                      | 5                                                             |                                        |         | 3                      |  |  |  |  |  |
|                      | The input configuration below must match exactly with the con | responding configuration in the device | to be r | nonitored              |  |  |  |  |  |
|                      | *Read Community String                                        |                                        |         | Write Community String |  |  |  |  |  |
|                      | public                                                        |                                        |         | private                |  |  |  |  |  |
|                      |                                                               |                                        |         |                        |  |  |  |  |  |
|                      | Save as default config                                        |                                        |         | Search                 |  |  |  |  |  |

- 4. Enter the starting IP address and the end IP address in the device configuration, complete the SNMP protocol configuration, and enter the relevant configuration information such as reading and writing the community string.
- 5. Configure SNMP protocol, which is divided into SNMP v2c and SNMP v3.

#### In the case of SNMP v2c:

Select the communication protocol, enter the port, timeout, number of retries, read the community string, write the community string. After filling in the above content, you can click *Add device* to add UPS device. See **Figure 4.8** below.

#### Figure 4.8 SNMP v2c Configuration

| *Communication Protocol                                                                             | *Port                  |
|----------------------------------------------------------------------------------------------------|------------------------|
| SNMP v2c V                                                                                          | 161                    |
| *Time Out (Second)                                                                                  | *Retry (Time)          |
| 5                                                                                                   | 3                      |
| The input configuration below must match exactly with the corresponding configuration in the device | to be monitored        |
| *Read Community String                                                                              | Write Community String |
| public                                                                                              | private                |
|                                                                                                    |                        |
|                                                                                                    |                        |
| Save as default config                                                                              |                        |

#### In the case of SNMP v3:

Select the protocol and enter the port, timeout period, number of retries, username, and security level. After filling in the above content, you can click *Add device* to add UPS device. See **Figure 4.9** on the next page.

#### Figure 4.9 SNMP v3 Configuration

| *Communication Protocol                                                                          |           | *Port                       |
|--------------------------------------------------------------------------------------------------|-----------|-----------------------------|
| SNMP v3                                                                                          |           | 161                         |
| *Time Out (Second)                                                                               |           | *Retry (Time)               |
| 5                                                                                                |           | 3                           |
| The input configuration below must match exactly with the corresponding configuration in the dev | ice to be | monitored<br>Security Level |
| Please enter 1-32 characters                                                                     |           | noAuthNoPriv V              |
| Save as default config                                                                           |           |                             |

Click Save as default config once you entered all the fields. After clicking, the message **The current configuration has been** saved as the default configuration of the UPS is added displays, and all the current configurations and inputs on the New UPS Equipment page will be saved as the default New UPS Equipment configuration, and the default configuration will be used the next time you enter the New UPS Equipment page.

6. Click Search, the following search results display table, covering the list of devices that can be added to the

monitoring, if you need to modify the name of the device in the device list, click the Edit icon And enter the name you want to modify in the window. Select the devices that need to be added to the monitoring and click Add to monitoring to complete the scope search and add function. See Figure 4.10 below and Figure 4.11 below.

#### Figure 4.10 Edit Device Name

| Please enter 1-32 characters         The device name cannot be duplicated with already monitored PDU or UPS devices         Cancel       Save | Edit Device Name                                                                                               | ×      |  |
|----------------------------------------------------------------------------------------------------|----------------------------------------------------------------------------------------------------|--------|--|
| Cancel Save                                                                                                    | Please enter 1-32 characters<br>The device name cannot be duplicated with already monitored PDU or UPS devices |        |  |
|                                                                                                    |                                                                                                    | Cancel |  |

#### Figure 4.11 List of Searched PDUs

| Searc     | h Result    |              | <u>.</u> .     |                |
|-----------|-------------|--------------|----------------|----------------|
|           | Status      | IP Address   | Device Name    | Model          |
|           | Monitored   | 192.169.0.33 | 1_MPDU_MPS_1   | MPDU           |
|           | Unmonitored | 192.169.0.34 | 1_MPDU_MPS_2 & | MPDU           |
|           | Unmonitored | 192.169.0.35 | 1_MPDU_MPS_3 🖉 | MPDU           |
|           | Monitored   | 192.169.0.36 | 1_MPDU_MPS_4   | MPDU           |
|           | Monitored   | 192.169.0.37 | 1_MPDU_MPS_5   | MPDU           |
| 2 selecte | ed          |              |                |                |
|           |             |              |                | Cancel Monitor |

NOTE: It cannot be duplicated with the PDU or UPS device name that has already been monitored IPv4 allows input formats and ranges from 0.0.0.0 to 255.255.255.255.

**Hostname:** Between 1 to 63 characters in length, the maximum length of the entire hostname including dots is 253 characters. Valid characters for a hostname are ASCII(7) letters (from a to z), numbers (from 0 to 9), and hyphens (-). The hostname must not start with a hyphen.

Port: You can enter an integer from 0 to 65535.

Timeout: You can enter an integer from 1 to 5.

Retry: You can enter an integer from 0 to 3.

If the number of monitored devices (UPS+PDUs) exceeds 100, the message **Failed to join monitoring, the number of monitored UPSs and PDUs cannot exceed 100**.

After entering all the information in Add UPS page, the **Add device** is highlighted. After clicking *Add device*, return to the UPS list, the new device is displayed at the top of the UPS list, showing the status of **Monitoring**, and the message **Adding Device Successfully** displays.

Use the **Retry** and **Timeout** configurations to connect to the device, and the device status will display the **Communication Normal** icon when the connection is successful. If the device fails to connect after the number of retries is exceeded, the device status displays the **Communication Failed** icon.

If there is no device corresponding to the hostname, the message Failed to join the monitoring and the device corresponding to the hostname cannot be found displays.

If the device with the hostname has been monitored, the message **Failed to join monitoring, the device has been monitored** displays.

### 4.3.3 UPS Deletion

Click on Monitoring icon \_\_\_\_\_ and click on UPS in the secondary menu. See Figure 4.12 below.

Figure 4.12 UPS Page

| 2  | Monitoring | UPS                      |          |       |                                 |                 |
|----|------------|--------------------------|----------|-------|---------------------------------|-----------------|
| ۲  | Homepage   |                          |          |       |                                 |                 |
|    | UPS        | Please enter your search | Q        |       |                                 | τO              |
| *  | PDU        | UPS Name                 | Status 💠 | Model | Address                         | Operation       |
| \$ | Server     | Edge-UPS                 | 0        | EDGE  | 10.146.102.22                   | Delete          |
|    |            |                          |          |       | Total 1 items 10 per page v K K | <b>1</b> /1 → → |
|    |            |                          |          |       |                                 |                 |
|    |            |                          |          |       |                                 |                 |
|    |            |                          |          |       |                                 |                 |
|    |            |                          |          |       |                                 |                 |
|    |            |                          |          |       |                                 |                 |
|    |            |                          |          |       |                                 |                 |
|    |            |                          |          |       |                                 |                 |
|    |            |                          |          |       |                                 |                 |
|    |            |                          |          |       |                                 |                 |
|    |            |                          |          |       |                                 |                 |

Single deletion: Click on *Delete* on the right side of the UPS device to be deleted to trigger the deletion window, as shown in Figure 4.13 below.

#### Figure 4.13 Single Deletion Page

| Delete                                    |        | ×       |  |
|-------------------------------------------|--------|---------|--|
| Are you sure you want to delete Edge-UPS? | 2      |         |  |
| С                                         | Cancel | Confirm |  |
|                                           |        |         |  |

Multi-delete: Select the checkbox on the left side of the UPS list and click the *Delete* to trigger the deletion window, as shown in Figure 4.14 below.

#### Figure 4.14 Multiple Deletion Page

| Delete                                       | ×       |  |
|----------------------------------------------|---------|--|
| Are you sure to delete the selected 1 items? | 9       |  |
| Cancel                                       | Confirm |  |

Click the Confirm to delete successfully, return to the UPS list, and refresh the latest data in real time.

### 4.3.4 UPS Details

1. Click on Monitoring icon and click UPS in the second level menu. See Figure 4.15 on the facing page.

#### Figure 4.15 UPS Page

| Manitaning | LIDS                     |                |                                  |           |
|------------|--------------------------|----------------|----------------------------------|-----------|
| Monitoring | UF3                      |                |                                  |           |
| Homepage   |                          |                |                                  | - 0       |
| UPS        | Please enter your search | X              |                                  | ŤŬ        |
| PDU        | UPS Name                 | Status 😄 Model | Address                          | Operation |
| Server     | Edge-UPS                 | S EDGE         | 10.146.102.22                    | Delete    |
|            |                          |                | Total 1 items 10 per page v IC < | 1 /1 > >  |
|            |                          |                |                                  |           |
|            |                          |                |                                  |           |
|            |                          |                |                                  |           |
|            |                          |                |                                  |           |
|            |                          |                |                                  |           |
|            |                          |                |                                  |           |
|            |                          |                |                                  |           |
|            |                          |                |                                  |           |
|            |                          |                |                                  |           |
|            |                          |                |                                  |           |
|            |                          |                |                                  |           |
|            |                          |                |                                  |           |
|            |                          |                |                                  |           |

2. Click on a single UPS name to view the UPS details.

#### Overview

#### • Key signals

Displays the communication status, power supply status and rest of the information of the UPS. See **Figure 4.16** below.

#### Figure 4.16 Key Signals

| Key Signals                 |                      |                       |                |
|-----------------------------|----------------------|-----------------------|----------------|
| Communication Status:       | Communication Normal | Power Supply Status:  | Utility Supply |
| Remaining Battery Capacity: | 96%                  | Phase A Output Load : | 96%            |
| Phase B Output Load:        | 96%                  | Phase C Output Load:  | 96%            |

#### • Asset information

Displays the current UPS name, model, device address and other information and editable description, the right side shows the equipment picture, as shown in **Figure 4.17** on the next page.

#### Figure 4.17 Asset Information

| Key Signals                 |                                           |                         |                         |
|-----------------------------|-------------------------------------------|-------------------------|-------------------------|
| Communication Status:       | Communication Normal                      | Power Supply Status:    | Utility Supply          |
| Remaining Battery Capacity: | 96%                                       | Phase A Output Load 1   | 96%                     |
| Phase B Output Load :       | 96%                                       | Phase C Output Load :   | 96%                     |
| Asset Info                  |                                           |                         |                         |
| Name:                       | VERTIV 🖄                                  | Model:                  | 1.2.0.0                 |
| Device Address:             | 10.0.0.1 🖸                                | Firmware Version:       | Smart Cabinet ID Cooler |
| Serial Number:              |                                           | Communication Protocol: | SNMPv3                  |
| Monitoring Started At:      | 2023-11-11 18:30                          | Manufacturer:           | XXXXXXX                 |
| Description:                | This is a descriptive content. This i 🛛 🖉 |                         |                         |

• Active Alarms

Displays the active alarm list of the device, and a single alarm covers the alarm name, alarm level and other fields, and the following three fields have special click effects.

1. Click the alarm name to go to the alarm details page.

#### Figure 4.18 Active Alarms

| Active Alarm                      |          |                     |              |                  |
|-----------------------------------|----------|---------------------|--------------|------------------|
| Alarm Name                        | Severity | Started at          | Acknowledger | Operation        |
| Device Communication Interruption | 0        | 2023-11-22 10:30:29 | -            | End Acknowledge  |
| System Output Turned Off          | 0        | 2023-11-22 10:30:29 | User         | End MAcknowledge |
| Output Overvoltage                | 0        | 2023-11-22-10:30:29 | User         | End Acknowledge  |
| Output Overvoltage                | <b>A</b> | 2023-11-22 10:30:29 | User         | End Acknowledge  |
| System Output Turned Off          | 0        | 2023-11-22 10:30:29 | User         | End Acknowledge  |
|                                   |          |                     |              | Total 111 items  |
| C. este                           | 2037     |                     |              | )                |

2. Click *Acknowledge* to display a Acknowledge window, refresh the list after confirmation, and message appears that the **Confirm that the alarm is successful**.

#### Figure 4.19 Alarm Acknowledgement

| Acknowledge | ×           |  |
|-------------|-------------|--|
| Cancel      | Acknowledge |  |

3. Click *End* to display an End window, and after confirmation, the alarm will become a historical alarm, refresh the active alarm list, and the message will appears that the **Alarm has been terminated successfully**.

#### Figure 4.20 End Alarm

| End                                         |        | ×   |
|---------------------------------------------|--------|-----|
| Do you want to end alarm Output Overcurrent | ?      |     |
|                                             | Cancel | End |

#### **Real-time signals**

This function displays the device signal in real time and refreshes all real-time signals every 30 seconds. Single-phase equipment displays a single-signal, and three-phase equipment displays a three-phase signal. The storage period of the signal is 8 hours, and when the signal cannot be obtained, the -- signal is displayed, which mainly covers the following parts:

- Input: Input current, input voltage, input frequency.
- Output: Output current, output voltage, output power, output load rate.
- Battery: Remaining battery capacity, battery health, remaining battery time, battery voltage, battery current.
- Bypass: Bypass voltage.
- System: Power supply status.

Another part of the real-time signal is the signal line chart, below the position of the signal mentioned above. By default, the time range is set to the last 8 hours, and you can view the brief information of the signal float point on the line chart, and the chart data update time will be displayed at the bottom left of the chart. See **Figure 4.21** below.

| Figure | 4.21 | Signal | Line | Chart |
|--------|------|--------|------|-------|
|--------|------|--------|------|-------|

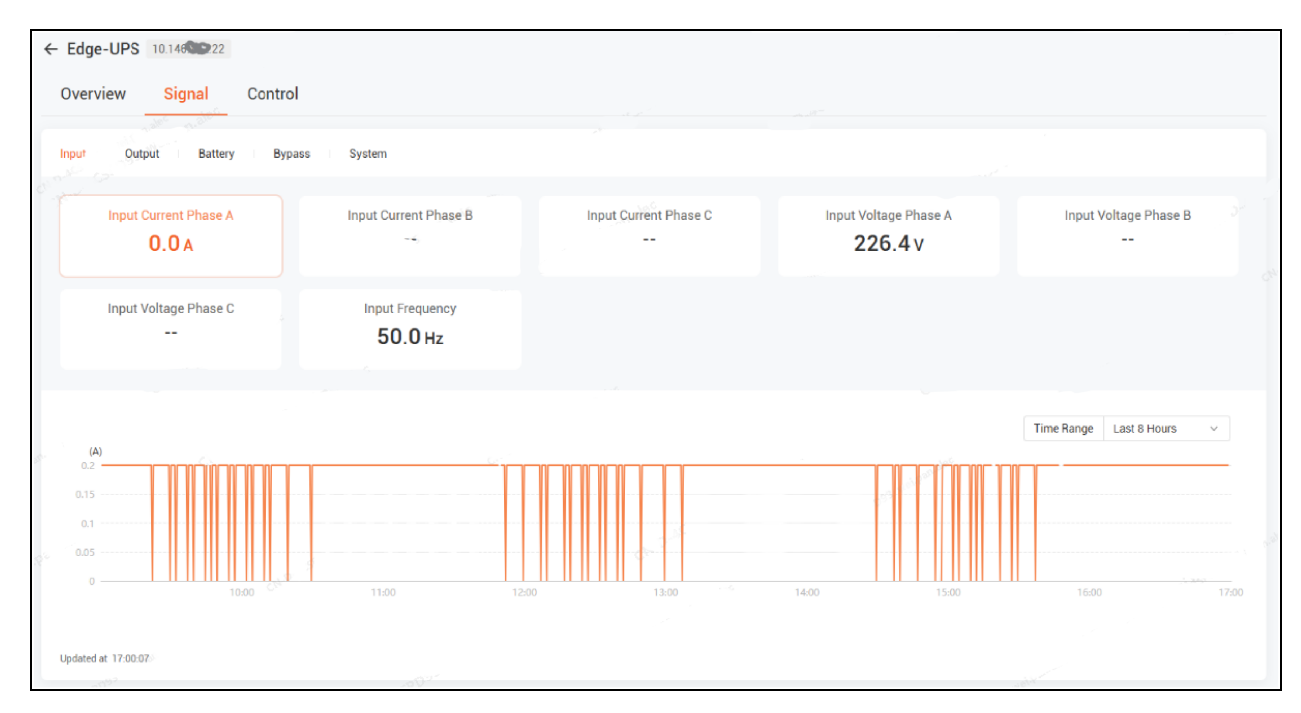

NOTE: If there are too many signals, a scroll bar will appear, and you need to scroll to see the content of the signal you need to view.

#### NOTE: Hide certain signals if they are missing for certain models.

#### Control

The control function is mainly used to remotely control the UPS equipment to perform a certain operation, display all the operable items through the table, and provide the control record viewing function on the right side of the table head.

Click on *Control* the right side of a single piece of data in the table to display remote control, click the window to send the control command window, and click the *OK* to realize the control after setting the time. See **Figure 4.22** below.

#### Figure 4.22 Send Control Command Window

| Send Control Co      | mmand           |        | ×       |
|----------------------|-----------------|--------|---------|
| Device Name:         | UPS ITA-2       |        |         |
| Control Signal Name: | Turn Off Output |        |         |
| Current Value:       | False           |        |         |
| Set Value            |                 |        |         |
| True                 |                 |        | ~       |
|                      |                 | Cancel | Confirm |

After clicking *Confirm*, you will return to the control list and display the control result information, as shown in **Figure 4.23** below.

#### Figure 4.23 Control Result Information

| ≡        | Power Insight          |                                                      | Prvice control failed     | <b>(</b> <sup>500</sup> A <sup>500</sup> () <sup>500</sup> () | User Name 🔻 |
|----------|------------------------|------------------------------------------------------|---------------------------|---------------------------------------------------------------|-------------|
| <b>≅</b> | Monitoring<br>Homepage | ← UPS device name 运择器属性选项<br>Overview Signal Control | Device control successful |                                                               |             |
|          | UPS                    |                                                      |                           |                                                               |             |
|          | PDU                    | Please enter your search                             | Q,                        |                                                               | 5           |
| \$       | Server                 | Control Signal                                       | Current Value             |                                                               | Operation   |
|          |                        | Remote Power On Delay Time                           | 5second                   |                                                               | Control     |
|          |                        | Turn Off Output                                      | True                      |                                                               | Control     |
|          |                        | Delay Turn Off Output                                | True                      |                                                               | Control     |
|          |                        | Turn On Output                                       | False                     |                                                               | Control     |
|          |                        | Delay Turn On Output                                 | True                      |                                                               | Control     |
|          |                        | Cancel Delay Turn Off Output                         | False                     |                                                               | Control     |
|          |                        | Remote Power On Delay Time                           | 2second                   |                                                               | Control     |
| ¢.       |                        | Remote Power Off Delay Time                          | 2second                   |                                                               | Control     |
|          |                        | Text content                                         | Text content              |                                                               | Control     |
|          |                        | Text content                                         | Text content              |                                                               | Control     |
|          |                        |                                                      |                           | Total 111 items 10 per page $\checkmark$ K K 1 / 12           | > >I        |
|          |                        |                                                      |                           |                                                               |             |
|          |                        |                                                      |                           |                                                               |             |

After the command is completed, you can view the updated current value of the command after 30 seconds.

| J |  |
|---|--|
| - |  |
|   |  |

Click on Control Record icon e on the right side of the table header to trigger the function of viewing operation records, and the operation record table will appear in the window, providing the basic table operation function, as shown in **Figure 4.24** below.

#### Figure 4.24 Control Records

| Control Records       |                |                    |              |         | ×            |
|-----------------------|----------------|--------------------|--------------|---------|--------------|
| Please enter your sea | ion            | Q                  |              |         |              |
| Control Time          | Control Signal | Original Value     | Set Value    | Result  | Username     |
| 2024-02-11 12:07:03   | Text content   |                    | Text content | Success | Text content |
| 2024-02-11 12:07:03   | Text content   | Text content       | Text content | Success | Text.content |
| 2024-02-11 12:07:03   | Text content   | Text content       | Text content | Success | Text content |
| 2024-02-11 12:07:03   | Text content   | Text content       | Text content | Fail    | Text content |
| 2024-02-11 12:07:03   | Text content   | Text content       | Text content | Success | Text content |
| 2024-02-11 12:07:03   | Text content   | Text content       | Text content | Success | Text content |
| 2024-02-11 12:07:03   | Text content   | Text content       | Text content | Fail    | Text content |
| 2024-02-11 12:07:03   | Text content   | Text content       | Text content | Fail    | Text content |
| 2024-02-11 12:07:03   | Text content   | Text content       | Text content | Success | Text content |
| 2024-02-11 12:07:03   | Text content   | Text content       | Text content | Success | Text content |
|                       |                | Total 111 items 10 | perpage 🗸    | К < 1   | / 12 >>>     |
|                       |                |                    |              |         |              |

# 4.4 PDU

### 4.4.1 View the List of PDUs

1. Click on Monitoring icon eigen and click PDU in the second level menu. See Figure 4.25 on the next page.

#### Figure 4.25 PDU Page

| Homepage |                          |          |       |                             |           |
|----------|--------------------------|----------|-------|-----------------------------|-----------|
| UPS      | Please enter your search | ٩        |       |                             | T O       |
| PDU      | PDU Name                 | Status 👳 | Model | Address                     | Operation |
| Server   | DU_TEST3_Geist IMD1      | 0        | GEIST | 10.169.82.203               | Delete    |
|          | DU_TEST1_Geist IMD3      | ۲        | GEIST | 10.169.82.202               | Delete    |
|          | DU_TEST2_Geist IMD3      | 0        | GEIST | 10.169.82.201               | Delete    |
|          | Geist IMD3               | 0        | GEIST | 10.146.101.157              | Delete    |
|          | Geist IMD3               | <b>S</b> | GEIST | 10.146.101.156              | Delete    |
|          |                          |          |       | Total 5 items 10 per page V |           |
|          |                          |          |       |                             |           |
|          |                          |          |       |                             |           |
|          |                          |          |       |                             |           |
|          |                          |          |       |                             |           |
|          |                          |          |       |                             |           |
|          |                          |          |       |                             |           |
|          |                          |          |       |                             |           |

### 4.4.2 PDU Addition

Rack PDU of GEIST firmware v5.0 is supported.

#### Manually add PDUs

1. Click on Monitoring icon III. If the device you need to add is a PDU, click *PDU* in the second level menu. See **Figure 4.26** below.

Figure 4.26 PDU

| •  | Monitoring | PDU |                          |          |       |                                  |           |
|----|------------|-----|--------------------------|----------|-------|----------------------------------|-----------|
|    | Homepage   |     |                          |          |       |                                  |           |
| _  | UPS        |     | Please enter your search | ٩        |       |                                  | T O       |
| 4  | PDU        |     | PDU Name                 | Status 👳 | Model | Address                          | Operation |
| \$ | Server     |     | PDU_TEST3_Geist IMD1     | 0        | GEIST | 10.169.82.203                    | Delete    |
|    |            |     | PDU_TEST1_Geist IMD3     | 0        | GEIST | 10.169.82.202                    | Delete    |
|    |            |     | PDU_TEST2_Geist IMD3     | 0        | GEIST | 10.169.82.201                    | Delete    |
|    |            |     | Geist IMD3               | 0        | GEIST | 10.146.101.157                   | Delete    |
|    |            |     | Geist IMD3               | 0        | GEIST | 10.146.101.156                   | Delete    |
|    |            |     |                          |          |       | Total 5 items 10 per page v IC C | 1 /1 > >I |
|    |            |     |                          |          |       |                                  |           |
|    |            |     |                          |          |       |                                  |           |
|    |            |     |                          |          |       |                                  |           |
|    |            |     |                          |          |       |                                  |           |
|    |            |     |                          |          |       |                                  |           |
|    |            |     |                          |          |       |                                  |           |
|    |            |     |                          |          |       |                                  |           |
|    |            |     |                          |          |       |                                  |           |
|    |            |     |                          |          |       |                                  |           |

2. Click on Add icon the upper right corner to enter the Add Device Configuration page.

| Monitoring | ← Add PDU                                                                                                    |  |
|------------|----------------------------------------------------------------------------------------------------|--|
| Homepage   | Method                                                                                                    |  |
| UPS        | Range Search                                                                                                    |  |
| PDU        | Device Configuration                                                                                                |  |
| Server     | *Device Name *Device Address                                                                                        |  |
|            | Please etter 1-32 Characters IPV4 v Please input IPV4 address                                                       |  |
|            | *Model *Specification                                                                                               |  |
|            | GEIST rPDU v Single Phase, 0 or 1 Circuit v                                                                         |  |
|            | SNMP Protocol Config                                                                                                |  |
|            | *Communication Protocol *Port                                                                                       |  |
|            | SNMP v2c ~ 161                                                                                                    |  |
|            | *Time Out (Second) *Retry (Time)                                                                                    |  |
|            | 5                                                                                                    |  |
|            | The input configuration below must match exactly with the corresponding contiguration in the device to be monitored |  |
|            | "Read Community String Write Community String                                                                       |  |
|            | public private                                                                                                    |  |
|            |                                                                                                    |  |
|            | Save as default config                                                                                              |  |
|            |                                                                                                    |  |
|            |                                                                                                    |  |
|            | Cancel Add de                                                                                                    |  |

- 3. Fill in the device configuration, device name, device address (IPV4 and host name can be switched), model, and specifications.
- 4. Configure SNMP protocol, which is divided into SNMP v2c and SNMP v3.

#### In the case of SNMP v2c:

Select the communication protocol, enter the port, timeout period, number of retries, read the community string, write the community string. After filling in the above content, click *Add device* to add PDU device. See **Figure 4.28** below.

#### Figure 4.28 Communication Protocol SNMP v2c

| *Communication Protocol                                                                                                    | *Port                                                |
|----------------------------------------------------------------------------------------------------|------------------------------------------------------|
| SNMP v2c v                                                                                                    | 161                                                  |
| *Time Out (Second)                                                                                                    | *Retry (Time)                                        |
| 5                                                                                                    | 3                                                    |
| The input configuration below must match exactly with the corresponding configuration in the device                               | to be monitored                                      |
| The input configuration below must match exactly with the corresponding configuration in the device<br>*Read Community String     | to be monitored.<br>Write Community String           |
| The input configuration below must match exactly with the corresponding configuration in the device *Read Community String public | to be monitored<br>Write Community String<br>private |

#### In the case of SNMP v3:

Select the protocol and enter the port, timeout period, number of retries, username, security level, authentication algorithm, authentication password, encryption algorithm, and encryption authorization password. After filling in the above content, click *Add device* to add PDU device. See Figure 4.29 on the next page.

#### Figure 4.29 Communication Protocol SNMP v3

| *Communication Protocol                                                                                                    | *Port                                         |
|----------------------------------------------------------------------------------------------------|-----------------------------------------------|
| SNMP v3 V                                                                                                    | 161                                           |
| *Time Out (Second)                                                                                                    | *Retry (Time)                                 |
| 5                                                                                                    | 3                                             |
|                                                                                                    |                                               |
| The input configuration below must match exactly with the corresponding configuration in the device                                        | to be monitored                               |
| The input configuration below must match exactly with the corresponding configuration in the device *Username                              | to be monitored Security Level                |
| The input configuration below must match exactly with the corresponding configuration in the device *Username Please enter 1-32 characters | to be monitored Security Level noAuthNoPriv ~ |
| The input configuration below must match exactly with the corresponding configuration in the device *Username Please enter 1-32 characters | to be monitored Security Level noAuthNoPriv ~ |

Click Save as default config once you entered all the fields. After clicking it, the message **The current configuration has been** saved as the default configuration for adding a PDU displays, and all the current configurations and inputs on the Add PDU device page are saved as the default Add PDU device configuration, and the default configuration will be used the next time you enter the Add PDU device page.

NOTE: It cannot be duplicated with the PDU or UPS device name that has already been monitored.

IPv4 allows input formats and ranges from 0.0.0.0 to 255.255.255.255.

**Hostname:** Between 1 to 63 characters in length, the maximum length of the entire hostname including dots is 253 characters. Valid characters for a hostname are ASCII(7) letters (from a to z), numbers (from 0 to 9), and hyphens (-). The hostname must not start with a hyphen.

Port: You can enter an integer from 0 to 65535.

Timeout: You can enter an integer from 1 to 5.

Retry: You can enter an integer from 0 to 3.

If the number of monitored devices (UPS+PDUs) exceeds 100, the message **Failed to join monitoring, the number of monitored UPSs and PDUs cannot exceed 100**.

When a monitored device is found, the IP address of the monitored UPS, PDU, or server device is duplicated, or the device is actually monitored.

After entering all the information, the **Add device** is highlighted. After clicking *Add device*, the PDU list is returned, and the new device is displayed at the top of the PDU list, showing the status of **Monitoring**, and the message prompts **Successfully added device**.

Use the **Retry** and **Timeout** configurations to connect to the device, and the device status will display the **Communication Normal** icon when the connection is successful. If the device fails to connect after the number of retries is exceeded, the device status displays the **Communication Failed** icon.

If there is no device corresponding to the hostname, the message Failed to join the monitoring and the device corresponding to the hostname cannot be found.

If the device with the hostname has been monitored, the message Failed to join monitoring, the device has been monitored.

### **Range Search PDUs**

1. Click on Monitoring icon III. If the device you need to add is a PDU, then click *PDU* in the second level menu. See **Figure 4.30** below.

#### Figure 4.30 PDU

| •  | Monitoring | PDU |        |                      |          |       |                                                   |           |    |
|----|------------|-----|--------|----------------------|----------|-------|---------------------------------------------------|-----------|----|
|    | Homepage   |     |        |                      |          |       |                                                   |           |    |
| _  | UPS        |     | Please | e enter your search  | Q        |       |                                                   | Ŧ         | 0  |
| 4  | PDU        |     |        | PDU Name             | Status ¢ | Model | Address                                           | Operation |    |
| \$ | Server     |     |        | PDU_TEST3_Geist IMD1 | 0        | GEIST | 10.169.82.203                                     | Delete    |    |
|    |            |     |        | PDU_TEST1_Geist IMD3 | 0        | GEIST | 10.169.82.202                                     | Delete    |    |
|    |            |     |        | PDU_TEST2_Geist IMD3 | 0        | GEIST | 10.169.82.201                                     | Delete    |    |
|    |            |     |        | Geist IMD3           | ø        | GEIST | 10.146.101.157                                    | Delete    |    |
|    |            |     |        | Geist IMD3           | 0        | GEIST | 10.146.101.156                                    | Delete    |    |
|    |            |     |        |                      |          |       | Total 5 items 10 per page $\checkmark$ ic < 1 / 1 | >         | >1 |
|    |            |     |        |                      |          |       |                                                   |           |    |
|    |            |     |        |                      |          |       |                                                   |           |    |
|    |            |     |        |                      |          |       |                                                   |           |    |
|    |            |     |        |                      |          |       |                                                   |           |    |
|    |            |     |        |                      |          |       |                                                   |           |    |
|    |            |     |        |                      |          |       |                                                   |           |    |
|    |            |     |        |                      |          |       |                                                   |           |    |
|    |            |     |        |                      |          |       |                                                   |           |    |
|    |            |     |        |                      |          |       |                                                   |           |    |

- 2. Click on Add icon I in the upper right corner to enter the Add Device Configuration page.
- 3. Select the scope search in the new method.

#### Figure 4.31 Range Search PDU

| Add PDU              |                                                                                                |                                           |
|----------------------|------------------------------------------------------------------------------------------------|-------------------------------------------|
| Method               | je Search 🔿 Manual Addition                                                                    |                                           |
| Device Configuration |                                                                                                |                                           |
| *Starting            | IP Address                                                                                     | *Ending IP Address                        |
| Please               | e enter the starting IPv4 address                                                              | Please enter the terminating IPv4 address |
| SNMP Protocol Confi  | ig                                                                                             |                                           |
| *Commu               | inication Protocol                                                                             | *Port                                     |
| SNMP                 | 2v2c ~                                                                                         | 161                                       |
| *Time O              | ut (Second)                                                                                    | 'Retry (Time)                             |
| 5                    |                                                                                                | 3                                         |
| The inpu             | t configuration below must match exactly with the corresponding configuration in the device to | be monitored                              |
| *Read C              | ommunity String                                                                                | Write Community String                    |
| public               |                                                                                                | private                                   |
|                      |                                                                                                |                                           |
|                      | as default config                                                                              |                                           |
|                      |                                                                                                |                                           |

- 4. Enter the starting IP address and the end IP address in the search configuration, complete the SNMP protocol configuration, and enter the relevant configuration information such as reading and writing the communication word.
- 5. Configure SNMP protocol, which is divided into SNMP v2c and SNMP v3.

#### In the case of SNMP v2c:

Select the communication protocol, enter the port, timeout, number of retries, read the communication word, write the communication word. After filling in the above content, you can click *Add device* to add PDU device. See **Figure 4.32** below.

#### Figure 4.32 Communication Protocol SNMP v2c

| *Communication Protocol                                                                                         |                          | *Port                                            |
|----------------------------------------------------------------------------------------------------|--------------------------|--------------------------------------------------|
| SNMP v2c                                                                                                    | ~                        | 161                                              |
| *Time Out (Second)                                                                                              |                          | *Retry (Time)                                    |
| 5                                                                                                    |                          | 3                                                |
| The input configuration below must match exactly with the corresponding configura                               | ation In the device to b | e monitored                                      |
| The input configuration below must match exactly with the corresponding configura<br>*Read Community String     | ation In the device to t | e monitored<br>Write Community String            |
| The Input configuration below must match exactly with the corresponding configura *Read Community String public | ation In the device to t | e monitored<br>Write Community String<br>private |

#### In the case of SNMP v3:

Select the protocol and enter the port, timeout period, number of retries, username, security level, authentication algorithm, authentication password, encryption algorithm, and encryption authorization password. After filling in the above content, click *Add device* to add PDU device. See Figure 4.33 below.

#### Figure 4.33 Communication Protocol SNMP v3

| *Communication Protocol                                                                                                    | *Port                                             |   |
|----------------------------------------------------------------------------------------------------|---------------------------------------------------|---|
| SNMP v3                                                                                                    | 161                                               |   |
| *Time Out (Second)                                                                                                    | *Retry (Time)                                     |   |
| 5                                                                                                    | 3                                                 |   |
|                                                                                                    |                                                   |   |
| The input configuration below must match exactly with the corresponding configuration in the device                                        | to be monitored                                   |   |
| The input configuration below must match exactly with the corresponding configuration in the device<br>*Username                           | to be monitored<br>Security Level                 |   |
| The input configuration below must match exactly with the corresponding configuration in the device *Username Please enter 1-32 characters | to be monitored<br>Security Level<br>noAuthNoPriv | ~ |

Click Save as default config once you have entered all the fields. After clicking it, the message **The current configuration has** been saved as the default configuration for adding a PDU displays, and all the current configurations and inputs on the Add PDU device page are saved as the default Add PDU device configuration, and the default configuration will be used the next time you enter the Add PDU device page. 6. Click Search, the following search results display table, covering the list of devices that can be added to the

monitoring, if you need to modify the name of the device in the device list, click on Edit icon . and enter the name to modify in the window. Select the devices that need to be added to the monitoring and click *Add* to monitor to complete the scope search and add function. See Figure 4.34 below and Figure 4.35 below.

#### Figure 4.34 Edit Device Name

| Edit Device Name                                                                                               |        | ×    |
|----------------------------------------------------------------------------------------------------|--------|------|
| Please enter 1-32 characters<br>The device name cannot be duplicated with already monitored PDU or UPS devices |        |      |
|                                                                                                    | Cancel | Save |

#### Figure 4.35 PDU Search Result

|      | ess Device Name      | IP Address   | Status         |        |
|------|----------------------|--------------|----------------|--------|
| MPDU | .0.33 1_MPDU_MPS_1   | 192.169.0.33 | Monitored      |        |
| MPDU | .0.34 1_MPDU_MPS_2 & | 192.169.0.34 | Unmonitored    | 2      |
| MPDU | .0.35 1_MPDU_MPS_3 🖉 | 192.169.0.35 | Unmonitored    | 2      |
| MPDU | .0.36 1_MPDU_MPS_4   | 192.169.0.36 | Monitored      |        |
| MPDU | .0.37 1_MPDU_MPS_5   | 192.169.0.37 | Monitored      |        |
|      |                      |              | d              | lecte  |
|      | .0.37 1_MPDU_MPS_5   | 192.169.0.37 | Monitored<br>d | electe |

NOTE: It cannot be duplicated with the PDU or UPS device name that has already been monitored. IPv4 allows input formats and ranges from 0.0.0.0 to 255.255.255.255.

**Hostname:** Between 1 to 63 characters in length, the maximum length of the entire hostname including dots is 253 characters. Valid characters for a hostname are ASCII(7) letters (from a to z), numbers (from 0 to 9), and hyphens (-). The hostname must not start with a hyphen.

Port: You can enter an integer from 0 to 65535.

Timeout: You can enter an integer from 1 to 5.

**Retry:** You can enter an integer from 0 to 3.

If the number of monitored devices (UPS+PDUs) exceeds 100, the message **Failed to join monitoring, the number of monitored UPSs and PDUs cannot exceed 100**.

When a monitored device is found, the IP address of the monitored UPS, PDU, or server device is duplicated, or the device is actually monitored.

After entering all the information, the **Add device** is highlighted. After clicking *Add device*, return to the UPS list, the new device is displayed at the top of the UPS list, showing the status of **Monitoring**, and the message **Adding Device Successfully** displays.

Use the **Retry** and **Timeout** configurations to connect to the device, and the device status will display the **Communication Normal** icon when the connection is successful. If the device fails to connect after the number of retries is exceeded, the device status displays the **Communication Failed** icon.

If there is no device corresponding to the hostname, the message Failed to join the monitoring and the device corresponding to the hostname cannot be found displays.

If the device with the hostname has been monitored, the message **Failed to join monitoring, the device has been monitored** displays.

### 4.4.3 PDU Deletion

Click on Monitoring icon eigen and click on *PDU* in the secondary menu. See **Figure 4.36** below.

#### Figure 4.36 PDU

| •      | Monitoring | PDU                      |         |                             |            |
|--------|------------|--------------------------|---------|-----------------------------|------------|
| 1      | Homepage   |                          |         |                             |            |
|        | UPS        | Please enter your search | Q       |                             | T O        |
| 4      | PDU        | PDU Name Status          | © Model | Address                     | Operation  |
| \$     | Server     | DU_TEST3_Geist IMD1      | GEIST   | 10.169.82.203               | Delete     |
|        |            | PDU_TEST1_Geist IMD3     | GEIST   | 10.169.82.202               | Delete     |
|        |            | PDU_TEST2_Geist IMD3     | GEIST   | 10,169.82.201               | Delete     |
|        |            | Geist IMD3               | GEIST   | 10.146.101.157              | Delete     |
| <      |            | Geist IMD3               | GEIST   | 10.146.101.156              | Delete     |
|        |            |                          |         | Total 5 items 10 per page V | √1 /1 → >1 |
|        |            |                          |         |                             |            |
|        |            |                          |         |                             |            |
|        |            |                          |         |                             |            |
|        |            |                          |         |                             |            |
|        |            |                          |         |                             |            |
| weipar |            |                          |         |                             |            |
| 32     |            |                          |         |                             |            |
|        |            |                          |         |                             |            |
|        |            |                          |         |                             |            |

Single deletion: Click on *Delete* on the right side of the PDU device to be deleted to trigger the deletion window, as shown in Figure 4.37 below.

#### Figure 4.37 Single Deletion Window

| Delete                                             | ×       |
|----------------------------------------------------|---------|
| Are you sure you want to delete PDU_TEST2_Geist IN | 1D3?    |
| Cancel                                             | Confirm |

Multi-delete: Select the checkbox on the left side of the UPS list and click the *Delete* to trigger the deletion window, as shown in Figure 4.38 on the facing page.

#### Figure 4.38 Multiple Deletion Window

| Are you sure to delete the selected 1 items? Cancel Confirm | Delete                                       | ×       |
|-------------------------------------------------------------|----------------------------------------------|---------|
| Cancel Confirm                                              | Are you sure to delete the selected 1 items? |         |
|                                                             | Cancel                                       | Confirm |

Click the Confirm to delete the PDU successfully, return to the PDU list, and refresh the latest data in real time.

### 4.4.4 PDU Details

1. Click on Monitoring icon eigen and click *PDU* in the second level menu. See **Figure 4.39** below.

#### Figure 4.39 PDU

| ø      | Monitoring | PDU                      |          |       |                               |           |
|--------|------------|--------------------------|----------|-------|-------------------------------|-----------|
|        | Homepage   |                          |          |       |                               |           |
|        | UPS        | Please enter your search | م        |       |                               | T O       |
| 4      | PDU        | PDU Name                 | Status © | Model | Address                       | Operation |
| \$     | Server     | DU_TEST3_Geist IMD1      | 0        | GEIST | 10.169.82.203                 | Delete    |
|        |            | PDU_TEST1_Geist IMD3     | 0        | GEIST | 10.169.82.202                 | Delete    |
|        |            | PDU_TEST2_Geist IMD3     | 0        | GEIST | 10.169.82.201                 | Delete    |
|        |            | Geist IMD3               | 0        | GEIST | 10.146.101.157                | Delete    |
| 4      |            | Geist IMD3               | 0        | GEIST | 10.146.101.156                | Delete    |
|        |            |                          |          |       | Total 5 items 10 per page v K | /1 → →1   |
|        |            |                          |          |       |                               |           |
|        |            |                          |          |       |                               |           |
|        |            |                          |          |       |                               |           |
|        |            |                          |          |       |                               |           |
|        |            |                          |          |       |                               |           |
| -si-Pa |            |                          |          |       |                               |           |
| 33 100 |            |                          |          |       |                               |           |
|        |            |                          |          |       |                               |           |
|        |            |                          |          |       |                               |           |

2. Click the PDU name to view the PDU details.

#### Overview

• Key signals

The communication status, power supply status and other information of the PDU are displayed, as shown in **Figure 4.40** on the next page.

#### Figure 4.40 Key Signals

| Key Signals           |                        |               |      |
|-----------------------|------------------------|---------------|------|
| Communication Status: | 🥝 Communication Normal | Output Power: | 780w |
| Energy:               | 600kWh                 |               |      |

#### Asset information

The current PDU name, model, device address, and other information can be edited, and the device picture is displayed on the right, as shown in **Figure 4.41** below.

#### Figure 4.41 Asset Information

| Key Signals            |                                           |                         |                         |  |  |
|------------------------|-------------------------------------------|-------------------------|-------------------------|--|--|
| Communication Status:  | 📀 Communication Normal                    | Output Power:           | _780w                   |  |  |
| Energy:                | 600kWh                                    |                         |                         |  |  |
| Asset Info             |                                           |                         |                         |  |  |
| Name:                  | VERTIV 🖄                                  | Model:                  | 1.2.0.0                 |  |  |
| Device Address:        | 10.0.0.1 🖸                                | Firmware Version:       | Smart Cabinet ID Cooler |  |  |
| Serial Number:         | -                                         | Communication Protocol: | SNMPv3                  |  |  |
| Monitoring Started At: | 2023-11-11 18:30                          | Manufacturer:           | XXXXXXXXX               |  |  |
| Description:           | This is a descriptive content. This i 🛛 🖉 |                         |                         |  |  |

#### • Active alarms

Displays the active alarm list of the device, and a single alarm covers the alarm name, alarm level and other fields, and the following three fields have special click effects.

1. Click the alarm name to go to the alarm details page.

#### Figure 4.42 Active Alarms

| Active Alarm                      |          |                     |              |                   |
|-----------------------------------|----------|---------------------|--------------|-------------------|
| Alarm Name                        | Severity | Started at          | Acknowledger | Operation         |
| Device Communication Interruption | 0        | 2023-11-22 10:30:29 |              | End Acknowledge   |
| System Output Turned Off          | 0        | 2023-11-22 10:30:29 | User         | End, PAcknowledge |
| Output Overvoltage                | 0        | 2023-11-22-10:30:29 | User         | End Acknowledge   |
| Output Overvoltage                | <b>A</b> | 2023-11-22 10:30:29 | User         | End Acknowledge   |
| System Output Turned Off          | 0        | 2023-11-22 10:30:29 | User         | End Acknowledge   |
| 386                               |          |                     |              | Total 111 items   |

2. Click *Acknowledge* to display a Acknowledge window, refresh the list after confirmation, and message is displayed as confirm that the alarm is successful.

#### Figure 4.43 Alarm Acknowledgment

| Do you acknowledge alarm Output Overcurrent? Cancel Acknowledge | Acknowledge                             | ×           |
|-----------------------------------------------------------------|-----------------------------------------|-------------|
| Cancel Acknowledge                                              | Do you acknowledge alarm Output Overcur | ent?        |
|                                                                 | Cance                                   | Acknowledge |

3. Click *End* to display an End window, and after confirmation, the alarm will become a historical alarm, refresh the active alarm list, and the message will appear that the alarm has been terminated successfully.

#### Figure 4.44 Alarm End

| End                                          |        | ×   |
|----------------------------------------------|--------|-----|
| Do you want to end alarm Output Overcurrent? |        |     |
|                                              | Cancel | End |
|                                              |        |     |

#### **Real-time Signals**

This function displays the device signal in real time, and refreshes all real-time signals and socket signals every 30 seconds. The storage period of the signal is 8 hours, and when the signal cannot be obtained, the -- signal is displayed, which mainly covers the following parts:

Total machine: The Total machine energy, the output power of the whole machine

Phase: Phase voltage, phase current, phase balance

Another part of the real-time signal is the signal line chart, below the position of the signal mentioned above. By default, the time range is set to the last 8 hours, and you can view the brief information of the signal float point on the line chart, and the chart data update time will be displayed at the bottom left of the chart. See **Figure 4.45** on the next page.

#### Figure 4.45 Chart Data Update Time

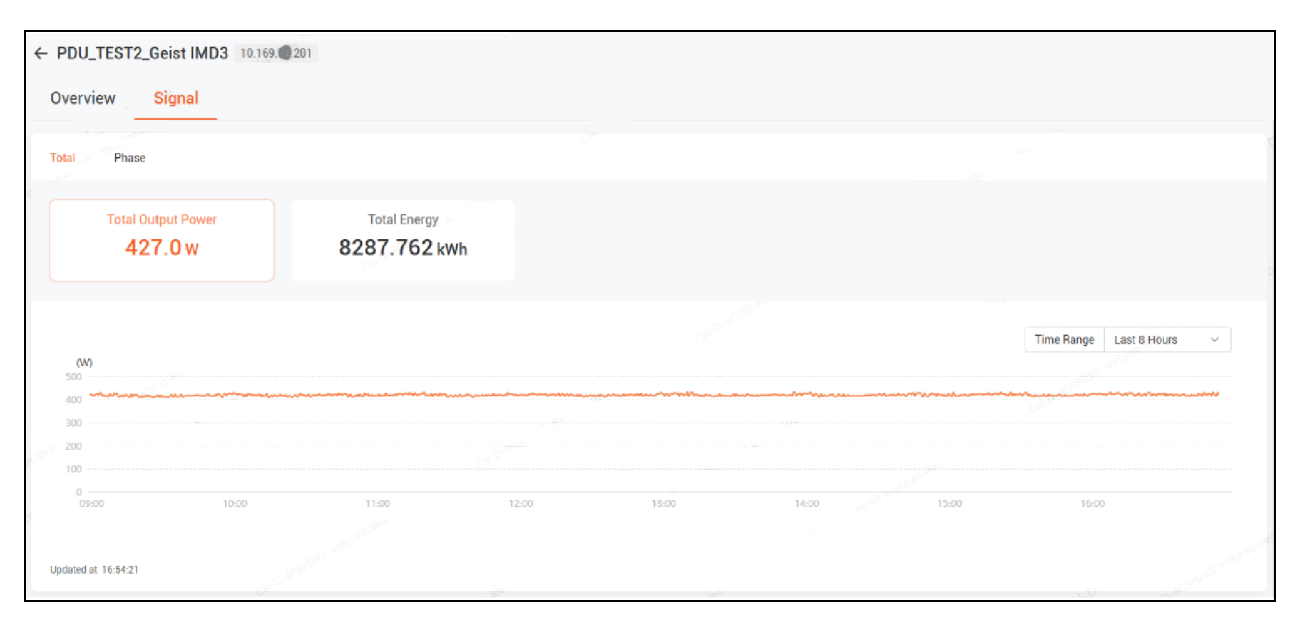

NOTE: Hide certain signals if they are missing for certain models. Only super administrators and power users can modify the asset information of PDU devices, issue control commands, and acknowledge and terminate alarms.

# **5 Server and Shutdown Management**

# 5.1 Overview

The functions of the server and shutdown management module include server addition, deletion and modification, and the view function of server shutdown records.

# 5.1.1 Functional Modules

Server and shutdown management includes the following functional modules:

- List of servers
- Add a new server
- Server details

# 5.2 Get Started Quickly

### 5.2.1 Rapid Deployment Steps

The steps to quickly deploy a new server are as follows:

• Add a new server

# 5.3 List of Servers

1. Click on Monitoring icon is and click on Server in the second level menu. See Figure 5.1 on the next page.

# 5.4 New Server Addition

When Vertiv<sup>™</sup> Power Insight install Windows, ESXi, and Linux servers for SSL verification. refer corresponding user guide to guide you on how to import the certificates of these servers, and refer to Import the Automation Agent trust certificate to Vertiv<sup>™</sup> Power Insight on page 18 for the agent trust certificate import manual.

### **Bulk Uploads**

1. Click on Monitoring icon \_\_\_\_\_ and click Server in the second level menu. See Figure 5.1 on the next page.

#### Figure 5.1 Server

| Ple | ase enter your search           |         | Q       |               |                                | 0         |
|-----|---------------------------------|---------|---------|---------------|--------------------------------|-----------|
| ٠   | Server Name                     | Status  | OS      | Address       | Associate Power Devices        | Operation |
|     | XXX server 11111111111111111111 | 0       | Windows | 10.146.102.22 | UPS ITA2 1-3 kva               | Delete    |
|     | XXX server                      | 0       | Linux   | 10.146.102.22 | GEIST PDU 0360, GEIST PDU 0361 | Delete    |
|     | XXX server                      | $\odot$ | VMWare  | 10.146.102.22 | None                           | Delete    |
|     | XXX server                      | 0       | ESXi    | 10.146.102.22 | GEIST PDU 0360                 | Delete    |
|     | XXX server                      | 9       | Hyperv  | 10.146.102.22 | None                           | Delete    |
|     | XXX server                      | $\odot$ | Windows | 10.146.102.22 | None                           | Delete    |
|     | XXX server                      | 0       | Windows | 10.146.102.22 | UPS ITA2 1-3 kva               | Delete    |
|     | XXX server                      | 0       | Windows | 10.146.102.22 | GEIST PDU 0360                 | Delete    |
|     | XXX server                      | 0       | Windows | 10.146.102.22 | None                           | Delete    |
|     | XXX server                      | 0       | Windows | 10.146.102.22 | GEIST PDU 0360, GEIST PDU 0361 | Delete    |
|     | XXX server                      | •       | Windows | 10.146.102.22 | GEIST PDU 0360, GEIST PDU 0361 | Delete    |

2. Click on Add icon 🕒 in the upper right corner to enter the Add Device Configuration page.

#### Figure 5.2 Adding Server

| ← Add Server  |                                     |                                            |                                             |  |  |  |  |  |
|---------------|-------------------------------------|--------------------------------------------|---------------------------------------------|--|--|--|--|--|
| Method        |                                     |                                            |                                             |  |  |  |  |  |
|               | 🖲 Batch Upload 🛛 🔿 Manual J         | Addition                                   |                                             |  |  |  |  |  |
| Download Te   | mplate                              |                                            |                                             |  |  |  |  |  |
|               | Click to download blank server temp | late                                       |                                             |  |  |  |  |  |
| Upload and In | mport Template                      |                                            |                                             |  |  |  |  |  |
|               | Select file Please select the serve | er template file that needs to be uploaded |                                             |  |  |  |  |  |
|               | File Name                           | Size                                       | Status                                      |  |  |  |  |  |
|               |                                     | Click the "S                               | elect file' button above to upload the file |  |  |  |  |  |
|               |                                     |                                            |                                             |  |  |  |  |  |
|               |                                     |                                            |                                             |  |  |  |  |  |

3. To download server template, click on *Click to download the blank server template*.

The content of the template includes server name, address type (IPv4 or hostname), address, system type (Windows, Linux, ESXi, HyperV), agent username or ESXi username, agent password or ESXi password, port (443 for ESXi servers and 3029 for agents), and ignore SSL verification fields. Enter the template and pass the template verification. See **Figure 5.3** on the facing page.

#### Figure 5.3 Server Device Import Template

| Server Device Import Template.xlsx<br>13.1 KB • Done |               |                        |                   |                       |                                 |                          |      |                           |
|------------------------------------------------------|---------------|------------------------|-------------------|-----------------------|---------------------------------|--------------------------|------|---------------------------|
| Server Na                                            | ame(Required) | Address Type(Required) | Address(Required) | System Type(Required) | Agent Username or ESXi Username | Agent Password or ESXi P | Port | Ignore SSL Authentication |
| 200                                                  |               |                        |                   |                       |                                 |                          |      |                           |
|                                                      |               |                        |                   |                       |                                 |                          |      |                           |
|                                                      |               |                        |                   |                       |                                 |                          |      |                           |

NOTE: Check whether the names of the servers to be imported are duplicated.

NOTE: Server Name Input Range and Special Character Input: Required, length 1 to 32.

NOTE: Check whether the addresses of the devices to be imported are duplicated.

NOTE: System Type and Ignore SSL Authentication are required and must be within the optional range.

NOTE: If you do not enter a port, the default port is 443 when the system type is set to ESXi, and the default port is 3029 for other system types.

4. Click the Select file and select the completed template, as shown in Figure 5.4 below.

#### Figure 5.4 Upload and Import the Template

| Uploa | ad and In | iport Template                                                               |       |                |
|-------|-----------|------------------------------------------------------------------------------|-------|----------------|
|       |           | Select file Please select the server template file that needs to be uploaded |       |                |
|       |           | File Name                                                                    | Size  | Status         |
|       |           | File name XXX                                                                | 40 KB | To be imported |
|       |           |                                                                              |       | Import         |

5. Click the *Import* to upload the file, and you cannot select the file and import it again at the time of uploading, as shown in Figure 5.5 below.

#### Figure 5.5 Upload and Import the Template

| Upload and Ir | Upload and Import Template                                                   |       |           |  |  |  |  |  |  |  |
|---------------|------------------------------------------------------------------------------|-------|-----------|--|--|--|--|--|--|--|
|               | Select file Please select the server template file that needs to be uploaded |       |           |  |  |  |  |  |  |  |
|               | File Name                                                                    | Size  | Status    |  |  |  |  |  |  |  |
|               | File name XXX                                                                | 40 KB | Importing |  |  |  |  |  |  |  |
|               |                                                                              |       |           |  |  |  |  |  |  |  |

6. After the file is uploaded, the import result will be displayed, as shown in Figure 5.6 on the next page.

#### Figure 5.6 Import Result

| Upload and In   | Upload and Import Template                                                   |       |                   |  |  |  |  |  |
|-----------------|------------------------------------------------------------------------------|-------|-------------------|--|--|--|--|--|
|                 | Select file Please select the server template file that needs to be uploaded |       |                   |  |  |  |  |  |
|                 | File Name                                                                    | Size  | Status            |  |  |  |  |  |
|                 | File name XXX                                                                | 40 KB | Import successful |  |  |  |  |  |
| lana di Dana (b | e .                                                                          |       |                   |  |  |  |  |  |
|                 | _                                                                            |       |                   |  |  |  |  |  |
|                 | Import successful                                                            |       | Import failed     |  |  |  |  |  |
|                 | б                                                                            |       | 1 ±               |  |  |  |  |  |
|                 |                                                                              |       |                   |  |  |  |  |  |

You can download a list of assets that failed to import (the content is the same as the original upload list), the downloaded file name is **Import Failed Assets**, and a comment shows the reason for the import failure on the field that caused the import failure. Click on Download icon to download, as shown in **Figure 5.7** below.

#### Figure 5.7 Import Failed

| 1 🛃 | 🔞 Import failed |
|-----|-----------------|
|     | 1 上             |

NOTE: Check whether the names of the servers to be imported are duplicated.

NOTE: The size of the uploaded file cannot exceed 5 MB.

NOTE: The number of servers that can be imported at one time cannot exceed 500.

NOTE: After you change the time of the server where the Vertiv<sup>™</sup> Power Insight resides, you need to restart the server to restart the Power Insight process to ensure that the Power Insight runs normally.

#### To add manually:

- 1. Click on Monitoring icon and click *Server* in the second level menu. See **Figure 5.1** on page 60.
- 2. Click on the Add icon Dupper right corner to enter the Add Server page and select *Manual Addition*.

#### Figure 5.8 Add Device Configuration Page

| 1.022       |                                  |                                                                         |          | Cr.,                                                 |            |
|-------------|----------------------------------|-------------------------------------------------------------------------|----------|------------------------------------------------------|------------|
| ← Add Serve | er                               | O The current configuration has been saved as the default configuration | ration f | for manually adding servers                          |            |
| Method      |                                  |                                                                         |          |                                                      | 4          |
|             | <ul> <li>Batch Upload</li> </ul> | Manual Addition                                                         |          |                                                      |            |
| Device Conf | figuration                       |                                                                         |          |                                                      |            |
|             | *Name                            |                                                                         |          | *Device Address                                      |            |
|             | Please enter 1-32                | characters                                                              |          | IPv4 V Please input IPv4 address                     |            |
|             | Select Server Type               |                                                                         |          | Agent Usemame   Automation Agent on the server first |            |
|             | Windows                          | ~                                                                       |          | Please enter the username of the automation agent    |            |
|             | Agent Password                   |                                                                         |          | Port                                                 |            |
|             | •••••                            | 20<br>20                                                                |          | 3029                                                 |            |
|             | Ignore SSL Authe                 | ntication                                                               |          |                                                      |            |
|             | Save as default co               | nfig                                                                    |          |                                                      |            |
|             |                                  |                                                                         |          | Cancel                                               | Add device |

3. Enter the name, device address (IPv4 or hostname), select the server type, agent username, agent password, port, confirm whether you need to check ignore SSL verification, and click *Add device*.

#### NOTE: The IPv4 input range is 0.0.0.0-255.255.255.255.

NOTE: Each element of a hostname must be between 1 and 63 characters long, with a maximum length of 253 characters for the entire hostname, including dots. Valid characters for a hostname are ASCII(7) letters (from a to z), numbers (from 0 to 9), and hyphens (-). The hostname must not start with a hyphen.

NOTE: When you select Windows or Linux or HyperV, if the port is not entered, it is automatically saved as 3029.

NOTE: After you change the time of the server where the Power Insight resides, you need to restart the server to restart the Power Insight process to ensure that the Power Insight runs normally.

In particular, if you select the server type as ESXi, you need to enter the ESXi server username and password, and the port defaults to 443 and becomes non-editable.

#### Figure 5.9 Device Configuration Page

| ← Add Serve | r                            |                                       |  |
|-------------|------------------------------|---------------------------------------|--|
| Method      |                              |                                       |  |
|             | O Batch Upload               |                                       |  |
| Device Conf | iguration                    |                                       |  |
|             | *Name                        | *Device Address                       |  |
|             | Please enter 1-32 characters | IPv4 v Please input IPv4 address      |  |
|             | Select Server Type           | EXSI Server Username                  |  |
|             | ESXi                         | Please enter the ESXI server username |  |
|             | ESXI Server Password         | Port                                  |  |
|             | •••••                        | 443.                                  |  |
|             | Ignore SSL Authentication    |                                       |  |
|             | Save as default config       |                                       |  |
|             |                              | Cancel Ad                             |  |

- 4. After clicking *Save*, there are the following display situations:
  - a. If there is no device corresponding to the hostname, the message **Failed to join the monitoring and the device corresponding to the hostname cannot be found** displays.
  - b. If the device with the hostname has been monitored, the message Failed to join monitoring, the device has been monitored displays.
  - c. If the IP address corresponding to the hostname or the IP address corresponding to the hostname is occupied by another device, the message **The IP address corresponding to the IP address or hostname is occupied by another device** displays.

# 5.5 Server Deletion

Click on Monitoring icon And click on Server in the second level menu.

Single deletion: Click on *Delete* on the right side of a single server in the table to trigger the window, as shown in Figure 5.10 below.

#### Figure 5.10 Single Deletion Window

| Delete<br>Are you sure you want to delete Server2? | ×          |
|----------------------------------------------------|------------|
| Canc                                               | el Confirm |

Multi-delete: Click the checkbox on the left side of the table to select multiple servers that need to be deleted together, as shown in Figure 5.11 on the facing page.

#### Figure 5.11 Multiple Deletion Window

| Please enter your search |                               | Q             |         |               | 0                                         |           |
|--------------------------|-------------------------------|---------------|---------|---------------|-------------------------------------------|-----------|
|                          | Server Name                   | Status        | OS      | Address       | Associate Power Devices                   | Operation |
|                          | XXX server 111111111111111111 | 9             | Windows | 10.146.102.22 | UPS ITA2 1-3 kva                          | Delete    |
|                          | XXX server                    | 0             | Linux   | 10.146.102.22 | GEIST PDU 0360, GEIST PDU 0361            |           |
|                          | XXX server                    | 0             | VMWare  | 10.146.102.22 | None                                      |           |
|                          | XXX server                    | 0             | ESXi    | 10.146.102.22 | GEIST PDU 0360                            | Delete    |
|                          | XXX server                    | 9             | Hyperv  | 10.146.102.22 | None                                      | Delete    |
|                          | XXX server                    | 0             | Windows | 10.146.102.22 | None                                      | Delete    |
|                          | XXX server                    | 0             | Windows | 10.146.102.22 | UPS ITA2 1-3 kva                          | Delete    |
|                          | XXX server                    | 0             | Windows | 10.146.102.22 | GEIST PDU 0360                            | Delete    |
|                          | XXX server                    | 0             | Windows | 10.146.102.22 | None                                      | Delete    |
|                          | XXX server                    | •             | Windows | 10.146.102.22 | GEIST PDU 0360, GEIST PDU 0361            | Delete    |
| Batch                    | delete {{value}} Selected Cle | ear selection |         |               | Total 111 items 10 per page ~ IC C 1 / 12 | > >I      |

Click the Batch Delete to trigger the delete window, as shown in Figure 5.11 above.

#### Figure 5.12 Deletion of Selected Items

| Are you sure to delete the selected 1 items? Cancel Confirm | Delete                                       | ×       |
|-------------------------------------------------------------|----------------------------------------------|---------|
| Cancel Confirm                                              | Are you sure to delete the selected 1 items? |         |
|                                                             | Cancel                                       | Confirm |

Click the Confirm to complete the deletion operation.

# 5.6 Server Details

#### Overview

The current function displays the basic information of the server that you view and the linkage rules in the shutdown configuration.

If the server type is Windows, Linux, or HyperV, the page displays as shown in Figure 5.13 on the next page.

#### Figure 5.13 Server Interface

| Overview               | Shutdown Record                                                                                                    |                       |                                                                                                    |                                                                                                    |                                                                                                    |      |
|------------------------|----------------------------------------------------------------------------------------------------|-----------------------|----------------------------------------------------------------------------------------------------|----------------------------------------------------------------------------------------------------|----------------------------------------------------------------------------------------------------|------|
| Basic Info             | rmation                                                                                                    |                       |                                                                                                    |                                                                                                    |                                                                                                    | Edit |
| Name:                  | Dell Server E870                                                                                                    | Communication Status: | Agent communication is normal                                                                                                    | Server Type:                                                                                                    | Windows                                                                                                    |      |
| Agent Userna           | me 🔀 : admin                                                                                                    | Agent Password:       |                                                                                                    | Port:                                                                                                    | 3029                                                                                                    |      |
| Description:           | This is a description of 1111111111111                                                                                                | 111111                |                                                                                                    |                                                                                                    |                                                                                                    |      |
| Shutdown Devices and a | Config<br>kiames that can trigger server shadown<br>In Rule 1<br>The server will shut down if any of the following als<br>Device Name | Irms occur            | Alarm                                                                                                    |                                                                                                    |                                                                                                    |      |
|                        |                                                                                                    |                       | F-10100 - 1 - 1 - 1                                                                                                    |                                                                                                    |                                                                                                    |      |
|                        | UPS-ITA2-005                                                                                                    |                       | Battery mode, bypass mode, o<br>mode, bypass mode, output pe<br>bypass mode, output power too high,<br>power too high, voltage too hig<br>high voltage too high, current<br>too high, current too high batter<br>current too high                                                                                                    | utput power too high, voltage too<br>wer too high, voltage too high, cur<br>oligh, voltage too high, current too<br>high, voltage too high, current too high i<br>h, current too high, Battery mode,<br>too high battery mode, bypass mode,<br>output pc                                                                                                    | high, current too high, battery<br>rent too high battery mode,<br>so high, battery mode, bypass<br>battery mode, bypass mode, output<br>bypass mode, output power too<br>de, output power too high, voltage<br>wer too high, voltage too high,                 |      |
|                        | UPS-ITA2-005<br>UPS-Industry S-10.0.2.3                                                                                               |                       | Battery mode, bypass mode, o<br>mode, bypass mode, output power to<br>bypass mode, output power to<br>mode, output power too high,<br>power too high, voltage too hig<br>high, voltage too high carrent<br>too high, current too high bate<br>current too high<br>Battery mode, external temper                                               | utput power too high, voltage too<br>www too high, voltage too high, cu<br>o high, voltage too high, current to<br>o high, voltage too high, current too high<br>h, current too high autery mode,<br>oo high battery mode, bypass mc<br>oo high battery mode, bypass mc<br>of high battery mode, output power<br>atture too high, output power too h                  | high, current too high, battery<br>rent too high battery mode,<br>so high, battery mode, byass<br>sattery mode, byass mode, output<br>bypass mode, output power too<br>de, output power too high, voltage<br>wer too high, voltage too high,<br>sigh           |      |
| ✓ Automatic            | UPS-ITA2-005<br>UPS-Industry-S-10.0.2.3<br>in Rule 2<br>The server will shut down when all of the following                           | alams occur           | Battery mode, bypass mode, o<br>mode, bypass mode, output p<br>bypass mode, output power to<br>mode, output power to high,<br>bigh, vortage too high, current<br>too high, current too high batte<br>current too high<br>Battery mode, external temper                                                                                        | utput power too high, voltage too<br>wwer too high, voltage too high, cu<br>o high, voltage too high, current to<br>oltage too high, current too high,<br>dhate too high, sattery mode,<br>too high battery mode, bypass mode,<br>output power, y mode, bypass mode, output po<br>ature too high, output power too h                                                  | high, current too high, battery mode,<br>rent too high battery mode,<br>too high, battery mode, bypass<br>sattery mode, bypass mode, output<br>bypass mode, output power too<br>de, output power too high, voltage<br>wer too high, voltage too high,<br>sigh  |      |
| ✓ Automatic            | UPS-ITA2-005<br>UPS-industry-S-10.0.2.3<br>In Rule 2<br>The server will shut down when all of the following<br>Device Name            | alarms accur          | Bettery mode, bypass mode, o<br>mode, bypass mode, output power<br>bypass mode, output power to<br>mode, output power to<br>high, output power to<br>high, vurbage too high,<br>high, vurbage too high, carrent<br>too high, current too high batte<br>current too high<br>Battery mode, external temper                                      | utput power too high, voltage too<br>wwer too high, voltage too high, cu<br>o high, voltage too high, current to<br>olighage too high, current too high,<br>dhage too high, current too high,<br>dha high battery mode,<br>loo high battery mode, by<br>an high battery mode, by<br>a high current too high, output power too h<br>ature too high, output power too h | high, current too high, battery<br>rent too high battery mode,<br>too high, battery mode, bypass<br>soltery mode, bypass mode, output<br>bypass mode, output power too<br>de, output power too high, voltage<br>wer too high, voltage too high,<br>ligh        |      |
| ✓ Automatic            | UPS-ITA2-005<br>UPS-industry-S-10.0.2.3<br>UPS-industry-S-10.0.2.3<br>Device Name<br>UPS-ITA2-002                                     | alarms essur          | Bettery mode, bypass mode, o<br>mode, bypass mode, output power to<br>bypass mode, output power to<br>mode, output power to bigh,<br>bigh, varbage too bigh, current<br>too high, varbage too bigh, current<br>too high, current too high bette<br>current too high<br>Bettery mode, external temper<br>Alarm<br>Bypass mode, output power to | utput power too high, voltage too<br>www too high, voltage too high, cu<br>o high, voltage too high, current to<br>o high, voltage too high, current too high,<br>b, current too high, suttery mode,<br>loo high battery mode, bypass<br>mode, bypass mode, output po<br>ature too high, output power too h                                                           | high, current too high, battery mode,<br>too high, battery mode, bypass<br>so high, battery mode, bypass<br>soltery mode, bypass mode, output<br>bypass mode, output power too<br>de, output power too high, voltage<br>we too high, voltage too high,<br>sigh |      |

If the server type is ESXi, the page is displaced as shown in Figure 5.14 on the facing page.

There are three types of communication status: normal communication, abnormal communication, and monitoring.

Click *Edit*, and the basic information window appears, you can edit the basic information, if the server type is ESXi, as shown in **Figure 5.14** on the facing page.
## Figure 5.14 Basic Information Edit for ESXi

| Basic Information ×            | < |
|--------------------------------|---|
| *Name                          |   |
| Dell Server E870               |   |
| ESXi Server Username           |   |
| admin                          |   |
| ESXi Server Password           |   |
| Port                           |   |
| 443                            |   |
| Describe                       |   |
| Please enter 1-1000 characters |   |
| Ignore SSL Authentication      |   |
| Test connection Cancel Save    |   |

If the server type is Windows, Linux, or HyperV, the page is display as shown in Figure 5.15 on the next page.

| Basic Information              | ×         |
|--------------------------------|-----------|
| *Name                          |           |
| Dell Server E870               |           |
| Agent Login Name 🌘             |           |
| admin                          |           |
| Agent Password                 |           |
| •••••                          | 8         |
| Port                           |           |
| 3029                           |           |
| Describe                       |           |
| Please enter 1-1000 characters | 11        |
| ✓ Ignore SSL Authentication    |           |
| Test connection Car            | ncel Save |
|                                |           |

Figure 5.15 Basic Information Edit for Windows, Linux, or HyperV

Click *Test Connection* to test the connection to the ESXi server. If the connection is successful message displays **Test the connection is successful!**. The connection to the ESXi server was successful/the automation agent on the server was successful.

If the connection fails, message displays Test the connection failed! Failed to connect to the ESXi server/automation agent failed on the server.

After clicking *Save*, the message displays **Save successful**, hide the window, refresh the server details page, and re-establish a connection with the server with the new configuration.

NOTE: If the server does not enter the login name, password, or port, or the device is not added to the monitoring for more than 10 seconds, the device displays the Communication Abnormal status.

## **Shutdown Record**

Click the *Shutdown Record* tab to display the previous shutdown records of the current server in descending order through the unpaginated table. See **Figure 5.16** on the facing page.

## Figure 5.16 Shutdown Record

| Corriew Shutdown Record |                                                                                                    |                                |       |
|-------------------------|----------------------------------------------------------------------------------------------------|--------------------------------|-------|
| Shutdown Record         |                                                                                                    |                                |       |
| Shutdown Time           | Devices and Alarms Triggering Shutdown                                                                                                    | Script Execution               |       |
| 2023-07-25 13:46:16     | UPS-APM038: Bypass mode, output power too high, voltage too high,<br>current too high<br>UPS-APM039: Battery mode, external temperature too high, output power<br>too high, voltage too high, current too high, battery mode | Execute script serverscript.sh |       |
| 2023-07-25 13:46:16     | UPS-APM038: Battery Mode                                                                                                    | None                           |       |
| 2023-07-25 13:46:16     | UPS-APM038: Battery Mode                                                                                                    | Execute script testxe          |       |
|                         |                                                                                                    |                                | 共111项 |
|                         |                                                                                                    |                                |       |

Vertiv™ Power Insight v3.0 User Manual

This page intentionally left blank

# **6 Alarm Management**

## 6.1 Overview

Alarms are the primary functional modules of the Vertiv<sup>™</sup> Power Insight platform to monitor alarms. To monitor the alarm status of the devices listed on the website, users can export the alarm list, and access both the active and historical alarm lists.

## 6.1.1 Functional Modules

Power Insight Alerts Include the following functional modules:

- Active Alarms
- Historical Alarms

## 6.2 Get Started Quickly

## 6.2.1 Rapid Deployment Steps

The steps to quickly deploy a new alarms are as follows:

- 1. View the active alarm list.
- 2. View the historical alarms list.

## 6.3 Active Alarm

## 6.3.1 List of Active Alarms

1. Click on Alarm icon and click Active Alarm in the second level menu. See **Figure 6.1** on the next page.

### Figure 6.1 Active Alarm

| Active Alarm     |      |                 |                             |                          |                |                     |                     |              |                 |
|------------------|------|-----------------|-----------------------------|--------------------------|----------------|---------------------|---------------------|--------------|-----------------|
| Alarm History    | Plea | se enter your : | search                      | Q,                       |                |                     |                     |              | T D             |
| Alarm Triggering |      | Severity        | Alarm Name                  | Device Name              | Source Address | Started at          | Acknowledged at     | Acknowledger | Operation       |
| Notification     |      | 0               | Device communication interr | Edge-UPS                 | 10.146.102.22  | 2023.11.22 10:30:29 |                     | -            | End Acknowledge |
| Automation       |      | 0               | Output overvoltage          | Edge-UPS                 | 10.146.102.22  | 2023.11.22 10:30:29 | 2023.11.22 10:30:59 | Admin        | End Acknowledge |
|                  |      | 0               | System output turned off    | PDU_TEST1_Geist IMD3     | 10.146.102.22  | 2023.11.22 10:30:29 | 2023.11.22 10:30:59 | Admin        | End Acknowledge |
|                  |      | 0               | Output overvoltage          | GXT5-750IRT2UXL-10.146.1 | 10.146.102.22  | 2023.11.22 10:30:29 | -                   |              | End Acknowledge |
|                  |      | A               | Device communication interr | PDU_TEST3_Geist IMD1     | 10.146.102.22  | 2023.11.22 10:30:29 |                     | -            | End Acknowledge |
|                  |      | A               | Device communication interr | PDU_TEST3_Geist IMD1     | 10.146.102.22  | 2023.11.22 10:30:29 | 2023.11.22 10:30:59 | Admin        | End Acknowledge |
|                  |      | <b>A</b>        | Device communication interr | PDU_TEST3_Geist IMD1     | 10.146.102.22  | 2023.11.22 10:30:29 | 2023.11.22 10:30:59 | Admin        | End Acknowledge |
|                  |      | <b>A</b>        | Output overvoltage          | PDU_TEST3_Geist IMD1     | 10.146.102.22  | 2023.11.22 10:30:29 | 2023.11.22 10:30:59 | Admin        | End Acknowledge |
|                  |      | A               | Output overvoltage          | PDU_TEST3_Geist IMD1     | 10.146.102.22  | 2023.11.22 10:30:29 | 2023.11.22 10:30:59 | Admin        | End Acknowledge |
|                  |      | 0               | System output turned off    | PDU_TEST3_Geist1MD1      | 10.146.102.22  | 2023.11.22 10:30    | 2023.11.22 10:30:59 | Admin        | End Acknowledge |
|                  |      |                 |                             |                          |                | Total 111           | tems 10 per page ~  | к < 1        | 712 > Э         |
|                  |      |                 |                             |                          |                |                     |                     |              |                 |

#### NOTE: If no alarm is activated, No Alarm is displayed in the list.

The table has basic functions, including filtering, searching, pagination, and other functions. The filter function can be filtered by time and alarm level, and you can select the last 1 day, the past 7 days, the last 30 days, custom, and all (default), respectively. You can filter all (default), emergency, important, and general alarms by alarm level.

At the end of each row, a acknowledge and End button is displayed, divided into single and multiple choices. Click *Acknowledge* to select single alarm. See **Figure 6.2** below.

#### Figure 6.2 Alarm Acknowledgment

| Acknowledge Do you acknowledge alarm Output Overcurrent? | ×           |
|----------------------------------------------------------|-------------|
| Cancel                                                   | Acknowledge |

For multi-select, select the two or more alarms and click Acknowledge. See Figure 6.3 below.

### Figure 6.3 Acknowledging Multiple Alarms

| Acknowledge Do you acknowledge the selected 2 alarm? | ×           |
|------------------------------------------------------|-------------|
| Cancel                                               | Acknowledge |

For single alarm selection, click *End*. See **Figure 6.4** on the facing page.

## Figure 6.4 Alarm End Confirmation

| <b>End</b><br>Do you v | ×<br>vant to end alarm High Real Power? |  |
|------------------------|-----------------------------------------|--|
|                        | Cancel End                              |  |

For multi-select, select the two or more alarms and click *End*. See **Figure 6.5** below.

## Figure 6.5 Multiple Alarm End Confirmation

| End                                       | ×          |
|-------------------------------------------|------------|
| Do you want to end the selected 2 alarms? |            |
|                                           | Cancel End |

Click Acknowledge or End to display to the current list interface and a message will appears. See Figure 6.6 below.

Figure 6.6 Alarm Successfully Acknowledge Windows

| Active Alarm   Airm Triggering   Adam Triggering   Atam Triggering   Atam Triggering   Atam Triggering   Automation   Output overvolage   Output overvolage   Outpu                                                                                                    | <u>*</u> | Alarm            | Active Alarm 🥏 Alarm successfully ackr                           | nowledged                                                      |                      |
|----------------------------------------------------------------------------------------------------|----------|------------------|------------------------------------------------------------------|----------------------------------------------------------------|----------------------|
| Airm History   Alarm Triggering   Atima Triggering   Notification   Automation   Image: Comparison of the policy comparison of the policy compari |          | Active Alarm     |                                                                  |                                                                |                      |
| Amm Triggering       Airm Aringering       Notification       Notification       Option communication intern.       Option Communication intern.       Option Communication intern.       Option                                                                                                    |          | Alarm History    | Please enter your search Q                                       |                                                                | T D                  |
| Notification       Device communication intern.       ldge/UPS       10.146.102.22       2023.11.22 10.30.29       -       -       End Acknowledge         Automation       0       Output overvoltage       Edge/UPS       10.146.102.22       2023.11.22 10.30.29       2023.11.22 10.30.59       Admin       End Acknowledge         0       0       Output overvoltage       Edge/UPS       10.146.102.22       2023.11.22 10.30.29       2023.11.22 10.30.59       Admin       End Acknowledge         0       Output overvoltage       EKT57SGRT2DLC101461       10.146.102.22       2023.11.22 10.30.59       Admin       End Acknowledge         0       Output overvoltage       EKT57SGRT2DLC101461       10.146.102.22       2023.11.22 10.30.59       Admin       End Acknowledge         0       Output overvoltage       EKT57SGRT2DLC101461       10.146.102.22       2023.11.22 10.30.59       Admin       End Acknowledge         0       Output overvoltage       POU_TEST1_Gest IM01       10.146.102.22       2023.11.22 10.30.59       Admin       End Acknowledge         0       Output overvoltage       POU_TEST1_Gest IM01       10.146.102.22       2023.11.22 10.30.59       Admin       End Acknowledge         0       Output overvoltage       POU_TEST1_Gest IM01       10.146.102.22       2023.11.2                                                                                                    |          | Alarm Triggering | Severity Alarm Name Device Name S                                | Source Address Started at Acknowledged at Acknowledger         | Operation            |
| Automation       0 Uuput overvoltage       EdgeUPS       10.146.102.22       2023.11.22 10.30.29       2023.11.22 10.30.59       Admin       End Advance/edge         0       0 Uuput overvoltage       6X5 730RT2/DL-10.146.1       10.146.102.22       2023.11.22 10.30.29       2023.11.22 10.30.59       Admin       End Advance/edge         0       0 Uuput overvoltage       6X5 730RT2/DL-10.146.1       10.146.102.22       2023.11.22 10.30.29       -       -       End Advance/edge         0       0 Uuput overvoltage       6X5 730RT2/DL-10.146.1       10.146.102.22       2023.11.22 10.30.29       -       -       End Advance/edge         0       0 Uuput overvoltage       6X1 7530RT2/DL-10.146.1       10.146.102.22       2023.11.22 10.30.29       Admin       End Advance/edge         0       0 Proice communication interr.       POU_TEST3_0eist IM01       10.146.102.22       2023.11.22 10.30.29       Admin       End Advance/edge         0       0 Uuput overvoltage       POU_TEST3_0eist IM01       10.146.102.22       2023.11.22 10.30.29       Admin       End Advance/edge         0       0 Uuput overvoltage       POU_TEST3_0eist IM01       10.146.102.22       2023.11.22 10.30.29       Admin       End Advance/edge         0       System output turned off       POU_TEST3_0eist IM01       10.146.102.22                                                                                                    | ¢        | Notification     | Device communication interr EdgeUPS 1                            | 10.146.102.22 2023.11.22 10:30:29 Em                           | id Acknowledge       |
| Image: Spatien output turned off       POULTEST1.Gent MOD       10.146.102.22       2023.11.22 10.30.29       Admin       End Acknowledge         Image: Device communication intern       POULTEST3.Gent MOD       10.146.102.22       2023.11.22 10.30.29       -       -       End Acknowledge         Image: Device communication intern       POULTEST3.Gent MOD       10.146.102.22       2023.11.22 10.30.29       -       -       End Acknowledge         Image: Device communication intern       POULTEST3.Gent MOD       10.146.102.22       2023.11.22 10.30.29       -       -       End Acknowledge         Image: Device communication intern       POULTEST3.Gent MOD       10.146.102.22       2023.11.22 10.30.29       Admin       End Acknowledge         Image: Device communication intern       POULTEST3.Gent MOD       10.146.102.22       2023.11.22 10.30.29       Admin       End Acknowledge         Image: Device communication intern       POULTEST3.Gent MOD       10.146.102.22       2023.11.22 10.30.29       Admin       End Acknowledge         Image: Device communication intern       POULTEST3.Gent MOD       10.146.102.22       2023.11.22 10.30.29       Admin       End Acknowledge         Image: Device communication intern       POULTEST3.Gent MOD       10.146.102.22       2023.11.22 10.30.29       Admin       End Acknowledge         Image:                                                                                                    |          | Automation       | Output overvoltage Edge-UPS 1                                    | 0.146.102.22 2023.11.22 10:30:29 2023.11.22 10:30:59 Admin En  | id Acknowledge       |
| 0       Output overvaltage       6KT5750RT2UDL0.10.14.1       10.146.102.22       2023.11.22 10.30.29       -       -       End Acknowledge         A       Device communication interr.       POU_TEST3,GeitIMD1       10.146.102.22       2023.11.22 10.30.29       -       -       End Acknowledge         A       Device communication interr.       POU_TEST3,GeitIMD1       10.146.102.22       2023.11.22 10.30.29       2023.11.22 10.30.89       Admin       End Acknowledge         A       Device communication interr.       POU_TEST3,GeitIMD1       10.146.102.22       2023.11.22 10.30.29       2023.11.22 10.30.89       Admin       End Acknowledge         A       Output overvoltage       POU_TEST3,GeitIMD1       10.146.102.22       2023.11.22 10.30.29       2023.11.22 10.30.59       Admin       End Acknowledge         A       Output overvoltage       POU_TEST3,GeitIMD1       10.146.102.22       2023.11.22 10.30.59       Admin       End Acknowledge         A       Output overvoltage       POU_TEST3,GeitIMD1       10.146.102.22       2023.11.22 10.30.59       Admin       End Acknowledge         A       Output overvoltage       POU_TEST3,GeitIMD1       10.146.102.22       2023.11.22 10.30.59       Admin       End Acknowledge         B       System output turned off       POU_TEST3,GeitIMD1 <td< th=""><th></th><th></th><th>System output turned off PDU_TEST1_Geist IMD3 1</th><th>0.146.102.22 2023.11.22 10:30.29 2023.11.22 10:30:59 Admin Em</th><th>d Acknowledge</th></td<>                                                                                                    |          |                  | System output turned off PDU_TEST1_Geist IMD3 1                  | 0.146.102.22 2023.11.22 10:30.29 2023.11.22 10:30:59 Admin Em  | d Acknowledge        |
| A       Device communication interr.       POU_TEST3_Gest IMO1       10.146.102.22       2023.11.22 10.30.29         End Acknowledge         A       Device communication interr.       POU_TEST3_Gest IMO1       10.146.102.22       2023.11.22 10.30.29       2023.11.22 10.30.59       Admin       End Acknowledge         A       Device communication interr.       POU_TEST3_Gest IMO1       10.146.102.22       2023.11.22 10.30.29       2023.11.22 10.30.59       Admin       End Acknowledge         A       Device communication interr.       POU_TEST3_Gest IMO1       10.146.102.22       2023.11.22 10.30.29       2023.11.22 10.30.59       Admin       End Acknowledge         A       Output overvoltage       POU_TEST3_Gest IMO1       10.146.102.22       2023.11.22 10.30.59       Admin       End Acknowledge         A       Output overvoltage       POU_TEST3_Gest IMO1       10.146.102.22       2023.11.22 10.30.59       Admin       End Acknowledge         A       Output overvoltage       POU_TEST3_Gest IMO1       10.146.102.22       2023.11.22 10.30.59       Admin       End Acknowledge         B       System output turned off       POU_TEST3_Gest IMO1       10.146.102.22       2023.11.22 10.30.59       Admin       End Acknowledge         Total 111 Items       ID per page v       K < I                                                                                                    |          |                  | Output overvoltage GXTS-750IRT2UXL-10.146.1 1                    | 0.146.102.22 2023.11.22 10:30:29 En                            | d Acknowledge        |
| ▲       Device communication interr.       POU_TEST3_Gest MO1       10.146.102.22       2023.11.22 10.30.29       2023.11.22 10.30.59       Admin       End Acknowledge         ▲       Device communication interr.       POU_TEST3_Gest MO1       10.146.102.22       2023.11.22 10.30.59       Admin       End Acknowledge         ▲       Output overvaltage       POU_TEST3_Gest MO1       10.146.102.22       2023.11.22 10.30.59       Admin       End Acknowledge         ▲       Output overvaltage       POU_TEST3_Gest MO1       10.146.102.22       2023.11.22 10.30.59       Admin       End Acknowledge         ●       ▲       Output overvaltage       POU_TEST3_Gest MO1       10.146.102.22       2023.11.22 10.30.59       Admin       End Acknowledge         ●       ▲       Output overvaltage       POU_TEST3_Gest MO1       10.146.102.22       2023.11.22 10.30.59       Admin       End Acknowledge         ●       ●       System output turned off       POU_TEST3_Gest MO1       10.146.102.22       2023.11.22 10.30.59       Admin       End Acknowledge         □       ●       System output turned off       POU_TEST3_Gest MO1       10.146.102.22       2023.11.22 10.30.59       Admin       End Acknowledge         □       □       System output turned off       POU_TEST3_Gest MO1       10.146.102.                                                                                                    |          |                  | A Device communication interr PDU_TEST3_Geist IMD1 1             | 0.146.102.22 2023.11.22 10:30:29 ·· · · En                     | d Acknowledge        |
| ▲       Device communication interr.       POULTEST3_Geist IMO1       10.146.102.22       2023.11.22 10.30.29       Admini       End Acknowledge         ▲       Output overvoltage       POULTEST3_Geist IMO1       10.146.102.22       2023.11.22 10.30.29       2023.11.22 10.30.59       Admini       End Acknowledge         ▲       Output overvoltage       POULTEST3_Geist IMO1       10.146.102.22       2023.11.22 10.30.59       Admini       End Acknowledge         ▲       Output overvoltage       POULTEST3_Geist IMO1       10.146.102.22       2023.11.22 10.30.59       Admini       End Acknowledge         ●       System output turned off       POULTEST3_Geist IMO1       10.146.102.22       2023.11.22 10.30.59       Admini       End Acknowledge         ■       System output turned off       POULTEST3_Geist IMO1       10.146.102.22       2023.11.22 10.30.59       Admini       End Acknowledge         ■       System output turned off       POULTEST3_Geist IMO1       10.146.102.22       2023.11.22 10.30.59       Admini       End Acknowledge         ■       Total III1 Items       10.per page ×       K < 1       /12       ×                                                                                                    |          |                  | A     Device communication interr     PDU_TEST3_Geist IMD1     1 | 0.146.102.22 2023.11.22 10:30:29 2023.11.22 10:30:59 Admin En  | <b>d</b> Acknowledge |
| ▲       Output overvoltage       POU_TCST3_Gent IMO1       10.146.102.22       2023.11.22       10:30.59       Admin       End       Acknowledge         ▲       Output overvoltage       POU_TCST3_Gent IMO1       (0.146.102.22       2023.11.22       10:30.59       Admin       End       Acknowledge         ●       System output turned off       POU_TCST3_Gent IMO1       10.146.102.22       2023.11.22       10:30.59       Admin       End       Acknowledge         ●       System output turned off       POU_TCST3_Gent IMO1       10.146.102.22       2023.11.22       10:30.59       Admin       End       Acknowledge         ■       Total 111 Items       10.19er page ×       K <       1       /12       ×                                                                                                    |          |                  | A     Device communication interr PDU_TEST3_Geist IMD1 1         | .0.146.102.22 2023.11.22 10:30.29 2023.11.22 10:30:59 Admin En | d Acknowledge        |
| A         Output overvoltage         POU_TEST3_Geist IMO1         (0.146.102.22         2023.11.22 10:30.29         2023.11.22 10:30.59         Admin         End         Acknowledge           Image: Comparison of the comparison of the comparison of th                     |          |                  | A Output overvoltage POU_TEST3_Geist IMD1 1                      | 0.146.102/22 2023.11.22 10:30:29 2023.11.22 10:30:59 Admin En  | d Acknowledge        |
| Image: System curput turned off         POULTEST3_Getst IMO1         10.146.102.22         2023.11.22         10:30         2023.11.22         10:30         Admin         End         Acknowledge           Total 111 Items         10 per page v         K <         1         / 12         > XI                                                                                                    |          |                  | Output overvoltage POU_TEST3_Geist IMD1                          | 0.146.102.22 2023.11.22 10:30:29 2023.11.22 10:30:59 Admin End | d Acknowledge        |
| Total 111 Items 10 per page $\vee$ K C 1 /12 > 31                                                                                                    |          |                  | System output turned off PDU_TEST3_Geist IMD1 1                  | 0.146.102.22 2023.11.22 10:30 2023.11.22 10:30:59 Admin End    | d Acknowledge        |
|                                                                                                    |          |                  |                                                                  | Total 111 Items 10 per page ~ K < 1 / /                        | 12 > >1              |
|                                                                                                    |          |                  |                                                                  |                                                                |                      |
|                                                                                                    |          |                  |                                                                  |                                                                |                      |

## 6.3.2 View the Details of Active Alarm

1. Click on Alarm icon and click *Active Alarm* in the second level menu. see **Figure 6.7** below.

### Figure 6.7 Active Alarm Details

| <u>*</u> | Alarm            | Active Alarm                | <ul> <li>Alarm successfully</li> </ul> | acknowledged   |                     |                     |              |                 |
|----------|------------------|-----------------------------|----------------------------------------|----------------|---------------------|---------------------|--------------|-----------------|
|          | Active Alarm     |                             |                                        |                |                     |                     |              |                 |
|          | Alarm History    | Please enter your search    | Q,                                     |                |                     |                     |              | TD              |
|          | Alarm Triggering | Severity Alarm Name         | Device Name                            | Source Address | Started at          | Acknowledged at     | Acknowledger | Operation       |
| ¢        | Notification     | Device communication interr | Edge-UPS                               | 10.146.102.22  | 2023.11.22 10:30:29 |                     | -            | End Acknowledge |
|          | Automation       | Output overvoltage          | Edge-UPS                               | 10.146.102.22  | 2023.11.22 10:30:29 | 2023.11.22 10:30:59 | Admin        | End Acknowledge |
|          |                  | System output turned off    | PDU_TEST1_Geist IMD3                   | 10.146.102.22  | 2023.11.22 10:30:29 | 2023.11.22 10:30:59 | Admin        | End Acknowledge |
|          |                  | Output overvoltage          | GXT5-750IRT2UXL-10.146.1               | 10.146.102.22  | 2023.11.22 10:30:29 |                     | -            | End Acknowledge |
|          |                  | Device communication interr | PDU_TEST3_Geist IMD1                   | 10.146.102.22  | 2023.11.22 10:30:29 |                     | -            | End Acknowledge |
|          |                  | Device communication interr | PDU_TEST3_Geist IMD1                   | 10.146.102.22  | 2023.11.22 10:30:29 | 2023.11.22 10:30:59 | Admin        | End Acknowledge |
|          |                  | Device communication interr | PDU_TEST3_Geist IMD1                   | 10.146.102.22  | 2023.11.22 10:30:29 | 2023.11.22 10:30:59 | Admin        | End Acknowledge |
|          |                  | A Output overvoltage        | PDU_TEST3_Geist IMD1                   | 10.146.102.22  | 2023.11.22 10:30:29 | 2023.11.22 10:30:59 | Admin        | End Acknowledge |
|          |                  | Output overvoltage          | PDU_TEST3_Geist IMD1                   | 10.146.102.22  | 2023.11.22 10:30:29 | 2023.11.22 10:30:59 | Admin        | End Acknowledge |
|          |                  | System output turned off    | PDU_TEST3_Geist IMD1                   | 10.146.102.22  | 2023.11.22 10:30    | 2023.11.22 10:30:59 | Admin        | End Acknowledge |
|          |                  |                             |                                        |                | Total 111 i         | tems 10 per page 🗸  | к < 1        | /12 > >I        |
|          |                  |                             |                                        |                |                     |                     |              |                 |
|          |                  |                             |                                        |                |                     |                     |              |                 |
|          |                  |                             |                                        |                |                     |                     |              |                 |

2. Click the alarm name of a single item in the active alarm list to view the alarm details, which are divided into four sections: basic information, notification record, automation record, and status change. See **Figure 6.8** on the facing page.

## Figure 6.8 Alarm Related Information

|                                                                                                    | - Alarm Details       |                     |                   |                                              |                       |                                                                                      |
|----------------------------------------------------------------------------------------------------|-----------------------|---------------------|-------------------|----------------------------------------------|-----------------------|--------------------------------------------------------------------------------------|
| Active Alarm                                                                                                    | Basic Information     |                     |                   |                                              |                       |                                                                                      |
| Alarm History                                                                                                    | Severity: 0 Critical  |                     | Alarm Name:       | Device communication interruption            | Detailed Description: | The monitored device did not respond to the                                          |
| Alarm Triggering                                                                                                    | Device Name: Edge-UPS |                     | Source Address:   | 10.146.102.22                                | Started at:           | 2023-10-30 16:03:42                                                                  |
| Notification                                                                                                    | Status: Alarm ende    | d                   | Notes:            | This is a descriptive content. This is a 🏾 🕸 |                       |                                                                                      |
| Trout to the total of the total of total of total of tota | Notification Record   |                     |                   |                                              |                       |                                                                                      |
| Automation                                                                                                    | Executed at           | Notification Name   | Action Type       |                                              | Receiver              |                                                                                      |
|                                                                                                    | 2023-10-31 17:10:58   | Notification Rule 1 | Send Email        |                                              | XXXXX@XX.com, XXXXX   | ğжX.com                                                                              |
|                                                                                                    | 2023-10-31 17:10:58   | Notification Rale 1 | Send SMS          |                                              | +8613132244663, +8618 | 933883394, +8613322221123                                                            |
|                                                                                                    | 2023-10-31 17:10:58   | Notification Rule 1 | Send Email        |                                              | XXXXX@XX.com          |                                                                                      |
|                                                                                                    | 2023-10-31 17:10:58   | Notification Rule 1 | Send SMS          |                                              | +8613132244663, +8618 | 933883394, +8613322221123                                                            |
|                                                                                                    | 2023-10-31 17:10:58   | Notification Rule 1 | Send Email        |                                              | XXXXX@XX.com          |                                                                                      |
|                                                                                                    |                       |                     |                   | Total 111 i                                  | tems 5 per page ~     | $\left[ \begin{array}{c} & & \\ & & \\ & & \\ \end{array} \right] / 12 \rightarrow $ |
|                                                                                                    | Automation Record     |                     |                   |                                              |                       |                                                                                      |
|                                                                                                    | Executed at           | Automation Name     | Action Type       | Execution Obj                                | ject                  | Execution Content                                                                    |
|                                                                                                    | 2023-10-31 17:10:58   | Linkage Rule 1      | Shut Down Server  | Windows serve                                | 901                   | Shutdown                                                                             |
|                                                                                                    | 2023-10-31 17:10:58   | Linkage Rule 2      | Shut Down Server  | Windows serve                                | ±02                   | Shutdown after executing script (DD)                                                 |
|                                                                                                    | 2023-10-31 17:10:58   | Linkage Rule 3      | Shut Down Server  | Linux server01                               |                       | Shutdown                                                                             |
|                                                                                                    | 2023-10-31 17:10:58   | Linkage Rule 4      | Send Control Comm | and UPS ITA2 10kv                            | 8                     | Turn Off Output: True                                                                |
|                                                                                                    | 2023-10-31 17:10:58   | Linkage Rule 5      | Send Control Comm | and Geist rPDU 01                            |                       | Delay Turn On Output: True                                                           |
|                                                                                                    |                       |                     |                   | Total 111 i                                  | terns 5 per page 🗸    | K ← 1 /12 → M                                                                        |
|                                                                                                    | Status Change         |                     |                   |                                              |                       |                                                                                      |
|                                                                                                    | Changed at            | Status Change       |                   | Operat                                       | tor                   |                                                                                      |
|                                                                                                    | 2023-10-31 17:10:58   | Alarm started       |                   | -                                            |                       |                                                                                      |
|                                                                                                    |                       |                     |                   |                                              |                       |                                                                                      |

3. Click on Edit icon in the Notes field under the Basic Information to display the Edit Notes window, as shown in **Figure 6.9** below.

## Figure 6.9 Edit Notes

| Edit Notes ×                         |
|--------------------------------------|
| Supports inputting 0-1000 characters |
| Cancel Save                          |

After the input is complete, click the Save to modify the remarks of the Active Alarm.

## 6.3.3 Exporting Active Alarms

Click on Export icon in the upper right corner of the alarm list page to export all the currently filtered alarms as **.csv** files. The file name is the active alarm **\_XXX\_xlsx**, and **XXX** is the time when the export file is generated.

The fields include the following fields:

- Alarm Level (text display)
- Alarm Name
- Device Name
- Source Address
- Start Time
- Acknowledgment Time
- Acknowledgment User

After clicking *Export*, loading icon will display, and if the export fails, the message **Failed to export the file** displays. See **Figure 6.10** below.

### Figure 6.10 Exporting Failed Window

|    |                     |                     |               |              | Export file fail | ed                  |                     | C"                  | · • •      | User Name    |
|----|---------------------|---------------------|---------------|--------------|------------------|---------------------|---------------------|---------------------|------------|--------------|
|    |                     |                     |               | T C          | ٩                |                     |                     |                     |            | T D          |
|    | Acknowledged at     | Ended at            | Duration      | Acknowledger |                  |                     |                     |                     |            |              |
| -2 |                     | 2023-10-30 16:03:42 | 8h 13m 20s    | Admin        | Source Address   | Started at          | Acknowledged at     | Ended at            | Duration   | Acknowledger |
|    |                     |                     |               |              | 10.146.102.22    | 2023-10-30 16:03:42 | -                   | 2023-10-30 16:03:42 | 8h 13m 20s | Admin        |
| -2 | 2023-10-30 16:03:42 | 2023-10-30 16:03:42 | 8h 13m 20s    | Admin        | 10.146.102.22    | 2023-10-30 16:03:42 | 2023-10-30 16:03:42 | 2023-10-30 16:03:42 | 8h 13m 20s | Admin        |
| -2 |                     | 2023-10-30 16:03:42 | 8h 13m 20s    |              | 10.146.102.22    | 2023-10-30 16:03:42 |                     | 2023-10-30 16:03:42 | 8h 13m 20s |              |
| -2 | 2023-10-30 16:03:42 | 2023-10-30 16:03:42 | 8h 13m 20s    | Admin        | 10.146.102.22    | 2023-10-30 16:03:42 | 2023-10-30 16:03:42 | 2023-10-30 16:03:42 | 8h 13m 20s | Admin        |
| 2  | 2022 10 20 16 02 42 | 2022 10 20 16:02:42 | 8h 12m 20a    | Admin        | 10.146.102.22    | 2023-10-30 16:03:42 | 2023-10-30 16:03:42 | 2023-10-30 16:03:42 | 8h 13m 20s | Admin        |
| -2 | 2023-10-30 16.03.42 | 2023-10-30 10.03.42 | 011 13111 205 | Admin        |                  |                     | Total 111 items     | 10 per page 🗸       | K < 1      | /12 > >      |
|    | Total 111 items     | 10 per page 🗸 🗸     | K < 1         | /1 > >       |                  |                     |                     |                     |            |              |

After the export is successful, a message will be displayed in the lower right corner that the header fields contained in the file are the same as those selected in the **Figure 6.11** below.

### Figure 6.11 Exported File Data

| Severity | Alarm Nan   | Device Na  | Source Ad   | Started at | Acknowled | Acknowledg | jer |
|----------|-------------|------------|-------------|------------|-----------|------------|-----|
| Warning  | Output Ov   | PDU_TEST:  | 10.169.82.2 | 2024/12/0  |           |            |     |
| Warning  | High Real I | Geist IMD3 | 10.146.101  | 2024/12/0  |           |            |     |

## 6.4 Historical Alarm

## 6.4.1 Historical Alarm List

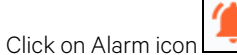

and click Active Alarm in the second level menu. See **Figure 6.12** on the facing page.

### Figure 6.12 Alarm History

|          | Alarm            | Alorm Hi | interi     |                          |                |                |                     |                     |                     |            |                       |   |
|----------|------------------|----------|------------|--------------------------|----------------|----------------|---------------------|---------------------|---------------------|------------|-----------------------|---|
| <u> </u> | Alarm            | Alarm Hi | istory     |                          |                |                |                     |                     |                     |            |                       |   |
| 1        | Active Alarm     |          |            |                          |                |                |                     |                     |                     |            |                       |   |
|          | Alarm History    | P        | lease enti | er your search           |                | Q,             |                     |                     |                     |            | T D                   | 1 |
|          | Alarm Triggering | Seve     | erity      | Alarm Name               | Device Name    | Source Address | Started at          | Acknowledged at     | Ended at            | Duration   | Acknowledger          | r |
| 4        | Notification     | 0        |            | Device communication int | Edge-UPS       | 10.146.102.22  | 2023-10-30 16:03:42 |                     | 2023-10-30 16:03:42 | 8h 13m 20a | Admin                 |   |
|          | Automation       | 0        |            | Output overvoltage       | GXT5-750IRT2UX | 10.146.102.22  | 2023-10-30 16:03:42 | 2023-10-30 16:03:42 | 2023-10-30 15:03:42 | 8h 13m 20s | Admin                 |   |
|          |                  | <b>A</b> |            | Device communication int | PDU_TEST3_Geis | 10.146.102.22  | 2023-10-30 16:03:42 | -                   | 2023-10-30 16:03:42 | 8h 13m 20s | -                     |   |
|          |                  |          |            | Device communication int | PDU_TEST3_Geis | 10.146.102.22  | 2023-10-30 16:03:42 | 2023-10-30 16:03:42 | 2023-10-30 16:03:42 | 8h 13m 20s | Admin                 |   |
|          |                  | 0        |            | System output turned off | PDU_TEST3_Geis | 10.146.102.22  | 2023-10-30 16:03:42 | 2023-10-30 16:03:42 | 2023-10-30 16:03:42 | 8h 13m 20s | Admin                 |   |
|          |                  |          |            |                          |                |                |                     | Total 111 items     | 10 per page 🛛 🗸     | 10 0       | $/1 \rightarrow \neg$ |   |
|          |                  |          |            |                          |                |                |                     |                     |                     |            |                       |   |
|          |                  |          |            |                          |                |                |                     |                     |                     |            |                       |   |
|          |                  |          |            |                          |                |                |                     |                     |                     |            |                       |   |
|          |                  |          |            |                          |                |                |                     |                     |                     |            |                       |   |
|          |                  |          |            |                          |                |                |                     |                     |                     |            |                       |   |
|          |                  |          |            |                          |                |                |                     |                     |                     |            |                       |   |
|          |                  |          |            |                          |                |                |                     |                     |                     |            |                       |   |
|          |                  |          |            |                          |                |                |                     |                     |                     |            |                       |   |
|          |                  |          |            |                          |                |                |                     |                     |                     |            |                       |   |

#### NOTE: If no alarm is activated, No Alarm is displayed in the list.

The table has basic functions, including filtering, searching, pagination, and other functions. The filter function can be filtered by time and alarm level, and you can select the last 1 day, the past 7 days, the last 30 days, custom, and all (default), respectively. You can filter all (default), emergency, important, and general alarms by alarm level.

## 6.4.2 View the Details of Historical Alarms

1. Click on Alarm icon and click *Active Alarm* in the second level menu. See **Figure 6.13** below.

#### Figure 6.13 Alarm History

| ~ | Alarm            | Alarm History |                          |                |                |                     |                     |                     |            |                          |
|---|------------------|---------------|--------------------------|----------------|----------------|---------------------|---------------------|---------------------|------------|--------------------------|
| ۲ | Active Alarm     |               |                          |                |                |                     |                     |                     |            |                          |
|   | Alarm History    | Please er     | iter your search         |                | ٩              |                     |                     |                     |            | T D                      |
|   | Alarm Triggering | Severity      | Alarm Name               | Device Name    | Source Address | Started at          | Acknowledged at     | Ended at            | Duration   | Acknowledger             |
| ¢ | Notification     | 0             | Device communication int | Edge-UPS       | 10.146.102.22  | 2023-10-30 16:03:42 |                     | 2023-10-30 16:03:42 | 8h 13m 20s | Admin                    |
|   | Automation       | 0             | Output overvoltage       | GXT5-750IRT2UX | 10.146.102.22  | 2023-10-30 16:03:42 | 2023-10-30 16:03:42 | 2023-10-30 15:03:42 | 8h 13m 20s | Admin                    |
|   |                  | <b>A</b>      | Device communication int | PDU_TEST3_Geis | 10.146.102.22  | 2023-10-30 16:03:42 |                     | 2023-10-30 16:03:42 | 8h 13m 20s |                          |
|   |                  | <b>A</b>      | Device communication int | PDU_TEST3_Geis | 10.146.102.22  | 2023-10-30 16:03:42 | 2023-10-30 16:03:42 | 2023-10-30 16:03:42 | 8h 13m 20s | Admin                    |
|   |                  | 0             | System output turned off | PDU_TEST3_Geis | 10.146.102.22  | 2023-10-30 16:03:42 | 2023-10-30 16:03:42 | 2023-10-30 16:03:42 | 8h 13m 20s | Admin                    |
|   |                  |               |                          |                |                |                     | Total 111 item      | s 10 per page ~ ~   | K < 1      | $/1 \rightarrow \supset$ |
|   |                  |               |                          |                |                |                     |                     |                     |            |                          |
|   |                  |               |                          |                |                |                     |                     |                     |            |                          |
|   |                  |               |                          |                |                |                     |                     |                     |            |                          |
|   |                  |               |                          |                |                |                     |                     |                     |            |                          |
|   |                  |               |                          |                |                |                     |                     |                     |            |                          |
|   |                  |               |                          |                |                |                     |                     |                     |            |                          |
|   |                  |               |                          |                |                |                     |                     |                     |            |                          |
|   |                  |               |                          |                |                |                     |                     |                     |            |                          |
|   |                  |               |                          |                |                |                     |                     |                     |            |                          |

2. Click the alarm name of a single item in the active alarm list to view the alarm details, which are divided into four sections: basic information, notification record, automation record, and status change. See **Figure 6.14** on the facing page.

## Figure 6.14 Alarm Information

|                  | ← Alarm Details                                                                                 |                                                   |                 |                                   |                       |                       |              |                                      |
|------------------|-------------------------------------------------------------------------------------------------|---------------------------------------------------|-----------------|-----------------------------------|-----------------------|-----------------------|--------------|--------------------------------------|
| Active Alarm     | Basic Information                                                                               |                                                   |                 |                                   |                       |                       |              |                                      |
| Alarm History    | Severity: 🕒 Critical                                                                            |                                                   | Alarm Name:     | Device communication interruption |                       | Detailed Description: | The monitore | d device did not respond to the requ |
| Alarm Triggering | Device Name: Edge-UPS                                                                           |                                                   | Source Address: | 10.146.102.22                     |                       | Started at:           | 2023-10-301  | 6:03:42                              |
|                  | Ended at: 2023-10-30 16:0                                                                       | 3.42                                              | Duration:       | 8h 13m 20s                        |                       | Status:               | Alarm ended  |                                      |
| Notrication      | Notes: This is a descrip                                                                        | tive content. This is adsadasdaa   ർ.             |                 |                                   |                       |                       |              |                                      |
| Automation       | Notification Record                                                                             |                                                   |                 |                                   |                       |                       |              |                                      |
|                  | Executed at                                                                                     | Notification Name                                 | Action Type     |                                   |                       | Receiver              |              |                                      |
|                  | 2023-10-31 17:10:58                                                                             | Notification Rule 1                               | Send Email      |                                   |                       | XXXXX(gXX.com, XXX)   | 0Kg)0K.com   |                                      |
|                  | 2023/10/31 17:10:58                                                                             | Notification Rule 1                               | Send SMS        |                                   |                       | +8613132244663, +86   | 18933883394, | +8613322221123                       |
|                  | 2023-10-31 17:10:58                                                                             | Notification Rule 1                               | Send Email      |                                   |                       | XXXXXgIXX.com         |              |                                      |
|                  | 2023/10/31 17:10:58                                                                             | Notification Rule 1                               | Send SMS        |                                   |                       | +8613132244663, +86   | 18933883394, | +8613322221123                       |
|                  | 2023-10-31 17:10:58                                                                             | Notification Rule 1                               | Send Email      |                                   |                       | XXXXXgIXX.com         |              |                                      |
|                  |                                                                                                 |                                                   |                 |                                   | Total II1 item        | s 5 per page          | × IK         | 4 <u>1</u> /12 > H                   |
|                  |                                                                                                 |                                                   |                 |                                   |                       |                       |              |                                      |
|                  | Automation Record                                                                               |                                                   |                 |                                   |                       |                       |              |                                      |
|                  | Executed at                                                                                     | Automation Name                                   | Action Type     |                                   | Execution Object      |                       | E            | xecution Content                     |
|                  | 2022/10/31 17:10:59                                                                             | Linkage Rule 1                                    | Shut Down Sor   |                                   | Windows count?        |                       | 0            | hutdawn affar araa dina sarist 1999  |
|                  | 2023-10-31 17-10-58                                                                             | Linkage Rule 2                                    | Shut Down Ser   |                                   | Linux server01        |                       | 5            | huddawn                              |
|                  | 2023-10-31 17:10:58                                                                             | Linkage Rule 4                                    | Send Control C  | Command                           | UPS ITA2 10kva        |                       | T            | um Off Output: True                  |
|                  | 2023-10-31 17:10:58                                                                             | Linkage Rule 5                                    | Send Control C  | lommand                           | Geist rPOU 01         |                       | R            | emote Power On Delay Time : 30se     |
|                  |                                                                                                 |                                                   |                 |                                   | Total 111 itaan       | Enermana              | 4 IK         | 4 1 (12 3 3)                         |
|                  |                                                                                                 |                                                   |                 |                                   | 1010122210211         | 2 per page            |              |                                      |
|                  |                                                                                                 |                                                   |                 |                                   |                       |                       |              |                                      |
|                  | Status Change                                                                                   |                                                   |                 |                                   |                       |                       |              |                                      |
|                  | Changed at                                                                                      | Status Change                                     |                 |                                   | Operator              |                       |              |                                      |
|                  | Status Change<br>Changed at<br>2023-10-31 17:10:58                                              | Status Change<br>Alarm started                    |                 |                                   | Operator              |                       |              |                                      |
|                  | Status Change           Changed at           2023-10-31           2023-10-31           17:10:58 | Status Change<br>Alarm started<br>Alarm acknowled | lged            |                                   | Operator<br><br>admin |                       |              |                                      |

Click on Edit Icon in the Notes field under Basic Information to display the Edit Notes window, as shown in Figure 6.15 below.

Figure 6.15 Edit Notes

| Edit Notes ×                         |
|--------------------------------------|
| Supports inputting 0-1000 characters |
| Cancel Save                          |

After the input is complete, click the Save to modify the remarks of the active alarm.

## 6.4.3 Exporting Historical Alarms

Click Export icon in the upper right corner of the alarm list page to export all the currently filtered alarms as .csv files. The file name is the active alarm \_XXX.xlsx, and XXX is the time when the export file is generated.

The fields include the following fields:

- Alarm Level (text display)
- Alarm Name
- Device Name
- Source Address
- Start Time
- Acknowledgment Time
- Acknowledgment User

After clicking *Export*, loading icon will display, and if the export fails, the message **Failed to export the file** displays. See **Figure 6.16** below.

#### Figure 6.16 Exporting Failed Window

|    |                     |                     |            |              | 8           | 导出文件失败        |                     |                     | <b>O</b>            | 6          | Use Use | er Name |
|----|---------------------|---------------------|------------|--------------|-------------|---------------|---------------------|---------------------|---------------------|------------|---------|---------|
|    |                     |                     |            |              |             |               |                     |                     |                     |            |         |         |
|    |                     |                     |            | T C          | ۹           |               |                     |                     |                     |            | Ŧ       |         |
|    | Acknowledged at     | Ended at            | Duration   | Acknowledger |             | 源地址           | 开始时间                | 确认时间                | 结束时间                | 持续时间       | 确认人     |         |
| .2 | -                   | 2023-10-30 16:03:42 | 8h 13m 20s | Admin        |             | 10.146.102.22 | 2023-10-30 16:03:42 |                     | 2023-10-30 16:03:42 | 8h 13m 20s | Admin   |         |
| -2 | 2023-10-30 16:03:42 | 2023-10-30 16:03:42 | 8h 13m 20s | Admin        | RT2UXL-1…   | 10.146.102.22 | 2023-10-30 16:03:42 | 2023-10-30 16:03:42 | 2023-10-30 16:03:42 | 8h 13m 20s | Admin   |         |
| .2 |                     | 2023-10-30 16:03:42 | 8h 13m 20s |              | [3_Geist I… | 10.146.102.22 | 2023-10-30 16:03:42 |                     | 2023-10-30 16:03:42 | 8h 13m 20s |         |         |
| -2 | 2023-10-30 16:03:42 | 2023-10-30 16:03:42 | 8h 13m 20s | Admin        | [3_Geist I… | 10.146.102.22 | 2023-10-30 16:03:42 | 2023-10-30 16:03:42 | 2023-10-30 16:03:42 | 8h 13m 20s | Admin   |         |
| -2 | 2023-10-30 16:03:42 | 2023-10-30 16:03:42 | 8h 13m 20s | Admin        | 13_Geist I… | 10.146.102.22 | 2023-10-30 16:03:42 | 2023-10-30 16:03:42 | 2023-10-30 16:03:42 | 8h 13m 20s | Admin   |         |
|    | Total 111 items     | 10 per page $\vee$  | K < 1      | /1 > $>$     |             |               |                     | 共111项               | 10条/页 ~             | К ( 1      | /12 →   | ы       |

After the export is successful, a message will be displayed in the lower right corner that the header fields contained in the file are the same as those selected in the **Figure 6.17** below.

#### Figure 6.17 Exported File Data

| Severity | Alarm Nan Device Nal Source Ad Started at Ended at Acknowled Acknowledger |
|----------|---------------------------------------------------------------------------|
| Warning  | Output Ov Geist IMD310.146.101 2024/12/1 2024/12/1                        |
| Warning  | Output Ov Geist IMD310.146.101 2024/12/1 2024/12/1                        |

# 7 Alarm Linkage Notification

## 7.1 Overview

This section describes how to set up these two notification methods. After receiving the alarm, Vertiv<sup>™</sup> Power Insight automatically triggers the server to shut down or sends a control signal to the monitored power equipment to ensure that the data of key facilities can be kept intact, and the equipment will not be damaged in an emergency.

## 7.1.1 Functional Modules

The following function modules are set for alarm linkage notification, and for the detailed description of each function module, please refer to the detailed function introduction of this module:

- Notification settings
- Automation settings

## 7.2 Get Started Quickly

## 7.2.1 Rapid Deployment Steps

The main deployment steps for setting up alarm notifications are as follows:

- 1. Select Alerts
- 2. Select Recipient
- 3. Confirm Information

The following steps are required to deploy alarm automation:

- 1. Select Alerts
- 2. Select Automation Action
- 3. Confirm Information

## 7.3 Notification Settings

## **Select Alerts**

1. Click on Alarm icon and in the secondary menu, click *Notification Settings*. See **Figure 7.1** on the next page.

### **Figure 7.1 Notification**

| ≡  | 🗙 Power Insight  |                                    |                      |                     |                             | 🔹 admin 🗸                  |
|----|------------------|------------------------------------|----------------------|---------------------|-----------------------------|----------------------------|
| Ł  | Alarm            | Notification                       |                      |                     |                             |                            |
|    | Active Alarm     |                                    |                      |                     |                             |                            |
|    | Alarm History    | Please enter the notification name | Q                    |                     |                             | O                          |
| 4  | Alarm Triggering | Name                               | Selected Alarm Count | Created at          | Creator                     | Operation                  |
| \$ | Notification     | Notification1                      | 2                    | 2024-12-17 17:39:31 | admin                       | Edit Delete                |
|    | Automation       |                                    |                      |                     | Total 1 items 10 per page ~ | $\langle 1 /1 \rangle > 1$ |
|    |                  |                                    |                      |                     |                             |                            |
|    |                  |                                    |                      |                     |                             | -                          |

2. Click on Add icon to add the new notification setting function, see **Figure 7.2** below.

Figure 7.2 Alarm Selection

| Notification                           |                                     |                  |                                     |              |                         |
|----------------------------------------|-------------------------------------|------------------|-------------------------------------|--------------|-------------------------|
| Select Alarm                           | (                                   | 2) Select Recipi | ent                                 |              | (3) Confirm Information |
| • Name<br>Please enter 1-32 characters |                                     | ,<br>(           | Narm Selection Method D<br>By model |              | v                       |
| Select Model                           | Select Alarm                        | Selected         | Alarms                              |              |                         |
| EDGE Unity                             | Please input alarm name Q           | Disease          | innud alarma manna                  |              |                         |
| GEIST 1 phase                          | All Alarms 🗸                        | Picase           | input alarm name                    |              |                         |
| GEIST 3 phase WYE                      | Battery Discharging                 | Severity         | Alarm Name                          | Device Model | Operation               |
|                                        | A Battery Low                       |                  | Battery Discharging                 | EDGE Unity   | Delete                  |
|                                        | Battery Replacement Indicated       | •                | Detter Leve                         | PDOC UNIX.   | Delate                  |
|                                        | Battery Self Test                   | *                | Battery Low                         | EDGE Onity   | Deleve                  |
|                                        | Battery Test Failed                 | 0                | Battery Replacement Indicated       | EDGE Unity   | Delete                  |
|                                        | A Bypass Not Available              | 0                | Battery Self Test                   | EDGE Unity   | Delete                  |
|                                        | Bypass Warning                      |                  | Battery Test Failed                 | EDGE Unity   | Delete                  |
|                                        | A Charger Failure                   |                  | Process Mat Includes                | EDGE LI-IV-  | Delay                   |
|                                        | Device Converter Fault              |                  | Bypass Not Available                | EDGE Unity   | Delete                  |
|                                        | O Emergency Primary Major Failure   | 0                | Bypass Warning                      | EDGE Unity   | Delete                  |
|                                        | Children Children Children Children | <b>A</b>         | Charger Failure                     | EDGE Unity   | Delete                  |
|                                        | Comprises over remperade            |                  |                                     |              |                         |
|                                        |                                     |                  |                                     |              |                         |
|                                        |                                     |                  |                                     |              |                         |
|                                        |                                     |                  |                                     |              |                         |
|                                        |                                     |                  |                                     |              |                         |

## Select Alarm

Enter the name in order, select the alarm selection method (by model, by device), and when the selection is completed, the following device and alarm information will be matched.

- a. Select the model or select the device, click on a single model or device, and select the alarm column to refresh.
- b. You can enter the alarm name in the selected alarm column, filter the alarm level through the drop-down box, check the checkbox to determine the alarm signal that needs to be added, and the selected alarm signal will enter the third column of the selected alarm column.
- c. Confirm whether you need to delete some alarm signals in the selected alarm column. If so, click on *Delete* on the right side of the alarm signal. If you need to clear the selected alarm column, click *Clear selection* to clear the list, and select the alarm signal that was previously checked in the alarm column to restore the unchecked state.

#### NOTE: The name cannot be the same as the name of an existing notification setting.

NOTE: When you switch Alarm Selection Mode, clear all selected alarms.

### **Select Recipient**

After the alarm is selected, click on Next to enter the process of selecting a recipient, as shown in Figure 7.3 below.

### Figure 7.3 Selection of Recipient

| ← Add Notifi | cation                             |                          |                 |                   |                          |             |                         |            |
|--------------|------------------------------------|--------------------------|-----------------|-------------------|--------------------------|-------------|-------------------------|------------|
|              | Select Alarm                       |                          | 2 Selec         | t Recipient       |                          |             | — ③ Confirm Information |            |
|              | Receiver<br>All users and contacts |                          | ~               | Notification<br>0 | Delay Time<br>Minute 5   | Second      |                         |            |
|              | Username                           | Email                    | Mobile Number   | Receive Email     | Receive Escalation Email | Receive SMS | Receive Escalation SMS  |            |
|              | AlecAlec                           | Wei.Pan.Alec@vertiv.com  | +86 18754564654 |                   |                          |             |                         |            |
|              | admin                              | Wei.Pan.Alec@vertiv.com  |                 |                   |                          |             |                         |            |
|              | wp                                 | Wei.Pan.Alec@vertivco.co | +86 18754654654 |                   |                          |             |                         |            |
|              | Advanced Config >                  |                          |                 |                   |                          |             |                         |            |
|              |                                    |                          |                 |                   |                          |             | Cancel Previou          | us step No |

1. Click the selection box below the recipient to display the options, as shown in Figure 7.4 below.

#### Figure 7.4 Selecting Users

| All users and contacts | ^ |
|------------------------|---|
| All users and contacts |   |
| Users only             |   |
| Contacts only          |   |

- 2. Enter the minutes and seconds of the notification delay time.
- 3. Enable the receiving method in the user list, if the selected field is highlighted, it is considered to be checked, and if it is grayed out, it is considered not checked.
- 4. Click Advanced Configuration to expand the Advanced Configuration content panel (not required).
- 5. Confirm whether the advanced configuration section needs to be changed, covering the following items:

- a. Email subject (only applicable to alarm email notifications), select the display content of the alarm email title (all selected by default): alarm level, alarm name (cannot be canceled), and device name.
- b. You can select the content displayed in the alarm SMS and alarm email (all are selected by default), the alarm level: emergency/ important/ normal, device name, alarm name (cannot be canceled), and alarm time.
- Again, click on the Send, and then configure the notification recurrence sending rule (selected by default). Number of repetitions: You can enter an integer from 1 to 5 (times), the default is 2, and the interval time: You can enter an integer (minutes) from 10 to 480, and the default is 120 minutes. When the alarm is escalated, you can enter an integer number (minutes) from 1 to 1440, which is 30 minutes by default.
- d. Send End Notification When Alarm Ends: (Default Check) If this option is selected, an end notification is sent when an alarm ends.
- 6. Click Next.

# NOTE: The default notification delay time is 0 minutes and 5 seconds; Set to a maximum of 30 minutes and 59 seconds.

NOTE: During the waiting delay, the Vertiv<sup>™</sup> Power Insight service stops, and after the Power Insight service is restored: if the delay time has been exceeded and the alarm has not ended, the notification will be triggered. If the alarm has ended, no notification is triggered, and if the delay time is not exceeded, the remaining delay time is waited.

NOTE: During the waiting delay, the Power Insight service stops, and after the Power Insight service is restored: if the delay time has been exceeded, the alarm is not confirmed or ended, and the upgrade notification will be triggered. If the alarm is acknowledged or closed, the escalation notification is not triggered, and if the delay time is not exceeded, the alarm continues to wait for the remaining delay time.

NOTE: The notification content is the same as that of the alarm start notification, and the end time is increased.

NOTE: If the alarm is not completed for more than 15 days, no end notification will be sent.

NOTE: If the recipient is deleted, or the recipient's email address or mobile phone number is deleted, no notification will be sent to the corresponding recipient, and no notification record will be recorded for the corresponding recipient.

## **Confirm Information**

1. After completing Select Recipient step, the current step is to confirm whether the input and check items are as expected, as shown in **Figure 7.5** below.

Figure 7.5 Confirmation of Information

| ✓ Select                                                                                    | t Alarm ———                                                  |                                      | Sele            | ect Recipient —— |                          |             | – 3 Confirm Information |
|---------------------------------------------------------------------------------------------|--------------------------------------------------------------|--------------------------------------|-----------------|------------------|--------------------------|-------------|-------------------------|
| Basic In                                                                                    | ormation                                                     |                                      |                 |                  |                          |             |                         |
| Notification                                                                                | Name: T1                                                     |                                      |                 |                  |                          |             |                         |
| Selected                                                                                    | Alarms                                                       |                                      |                 |                  |                          |             |                         |
| Alarm Selec                                                                                 | tion Method: By m                                            | odel                                 |                 |                  |                          |             |                         |
| Severity                                                                                    | Device Model                                                 |                                      |                 | Alarm            | Name                     |             |                         |
| <b>A</b>                                                                                    | EDGE Unity                                                   |                                      |                 | Batter           | y Discharging            |             | 0                       |
| <b>A</b>                                                                                    | EDGE Unity                                                   |                                      |                 | Batter           | y Low                    |             |                         |
| 0                                                                                           | EDGE Unity                                                   |                                      |                 | Batter           | y Replacement Indicated  |             |                         |
| 0                                                                                           | EDGE Unity                                                   |                                      |                 | Batter           | y Self Test              |             |                         |
|                                                                                             | EDGE Unity                                                   |                                      |                 | Batter           | y Test Failed            |             |                         |
| Receiver                                                                                    | Delay Time: <b>0 Min</b>                                     | ute 5 Second                         |                 |                  |                          |             |                         |
| Usernamo                                                                                    | 2                                                            | Email                                | Mobile Number   | Receive Email    | Receive Escalation Email | Receive SMS | Receive Escalation SMS  |
| AlecAlec                                                                                    |                                                              | Wei.Pan.Alec@vertiv.com              | +86 18754564654 |                  | 0                        | 0           | 0                       |
| admin                                                                                       |                                                              | Wei.Pan.Alec@vertiv.com              |                 |                  | 0                        | 0           |                         |
| wp                                                                                          |                                                              | Wei.Pan.Alec@vertivco.c              | +86 18754654654 | 0                |                          | 0           |                         |
| Advance                                                                                     | d Config                                                     |                                      |                 |                  |                          |             |                         |
| Email Subject                                                                               | et                                                           |                                      |                 |                  |                          |             |                         |
| Device Nan                                                                                  | Alarm Name                                                   | Severity                             |                 |                  |                          |             |                         |
| Alarm Notifu                                                                                | Autori Content                                               |                                      |                 |                  |                          |             |                         |
| Alarm Notifi Device Nan                                                                     | Alarm Name                                                   | Severity Alarm time                  |                 |                  |                          |             |                         |
| Alarm Notifi<br>Device Nar<br>Repeat send                                                   | Alarm Name                                                   | Severity Alarm time                  |                 |                  |                          |             |                         |
| Alarm Notifi<br>Device Nar<br>Repeat send<br>Repeat 2 til                                   | Alarm Name                                                   | Severity Alarm time 0 minutes        |                 |                  |                          |             |                         |
| Alarm Notifi<br>Device Nar<br>Repeat send<br>Repeat 2 tii<br>Alarm Escal                    | Alarm Name<br>ing rule<br>mes Interval 120<br>ation Delay    | Severity Alarm time                  |                 |                  |                          |             |                         |
| Alarm Notifi<br>Device Nar<br>Repeat send<br>Repeat 2 tii<br>Alarm Escali<br>30 Minute      | Alarm Name                                                   | Severity Alarm time                  |                 |                  |                          |             |                         |
| Alarm Notifi<br>Device Nat<br>Repeat 2 ti<br>Alarm Escali<br>30 Minute<br>Send End No       | Alarm Name<br>ing rule<br>Interval 121<br>ation Delay        | Severity Alarm time O minutes m ends |                 |                  |                          |             |                         |
| Alarm Notifi<br>Device Nai<br>Repeat 2 ti<br>Alarm Escal<br>30 Minute<br>Send End No<br>Yes | ie Alarm Name<br>ing rule<br>mes Interval 12/<br>ation Delay | 0 minutes                            |                 |                  |                          |             |                         |

If it meets the expectations, click the Save. If it does not meet the expectations, click on *previous step* to go back to the previous step to modify. Click *Next* until you return to the confirmation information page and click the *Save* to complete the configuration of this notification setting.

NOTE: When the device is deleted, the recipient is deleted, or the recipient's email address or phone number is deleted, the device can be saved successfully, and no email or SMS will be sent if the notification recipient is missing.

NOTE: The time of the notification SMS and notification email is based on the time of the server where the Power Insight is located.

## 7.3.1 Editing Notification Settings

## **Select Alerts**

1. Click on Alarm icon and click *Notification Settings* in the secondary menu. See **Figure 7.6** below.

## Figure 7.6 Edit Notification Settings

| =  | 😯 Power Insight  |                                    |                      |                     |                             | admin 🗸                    |
|----|------------------|------------------------------------|----------------------|---------------------|-----------------------------|----------------------------|
| 2  | Alarm            | Notification                       |                      |                     |                             |                            |
|    | Active Alarm     |                                    |                      |                     |                             |                            |
|    | Alarm History    | Please enter the notification name | Q                    |                     |                             | G                          |
| 4  | Alarm Triggering | Name                               | Selected Alarm Count | Created at          | Creator                     | Operation                  |
| \$ | Notification     | Notification1                      | 2                    | 2024-12-17 17:39:31 | admin                       | Edit Delete                |
|    | Automation       |                                    |                      |                     | Total 1 items 10 per page V | $\langle 1 /1 \rangle > 1$ |
|    |                  |                                    |                      |                     |                             |                            |
|    |                  |                                    |                      |                     |                             |                            |

2. Click on *Edit* to enter the edit page, see Figure 7.7 below

## Figure 7.7 Alarm Selection

| Select Alarm                              | (2) Sele                                    | ect Automation | Action                                                                    |             | (3) Confirm Information |             |
|-------------------------------------------|---------------------------------------------|----------------|---------------------------------------------------------------------------|-------------|-------------------------|-------------|
| +Automation Name<br>Test                  |                                             | C              | ondition for Triggering Automation Acti<br>When any selected alarm occurs | ons         | × ]                     |             |
| Select Device                             | Select Alarm                                | Selected       | Alarms                                                                    |             |                         |             |
| B Edge-UPS                                | Please input alarm name Q                   | Please         | input alarm name                                                          |             | Q. Clear selection      |             |
| Geist IMD3     Geist IMD3                 | All Alarms                                  | Severity       | Alarm Name                                                                | Device Name | Operation               |             |
| PDU_TEST1_Geist IMD3                      | A Battery Low                               | A              | UPS Output on Bypass                                                      | Edge-UPS    | Delete                  |             |
| PDU_TEST2_Geist IMD3 PDU_TEST3_Geist IMD1 | Battery Replacement Indicated               | A              | UPS Inverter Off                                                          | Edge-UPS    | Delete                  |             |
|                                           | Battery Self Test     A Battery Test Failed | A              | Too Many Sensors                                                          | Edge-UPS    | Delete                  |             |
|                                           | Bypass Not Available                        | -              | Charger Failure                                                           | EdgesLIPS   | Delete                  |             |
|                                           | Bypass Warning                              |                | Less of Deductore                                                         | Edge UP0    | Delete                  |             |
|                                           | Charger Failure                             |                | Loss of Hedundancy                                                        | Edge-UPS    | Delete                  |             |
|                                           | A DC to DC Converter Fault                  | <b>A</b>       | Parallel Cable Failure                                                    | Edge-UPS    | Delete                  |             |
|                                           | Device Communication Lost                   | 0              | Battery Replacement Indicated                                             | Edge-UPS    | Delete                  |             |
|                                           |                                             | A              | Slots not available                                                       | Edge-UPS    | Delete                  |             |
|                                           |                                             |                |                                                                           |             |                         |             |
|                                           |                                             |                |                                                                           |             |                         |             |
|                                           |                                             |                |                                                                           |             |                         |             |
|                                           |                                             |                |                                                                           |             |                         | Cancel Next |
|                                           |                                             |                |                                                                           |             |                         |             |

3. Click the device from the Select Device list. Click the checkbox of alarm from the Select Alarm list. Click *Next* to enter the recipient selection step.

## **Select Recipient**

In the process of selecting a recipient, reselect the recipient range, and at the same time modify the notification delay time, and after the user's related services are modified, click *Next* to enter the confirmation information stage, as shown in **Figure 7.8** below.

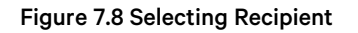

| ← Edit Notific | ation                              |                          |                 |                |                           |                           |                        |             |
|----------------|------------------------------------|--------------------------|-----------------|----------------|---------------------------|---------------------------|------------------------|-------------|
|                | Select Alarm                       |                          | 2 Selec         | t Recipient    |                           | - (3) Confirm Information |                        |             |
|                | Receiver<br>All users and contacts |                          | ~               | Notification E | Delay Time<br>Minute 5 So | econd                     |                        |             |
|                | Username                           | Email                    | Mobile Number   | Receive Email  | Receive Escalation Email  | Receive SMS               | Receive Escalation SMS |             |
|                | AlecAlec                           | Wei.Pan.Alec@vertiv.com  | +86 18754564654 |                | 0                         |                           |                        |             |
|                | admin                              | Wei.Pan.Alec@vertiv.com  |                 |                |                           |                           |                        |             |
|                | wp                                 | Wei.Pan.Alec@vertivco.co | +86 18754654654 |                |                           |                           |                        |             |
|                | Advanced Config >                  |                          |                 |                |                           |                           |                        |             |
|                |                                    |                          |                 |                |                           |                           | Cancel Previou         | s step Next |

## **Confirm Information**

After completing Select Recipient step, check whether the modified part has been updated again, and click the *Save* to complete the editing function after confirming that it is correct, as shown in **Figure 7.9** on the facing page.

## Figure 7.9 Confirmation of Information

| tification                                                                                                    |                                     |               |                |                          |             |                         |
|----------------------------------------------------------------------------------------------------|-------------------------------------|---------------|----------------|--------------------------|-------------|-------------------------|
| Select Alarm                                                                                                    |                                     | 🕑 Sele        | ct Recipient — |                          |             | - 3 Confirm Information |
| Basic Information Notification Name: Notificatio                                                                                                    | nl                                  |               |                |                          |             |                         |
| Selected Alarms                                                                                                    | nodel                               |               |                |                          |             |                         |
| Severity Device Model                                                                                                    |                                     |               | Alarm          | Name                     |             |                         |
| A EDGE Unity                                                                                                    |                                     |               | UPS I          | nverter Off              |             |                         |
| A EDGE Unity                                                                                                    |                                     |               | UPS (          | lutput on Bypass         |             |                         |
| Receiver<br>Notification Delay Time: 0 Mir<br>Username                                                                                                    | nute 5 Second                       | Mobile Number | Receive Email  | Receive Escalation Email | Receive SMS | Receive Escalation SMS  |
| admin                                                                                                    | Wei.Pan.Alec@vertiv.com             |               | 0              | 0                        | 0           | 0                       |
| Advanced Config<br>Email Subject<br>Device Name Alarm Name<br>Alarm Notification Content<br>Device Name Alarm Name<br>Repeat Sending rule<br>Repeat 2 times Interval 12<br>Alarm Escalation Delay<br>30 Minute<br>Send End Notification when alar | e Severity Alarm time<br>20 minutes |               |                |                          |             |                         |
|                                                                                                    |                                     |               |                |                          |             | Cancel Previous         |

Once completed, the page will appear the notification settings list, as shown in Figure 7.10 below.

Figure 7.10 Notification Settings List

| ≡  | Power Insight    |                                    |                      |                     |                               | 🜒 admin 🗸         |
|----|------------------|------------------------------------|----------------------|---------------------|-------------------------------|-------------------|
|    | Alarm            | Notification                       |                      |                     |                               |                   |
|    | Active Alarm     |                                    |                      |                     |                               |                   |
|    | Alarm History    | Please enter the notification name | ٩                    |                     |                               | G                 |
| 4  | Alarm Triggering | Name                               | Selected Alarm Count | Created at          | Creator                       | Operation         |
| \$ | Notification     | Notification1                      | 2                    | 2024-12-17 17:39:31 | admin                         | Edit Delete       |
|    | Automation       |                                    |                      |                     | Total 1 items 10 per page v K | < <b>1</b> /1 → × |
|    |                  |                                    |                      |                     |                               |                   |
|    |                  |                                    |                      |                     |                               |                   |

## 7.3.2 Deleting Notification Settings

1. Click on Alarm icon and click *Notification Settings* in the secondary menu. See **Figure 7.11** below.

### Figure 7.11 Delete Notification Settings

| =  | Power Insight    |                                    |                      |                     |                               | admin 🗸                    |
|----|------------------|------------------------------------|----------------------|---------------------|-------------------------------|----------------------------|
|    | Alarm            | Notification                       |                      |                     |                               |                            |
|    | Active Alarm     |                                    |                      |                     |                               |                            |
|    | Alarm History    | Please enter the notification name | ٩                    |                     |                               | G                          |
| 4  | Alarm Triggering | Name                               | Selected Alarm Count | Created at          | Creator                       | Operation                  |
| \$ | Notification     | Notification1                      | 2                    | 2024-12-17 17:39:31 | admin                         | Edit Delete                |
|    | Automation       |                                    |                      |                     | Total 1 items 10 per page v K | $\langle 1 /1 \rangle > 1$ |
|    |                  |                                    |                      |                     |                               |                            |
|    |                  |                                    |                      |                     |                               |                            |

Single deletion: Click on *Delete* on the right of the single notification setting to trigger the deletion window, as shown in **Figure 7.12** below.

### Figure 7.12 Single Deletion Window

| Delete                                  |        | ×       |
|-----------------------------------------|--------|---------|
| Are you sure you want to delete Notific | Canaal | Confirm |
|                                         | Cancel | Confirm |

Multi-delete: Select the checkbox in the notification settings list and click on *Batch Delete* to trigger the deletion window, as shown in Figure 7.13 below.

#### Figure 7.13 Multiple Deletion Window

| Delete Are you sure to delete the selected 1 items? | ×            |
|-----------------------------------------------------|--------------|
| Ca                                                  | ncel Confirm |

## 7.4 Automation Settings

## 7.4.1 A List of Automation Settings

1. Click on Alarm icon and click *Automation Settings* in the second level menu. See **Figure 7.14** on the facing page.

## Figure 7.14 List of Automation Setting

| Alarm            | Automation                       |                      |                     |                           |                 |
|------------------|----------------------------------|----------------------|---------------------|---------------------------|-----------------|
| Active Alarm     |                                  |                      |                     |                           |                 |
| Alarm History    | Please enter the automation name | Q                    |                     |                           | 0               |
| Alarm Triggering | Name                             | Selected Alarm Count | Created at          | Creator                   | Operation       |
| Notification     | test2                            | 32                   | 2024-12-18 13:48:06 | admin                     | Edit Delete     |
| Automation       | Test                             | 32                   | 2024-12-18 13:31:08 | admin                     | Edit Delete     |
|                  | Linkage Settings1                | 2                    | 2024-12-17 17:41:13 | admin                     | Edit Delete     |
|                  |                                  |                      |                     | Total 3 items 10 per page | ✓ K < 1 /1 > >I |
|                  |                                  |                      |                     |                           |                 |

It has the input box search function of the basic table, and the pagination function.

## 7.4.2 Adding Automation Settings

## Select Alerts

1.

Click on Alarm icon 📕 and click *Automation* Settings in the second level menu. See **Figure 7.15** below.

## Figure 7.15 Automation Settings

| ₽  | Alarm            | Automation                       |                      |                     |                             |                                                 |
|----|------------------|----------------------------------|----------------------|---------------------|-----------------------------|-------------------------------------------------|
|    | Active Alarm     |                                  |                      |                     |                             |                                                 |
| -  | Alarm History    | Please enter the automation name | Q                    |                     |                             | 0                                               |
| Ŧ  | Alarm Triggering | Name                             | Selected Alarm Count | Created at          | Creator                     | Operation                                       |
| \$ | Notification     | test2                            | 32                   | 2024-12-18 13:48:06 | admin                       | Edit Delete                                     |
|    | Automation       | Test                             | 32                   | 2024-12-18 13:31:08 | admin                       | Edit Delete                                     |
|    |                  | Linkage Settings1                | 2                    | 2024-12-17 17:41:13 | admin                       | Edit Delete                                     |
| 5  |                  |                                  |                      |                     | Total 3 items 10 per page ~ | $ \langle   \langle   1 \rangle /1 \rangle >  $ |
|    |                  |                                  |                      |                     |                             |                                                 |

2. Click on Add icon to add the new notification setting function, as shown in **Figure 7.16** on the next page.

### Figure 7.16 New Notification Setting

| •Automatis<br>Wi | elect Alarm            | (2) s                           | Select Automation | Action                                    |             | Onfirm Information                    |  |
|------------------|------------------------|---------------------------------|-------------------|-------------------------------------------|-------------|---------------------------------------|--|
| -Automati        | ion Name               |                                 |                   |                                           |             |                                       |  |
| WI I             |                        |                                 | 0                 | Indition for Triggering Automation Action | ns          |                                       |  |
|                  |                        |                                 |                   | vinen any selected alarm occurs           |             | · · · · · · · · · · · · · · · · · · · |  |
|                  | Select Device          | Select Alarm                    | Selected A        | Marms                                     |             |                                       |  |
|                  | Edge-UPS               | Please input alarm name Q.      | Please in         | nnut alarm name                           |             | Q Clear selection                     |  |
|                  | g Geist IMD3           | All Alarms 🗸                    |                   | gen menn nerne                            |             |                                       |  |
|                  | g Geist IMD3           | A Battery Discharging           | Severity          | Alarm Name                                | Device Name | Operation                             |  |
|                  | g PDU_TEST1_Geist IMD3 | A Battery Low                   | A                 | Battery Discharging                       | Edge-UPS    | Delete                                |  |
|                  | PDU_TEST2_Geist IMD3   | Battery Replacement Indicated   | Δ.                | Battery Low                               | Edge-LIPS   | Delete                                |  |
|                  | D PD0_TEST3_Gelst IMD1 | Battery Self Test               | *                 | balley con                                | Loge of o   | June 1                                |  |
|                  |                        | Battery Test Failed             | 0                 | Battery Replacement Indicated             | Edge-UPS    | Delete                                |  |
|                  |                        | A Bypass Not Available          | 0                 | Battery Self Test                         | Edge-UPS    | Delete                                |  |
|                  |                        | Bypass Warning                  | A                 | Battery Test Failed                       | Edge-UPS    | Delete                                |  |
|                  |                        | Charger Failure                 |                   |                                           | -           |                                       |  |
|                  |                        | A DC to DC Converter Fault      | <b>A</b>          | bypass Not Available                      | Euge-UPS    | Desete                                |  |
|                  |                        | Device Communication Lost       | 0                 | Bypass Warning                            | Edge-UPS    | Delete                                |  |
|                  |                        | Chiergency minary Mains Failure | <b>A</b>          | Charger Failure                           | Edge-UPS    | Delete                                |  |

Enter the automation name in order and select the conditions for triggering the automation action (when any of the selected alarms appear, when all the selected alarms appear).

- a. Select the device, click on a single device, and select the alarm column to refresh.
- b. Enter the alarm name in the selected alarm column, filter the alarm level through the drop-down box, check the checkbox to determine the alarm signal that needs to be added, and the selected alarm signal will enter the third column of the selected alarm column.
- c. Confirm whether you need to delete some alarm signals in the selected alarm column, if so, click on *Delete* on the right side of the alarm signal. If you need to clear the selected alarm column, click on *Clear selection* to clear the list, and select the alarm signal that was previously checked in the alarm column to restore the unchecked state.

#### NOTE: The name cannot be duplicated with the name of the existing notification setting

NOTE: After multiple alarms meet the conditions at the same time: if there is no alarm delay, only one automation action will be triggered within 10 seconds; If there is an alarm delay, only one alarm delay will be initiated within 10 seconds to 3 seconds.

### **Select Automation Action**

1. After the alarm is selected, click on *Next* to enter the process of selecting the automation action, as shown in **Figure 7.17** on the facing page.

## Figure 7.17 Select Automation Action

| Select Alarm              |                       | — 2 Select Automation Action |             | 3 Confirm Information |
|---------------------------|-----------------------|------------------------------|-------------|-----------------------|
| Action Execution Sequence |                       | Automation Delay Time 🌘      |             |                       |
| Simultaneous execution    | ~                     | 30 Minute 50                 | Second      |                       |
| Action Type               | Q<br>Execution Object | Execution Content            | Script Name | Operation             |
| Shut Down Server          | Server1               | Shutdown                     |             | Edit Delete           |
| Shut Down Server          | Server2               | Shutdown                     |             | Edit Delete           |
| char boun certer          |                       |                              |             |                       |

2. Click the selection box below the action execution order and the options will appear, and you can choose to execute them at the same time, as shown in **Figure 7.18** below.

## Figure 7.18 Action Execution Order

| Sequential execution   |
|------------------------|
| Sequential execution   |
| Simultaneous execution |

3. Enter the minutes and seconds of the automation delay notification time.

If you select sequential execution, the display action execution interval needs to be filled, as shown in Figure 7.19 below.

### Figure 7.19 Display Action Execution Interval

| ← Add Aut | omation  |                        |                       |        |                 |                           |        |         |        |       |             |           |           |
|-----------|----------|------------------------|-----------------------|--------|-----------------|---------------------------|--------|---------|--------|-------|-------------|-----------|-----------|
|           | ⊘ s      | elect Alarm            |                       | – 2 Se | lect Automatic  | on Action                 |        |         |        |       | Confirm Inf | formation |           |
| с.        | Action E | Execution Sequence     | Automation Delay Time |        |                 | Action Execution Interval |        |         | 0      | Crond |             |           |           |
|           | Seque    | ential execution       | ×                     | 20     | Minute          | 5                         | Second | 30      | Minute | 50    | Second      |           |           |
|           | Actio    | on List                |                       |        |                 |                           |        |         |        |       |             |           |           |
|           | Ple      | ease enter your search | Q                     |        |                 |                           |        |         |        |       |             | 0         |           |
|           |          | Action Type            | Execution Object      |        | Execution Conte | ent                       | Scrip  | ot Name |        |       | Operation   |           |           |
|           | 8        | Shut Down Server       | Server1               |        | Shutdown        | vn                        |        |         |        |       | Edit Delete |           |           |
|           | :        | Shut Down Server       | Server2               |        | Shutdown        |                           |        |         |        |       | Edit Delete |           |           |
|           |          |                        |                       |        |                 |                           |        |         |        |       |             |           |           |
|           |          |                        |                       |        |                 |                           |        |         |        |       | Cancel      | Previous  | step Next |

Action Execution Interval: You can configure the execution interval of the automation action, that is, how long to wait before the next action is executed after the previous action is executed, and the configurable time range is 0 minutes 0 seconds to 30 minutes 59 seconds, and the default value is 0 seconds.

At the same time, the order of execution can be changed by dragging the mouse, as shown in **Figure 7.20** below.

#### Figure 7.20 Action List

| Action List              | 0.               |                   |             |             |
|--------------------------|------------------|-------------------|-------------|-------------|
| Please enter your search | Q                |                   |             | ٥           |
| Action Type              | Execution Object | Execution Content | Script Name | Operation   |
| :: Shut Down Server      | Server1          | Shutdown          |             | Edit Delete |
| :: Shut Down Server      | Server2          | Shutdown          |             | Edit Delete |

### NOTE: The Edit on the ESXi server is grayed out and cannot be clicked.

4. Click on Add icon the right side of the action list table to display of the new automation action, as shown Figure 7.21 below.

### Figure 7.21 Adding Automation Action

| Add   | d Automation Action                   |                       | ×          |
|-------|---------------------------------------|-----------------------|------------|
| Selec | ct Action Type<br>sue control command |                       | ~          |
| Selec | st Device MPDU_MPS_1                  |                       | ~          |
| Selec | ct Control Signal                     |                       |            |
|       | Control Signal                        | Control Setting Value |            |
|       | XXX                                   | 0-999                 | Second     |
|       | XXX                                   | XXX ~                 |            |
|       | XXX                                   | XXX ~                 |            |
|       | ХХХ                                   | XXX ~                 |            |
|       | XXX                                   | XXX ~                 |            |
|       | ХХХ                                   | X0X ~                 |            |
|       | XXX                                   | × ×                   |            |
|       | XXX                                   | × ×                   |            |
|       | XXX                                   | XXX ~                 |            |
|       | XXX                                   | XXX ~                 |            |
|       |                                       | Cance                 | Add action |

5. Click the dropdown box to select the action type, and there will be the following options, select the delivery control command, as shown in **Figure 7.22** on the facing page.

#### Figure 7.22 Delivery Control Command

| Issue control command 🔷 |
|-------------------------|
| Shut down server        |
| Issue control command   |

In the dropdown list for selecting a control signal, select and fill in the setting value of the control signal, and if the control signal is selected in the **Automation Action List**, the multi-check box is grayed out. The control signal setting value is an enumerated value, and a drop-down radio box is displayed: the first setting value is selected by default, and the setting value can be selected as True. After the settings are complete, click the *Add Action* to move the interface of selecting automation actions.

NOTE: The default automation delay time is 0 minutes and 5 seconds, and can be set from 0 minutes 0 seconds to 30 minutes and 59 seconds Sequential Execution (Default Selection): Execute actions in order from top to bottom by clicking the Automation Action List Simultaneous execution: All automation actions are executed at the same time.

6. Click the drop-down box to select the action type, and there will be the following options, select the server to shut down, as shown in **Figure 7.23** below.

### Figure 7.23 Selecting Server Shutdown

| Issue control command 🔷 |
|-------------------------|
| Shut down server        |
| Issue control command   |

A change can be observed in the contents of the lower side, as shown in Figure 7.24 below.

#### Figure 7.24 Selecting Server to Shutdown

| Add A    | utomation Act      | ion         |               |             | ×                 |  |  |  |  |  |  |  |
|----------|--------------------|-------------|---------------|-------------|-------------------|--|--|--|--|--|--|--|
| Select A | ction Type         |             |               |             |                   |  |  |  |  |  |  |  |
| Shut [   | ut Down Server 🗸   |             |               |             |                   |  |  |  |  |  |  |  |
| Select S | ervers to Shutdown |             |               |             |                   |  |  |  |  |  |  |  |
|          | System             | Server Name | IP Address    | Script Name | Shutdown Script   |  |  |  |  |  |  |  |
| ~        | Windows            | Server1     | 10.146.102.23 |             | Select file       |  |  |  |  |  |  |  |
| ~        | Windows            | Server2     | 10.146.102.24 |             | Select file       |  |  |  |  |  |  |  |
|          |                    |             |               |             |                   |  |  |  |  |  |  |  |
|          |                    |             |               |             | Cancel Add Action |  |  |  |  |  |  |  |
|          |                    |             |               |             |                   |  |  |  |  |  |  |  |

Click *Add Action* to upload the script, select the script file to upload, and when you see the status of the script has been saved, click the *Save* to complete the saving. If there is an error in the uploaded file, click the *Clear File* and the upload list will be canceled. See Figure 7.25 below.

| Add Au    | tomation Action         |             |               |                     | ×               |
|-----------|-------------------------|-------------|---------------|---------------------|-----------------|
| Select Ac | tion Type<br>own Server |             |               |                     | ¥               |
| Select Se | rvers to Shutdown       |             |               |                     |                 |
|           | System                  | Server Name | IP Address    | Script Name         | Shutdown Script |
| ~         | Windows                 | Server1     | 10.146.102.23 |                     | Select file     |
|           | Windows                 | Server2     | 10.146.102.24 | login_jenkins 2.bat | Reselect Delete |
|           |                         |             |               | Car                 | Add Action      |

Figure 7.25 Add Automation Action—Error in Uploading File

When you click on *Reselect*, the script upload window appears. Reselect the script to upload, you can clear and other operations and click the *Save* to refresh the script content bound to the server after the operation is completed. When the *Delete* is clicked, the shutdown script content bound to the target server will be deleted.

NOTE: When the server is selected in the automation action list to perform shutdown, the multi-check box is grayed out.

NOTE: The file formats supported by the shutdown script :.cmd, .bat, and .sh.

NOTE: The size of the uploaded file cannot exceed 5 MB.

NOTE: The Select Script of the ESXi server is grayed out and cannot be clicked.

### **Confirm the Information**

1. After the above steps are completed, click *Next* to display the confirmation information step, as shown in **Figure 7.26** on the facing page.

### Figure 7.26 Confirmation of Information

| ← Add Auton | nation          |                                             |                              |                    |                               |             |                       |             |  |  |  |  |
|-------------|-----------------|---------------------------------------------|------------------------------|--------------------|-------------------------------|-------------|-----------------------|-------------|--|--|--|--|
|             | Select          | Alarm ————                                  | ⊘                            | Select Automatio   | on Action                     | (           | 3 Confirm Information |             |  |  |  |  |
|             | Basic Info      | rmation<br>ame: W1                          |                              |                    |                               |             |                       |             |  |  |  |  |
|             | Selected Alarms |                                             |                              |                    |                               |             |                       |             |  |  |  |  |
|             | Condition for   | Triggering Automation Actions: Whe          | en any selected alarm occurs |                    |                               |             |                       |             |  |  |  |  |
|             | Severity        | Device Name                                 |                              |                    | Alarm Name                    |             |                       |             |  |  |  |  |
|             | <b>A</b>        | Edge-UPS                                    |                              |                    | Battery Discharging           |             | 1                     |             |  |  |  |  |
|             | A               | Edge-UPS                                    |                              |                    | Battery Low                   |             |                       |             |  |  |  |  |
|             | 0               | Edge-UPS                                    |                              |                    | Battery Replacement Indicated |             |                       |             |  |  |  |  |
|             | 0               | Edge-UPS                                    |                              |                    | Battery Self Test             |             |                       |             |  |  |  |  |
|             | A               | Edge-UPS                                    |                              |                    | Battery Test Failed           |             |                       |             |  |  |  |  |
|             | Automation D    | on Action<br>elay Time: 30 Minute 50 Second | Action Execution Sequence:   | Simultaneous execu | ion                           |             |                       |             |  |  |  |  |
|             | Action Type     | 2                                           | Execution Object             | I                  | Execution Content             | Script Name |                       |             |  |  |  |  |
|             | Shut Down       | Server                                      | Server1                      |                    | Shutdown                      |             |                       |             |  |  |  |  |
|             | Shut Down       | Server                                      | Server2                      |                    | Shutdown                      |             |                       |             |  |  |  |  |
|             |                 |                                             |                              |                    |                               |             |                       |             |  |  |  |  |
|             |                 |                                             |                              |                    |                               |             | Cancel Previous       | s step Save |  |  |  |  |

2. Click Save and messages appears as save is successful, and a new window of automation settings list appears.

## Figure 7.27 Automation Window

|    | Alarm            | Automation                       |                      |                     |                           |                |
|----|------------------|----------------------------------|----------------------|---------------------|---------------------------|----------------|
|    | Active Alarm     |                                  |                      |                     |                           |                |
|    | Alarm History    | Please enter the automation name | ٩                    |                     |                           | 0              |
| *  | Alarm Triggering | S Name                           | Selected Alarm Count | Created at          | Creator                   | Operation      |
| \$ | Notification     | test2                            | 32                   | 2024-12-18 13:48:06 | admin                     | Edit Delete    |
|    | Automation       | Test                             | 32                   | 2024-12-18 13:31:08 | admin                     | Edit Delete    |
|    |                  | Linkage Settings1                | 2                    | 2024-12-17 17:41:13 | admin                     | Edit Delete    |
|    |                  |                                  |                      |                     | Total 3 items 10 per page | ✓ K < 1 /1 > > |
|    |                  |                                  |                      | safe                |                           |                |

## 7.4.3 Editing the Automation Settings

## Select Alerts

1. Click on Alarm icon and click *Automation Settings* in the second level menu. See **Figure 7.28** on the next page.

### Figure 7.28 Editing Automation Setting

| 2  | Alarm            | Auto | matic | on                           |                      |                     |               |             |   |   |             |  |
|----|------------------|------|-------|------------------------------|----------------------|---------------------|---------------|-------------|---|---|-------------|--|
|    | Active Alarm     |      |       |                              |                      |                     |               |             |   |   |             |  |
| _  | Alarm History    |      | Pleas | se enter the automation name | Q                    |                     |               |             |   |   | 0           |  |
| F  | Alarm Triggering |      |       | Name                         | Selected Alarm Count | Created at          | Creator       |             |   |   | Operation   |  |
| \$ | Notification     |      |       | test2                        | 32                   | 2024-12-18 13:48:06 | admin         |             |   |   | Edit Delete |  |
|    | Automation       |      |       | Test                         | 32                   | 2024-12-18 13:31:08 | admin         |             |   |   | Edit Delete |  |
|    |                  |      |       | Linkage Settings1            | 2                    | 2024-12-17 17:41:13 | admin         |             |   |   | Edit Delete |  |
|    |                  |      |       |                              |                      |                     | Total 3 items | 10 per page | ~ | K | 1 /1 > >    |  |
|    |                  |      |       |                              |                      | surf.               |               |             |   |   |             |  |

2. Click *Edit* to enter the edit page, as shown in **Figure 7.29** below.

Figure 7.29 Edit Automation Page

| Select Alarm                               | (2) Select                | t Automátion Actio | on                          |             | Gonfirm Information |
|--------------------------------------------|---------------------------|--------------------|-----------------------------|-------------|---------------------|
| *Automation Name                           |                           | Conditio           | n for Triggering Automatior | Actions     |                     |
| Test                                       |                           | When               | any selected alarm occurs   |             | ~                   |
|                                            |                           |                    |                             |             |                     |
| Select Device                              | Select Alarm              | Selected /         | larms                       |             |                     |
| Edge-UPS                                   | Please input alarm name Q | Diesse it          | Nut alarm name              |             | O Clear selection   |
| Geist IMD3                                 | All Alarms 🗸              | T lease i          | put alarminante             |             |                     |
| Geist IMD3                                 | A Battery Discharging     | Severity           | Alarm Name                  | Device Name | Operation           |
| PDU_TEST1_Geist IMD3                       | A Battery Low             | A                  | UPS Output on Bypass        | Edge-UPS    | Delete              |
| PDU_TEST2_Geist IMD3  PDU_TEST2_Coint IMD3 | Battery Replacemen…       | A                  | UPS Inverter Off            | Edge-UPS    | Delete              |
| E PD0_1E313_00stimD1                       | Battery Self Test         | -                  | Tee Manu Concern            | Card Upo    | Dalata              |
|                                            | A Battery Test Failed     | <b>A</b>           | Too Many Sensors            | Edge-UPS    | Delete              |
|                                            | Bypass Not Available      | A                  | Charger Failure             | Edge-UPS    | Delete              |
|                                            | A Charger Failure         | A                  | Loss of Redundancy          | Edge-UPS    | Delete              |
|                                            | ✓ ▲ DC to DC Converter F… | A                  | Parallel Cable Failure      | Edge-UPS    | Delete              |
|                                            | ☑ ❶ Device Communicati…   |                    | Battery Replacement         | Edge-UPS    | Delete              |
|                                            | Emergency Primary ···     | A                  | Slots not available         | Edge-LIPS   | Delete              |
|                                            | A Faulament Over Te       | -                  | SIGT NOT AVAILABLE          | Luge of 0   | Delete              |
|                                            |                           |                    |                             |             |                     |

3. Click the device from the Select Device list. Click the checkbox of alarm from the Select Alarm list. Click *Next* to enter the select automation action.

## **Select Automation Action**

In the selection of the automation action step, the execution order of the selected action can be reselected, and the automation delay, action execution interval, can be modified, the order can be changed in the action list, or the script modification and re-upload of the server shutdown can be completed. After the user's automation actionrelated services are modified, click *Next* to enter the confirm information stage, as shown in **Figure 7.30** on the facing page.

## Figure 7.30 Selecting Automation Action

| ← Edit Auto | omation                   |                  |                              |             |                           |
|-------------|---------------------------|------------------|------------------------------|-------------|---------------------------|
|             | Select Alarm              |                  | — 2 Select Automation Action |             | (3) Confirm Information   |
|             | Action Execution Sequence |                  | Automation Delay Time        |             |                           |
|             | Simultaneous execution    |                  | 30 Minute 59                 | Second      |                           |
|             | Action List               |                  |                              |             | Add                       |
|             | Please enter your search  | ٩                |                              |             | 0                         |
|             | Action Type               | Execution Object | Execution Content            | Script Name | Operation                 |
|             | Shut Down Server          | Server1          | Shutdown                     |             | Edit Delete               |
|             |                           |                  |                              |             |                           |
|             |                           |                  |                              |             | Cancel Previous step Next |

## **Confirm Information**

Check whether the modified part has been updated again, and click the *Save* to complete the editing function after confirming that it is correct, as shown in **Figure 7.31** below.

| ← Edit Auto | omation       |                                   |                              |                        |                      |             |                       |          |
|-------------|---------------|-----------------------------------|------------------------------|------------------------|----------------------|-------------|-----------------------|----------|
|             | Select        | Alarm                             | ⊙                            | Select Automation Ac   | ction                | (           | 3 Confirm Information |          |
|             | Basic Info    | ormation<br>lame: Test            |                              |                        |                      |             |                       |          |
|             | Selected      | Alarms                            |                              |                        |                      |             |                       |          |
|             | Condition for | Triggering Automation Actions: Wh | en any selected alarm occurs |                        |                      |             |                       |          |
|             | Severity      | Device Name                       |                              |                        | Alarm Name           |             |                       |          |
|             | A             | Edge-UPS                          |                              |                        | UPS Output on Bypass |             |                       |          |
|             | <b>A</b>      | Edge-UPS                          |                              |                        | UPS Inverter Off     |             |                       |          |
|             | A             | Edge-UPS                          |                              |                        | Too Many Sensors     |             |                       |          |
|             | <b>A</b>      | Edge-UPS                          |                              |                        | Charger Failure      |             |                       |          |
|             | A             | Edge-UPS                          |                              |                        | Loss of Redundancy   |             |                       |          |
|             | Automati      | on Action                         |                              |                        |                      |             |                       |          |
|             | Automation D  | elay Time: 30 Minute 59 Second    | Action Execution Sequence:   | Simultaneous execution |                      |             |                       |          |
|             | Action Type   | 2                                 | Execution Object             | Execu                  | tion Content         | Script Name |                       |          |
|             | Shut Down     | Server                            | Server1                      | Shutd                  | own                  |             |                       |          |
|             |               |                                   |                              |                        |                      |             |                       |          |
|             |               |                                   |                              |                        |                      |             | Cancel Previous st    | tep Save |

Figure 7.31 Confirmation of Information

Once completed, the page will display to the notification settings list, as shown in Figure 7.32 on the next page.

## Figure 7.32 Notification Settings List

|    | Alarm            | Automation                       |                      |                     |                           |                |
|----|------------------|----------------------------------|----------------------|---------------------|---------------------------|----------------|
|    | Active Alarm     |                                  |                      |                     |                           |                |
| Ť  | Alarm History    | Please enter the automation name | ٩,                   |                     |                           | 0              |
| *  | Alarm Triggering | Name                             | Selected Alarm Count | Created at          | Creator                   | Operation      |
| \$ | Notification     | test2                            | 32                   | 2024-12-18 13:48:06 | admin                     | Edit Delete    |
|    | Automation       | Test                             | 32                   | 2024-12-18 13:31:08 | admin                     | Edit Delete    |
|    |                  | Linkage Settings1                | 2                    | 2024-12-17 17:41:13 | admin                     | Edit Delete    |
|    |                  |                                  |                      |                     | Total 3 items 10 per page | ✓ R < 1 /1 > > |
|    |                  |                                  |                      |                     |                           |                |

## 7.4.4 Deleting Automation Settings

- 1. Click on Alarm icon and click *Automation* in the second level menu. See **Figure 7.33** below.

#### Figure 7.33 Automation

| ~  | Alarm            | Automation                       |                      |                     |                           |                     |
|----|------------------|----------------------------------|----------------------|---------------------|---------------------------|---------------------|
|    | Active Alarm     |                                  |                      |                     |                           |                     |
| Ξ  | Alarm History    | Please enter the automation name | ٩                    |                     |                           | 0                   |
| 4  | Alarm Triggering | Name                             | Selected Alarm Count | Created at          | Creator                   | Operation           |
| \$ | Notification     | test2                            | 32                   | 2024-12-18 13:48:06 | admin                     | Edit Delete         |
|    | Automation       | Test                             | 32                   | 2024-12-18 13:31:08 | admin                     | Edit Delete         |
|    |                  | Linkage Settings1                | 2                    | 2024-12-17 17:41:13 | admin                     | Edit Delete         |
|    |                  |                                  |                      |                     | Total 3 items 10 per page | к к <b>1</b> /1 > Э |
|    |                  |                                  |                      |                     |                           |                     |

Single deletion: Click on *Delete* right of the single notification setting to trigger the deletion window, as shown in Figure 7.34 below

## Figure 7.34 Single Deletion Window

| Delete                                          | ×          |
|-------------------------------------------------|------------|
| Are you sure you want to delete Linkage Setting | s1?        |
| Cano                                            | el Confirm |
|                                                 |            |

Multi-delete: Select the checkbox in the notification settings list and click *Batch Delete* to trigger the deletion window, as shown in Figure 7.35 on the facing page.

## Figure 7.35 Multiple Deletion Window

| Delete                                       | ×       |
|----------------------------------------------|---------|
| Are you sure to delete the selected 1 items? | Confirm |
| 346                                          |         |

NOTE: If the server is deleted, the automation action will not be executed, but the interval between the automation action will remain.

Vertiv™ Power Insight v3.0 User Manual

This page intentionally left blank
# 8 Power Management

## 8.1 Overview

The user uses the Vertiv<sup>™</sup> Power Insight to monitor the PDU power equipment and uses the historical output data of the PDU on the Power Insight to calculate the power resource usage and electricity charges. Power Insight provides an electricity bill scheme configuration tool, which can calculate the electricity bill under different pricing schemes; The user can generate a report on the power and electricity charges of a certain period of time by counting the power signals of the UPS and PDUs on the Power Insight.

## 8.1.1 Functional Modules

Power management includes the following functional modules, refer to the detailed functions of this module for detailed information about each functional module:

- Usage and bill statistics
- Electricity bill calculation

# 8.2 Get Started Quickly

## 8.2.1 Rapid Deployment Steps

### The main deployment steps of the energy and electricity bill statistics configuration are as follows:

- 1. Click the Add in the configuration table of electricity and electricity bill statistics.
- 2. Enter a statistic name.
- 3. Select the statistic content.
- 4. Select a time dimension.
- 5. Select a time range.
- 6. Select the devices that participate in the statistics.

### The main deployment steps of the electricity bill calculation configuration are as follows:

- 1. Click the Add in the configuration table of electricity and electricity bill statistics.
- 2. Enter a name and description and select a billing unit.
- 3. Select a billing method.
- 4. Enter the base tariff and fixed monthly fee, as well as the time-of-use tariff.
- 5. Select a time range (only available in winter and summer).
- 6. Select Associated devices.

## 8.3 Electricity Statistics

## 8.3.1 A List of Usage and Bill Statistics

Click on Electricity Statistics icon and in the second level menu, click on Usage and Bill Statistics. See Figure 8.1 on the next page.

| Electricity Statistics    | Usage and Bill Statistics |                     |         |                             |                         |
|---------------------------|---------------------------|---------------------|---------|-----------------------------|-------------------------|
| Usage and Bill Statistics |                           |                     |         |                             |                         |
| Bill Calculation          | Please enter your search  | ٩                   |         |                             | G                       |
|                           | Name                      | Statistical Content | Creator | Created at                  | Operation               |
|                           | Electricity bill 2        | Electricity usage   | admin   | 2024.12.17 15:12            | Edit Delete             |
|                           | Electricity bill 1        | Electricity bill    | admin   | 2024.12.17 15:12            | Edit Delete             |
|                           |                           |                     |         | Total 2 items 10 per page ~ | $\kappa$ < 1 /1 > $\pi$ |
|                           |                           |                     |         |                             |                         |
|                           |                           |                     |         |                             |                         |
|                           |                           |                     |         |                             |                         |
|                           |                           |                     |         |                             |                         |
|                           |                           |                     |         |                             |                         |
|                           |                           |                     |         |                             |                         |
|                           |                           |                     |         |                             |                         |
|                           |                           |                     |         |                             |                         |
|                           |                           |                     |         |                             |                         |
|                           |                           |                     |         |                             |                         |

### Figure 8.1 Electricity Usage and Bill Statistics

It has the input box search function of the basic table, and the pagination function.

## 8.3.2 Adding Usage and Bill Statistics

Click on Electricity Statistics icon and click on Usage and Bill Statistics in the second level menu. See Figure 8.2 below.

Figure 8.2 Electricity Statistics

| 2  | Electricity Statistics    | Usage and Bill Statistics |                     |         |                                  |                               |
|----|---------------------------|---------------------------|---------------------|---------|----------------------------------|-------------------------------|
|    | Usage and Bill Statistics |                           |                     |         |                                  |                               |
|    | Bill Calculation          | Please enter your search  | ٩                   |         |                                  | G                             |
| 4  |                           | Name                      | Statistical Content | Creator | Created at                       | Operation                     |
| φ. |                           | Electricity bill 2        | Electricity usage   | admin   | 2024.12.17 15:12                 | Edit Delete                   |
|    |                           | Electricity bill 1        | Electricity bill    | admin   | 2024.12.17 15:12                 | Edit Delete                   |
|    |                           |                           |                     |         | Total 2 items 10 per page $\sim$ | $\kappa$ < 1 /1 > $\varkappa$ |
|    |                           |                           |                     |         |                                  |                               |
|    |                           |                           |                     |         |                                  |                               |
|    |                           |                           |                     |         |                                  |                               |
|    |                           |                           |                     |         |                                  |                               |
|    |                           |                           |                     |         |                                  |                               |
|    |                           |                           |                     |         |                                  |                               |
|    |                           |                           |                     |         |                                  |                               |
|    |                           |                           |                     |         |                                  |                               |
|    |                           |                           |                     |         |                                  |                               |
|    |                           |                           |                     |         |                                  |                               |
|    |                           |                           |                     |         |                                  |                               |

2. Click on Add icon to display the new notification setting function, See **Figure 8.3** on the facing page.

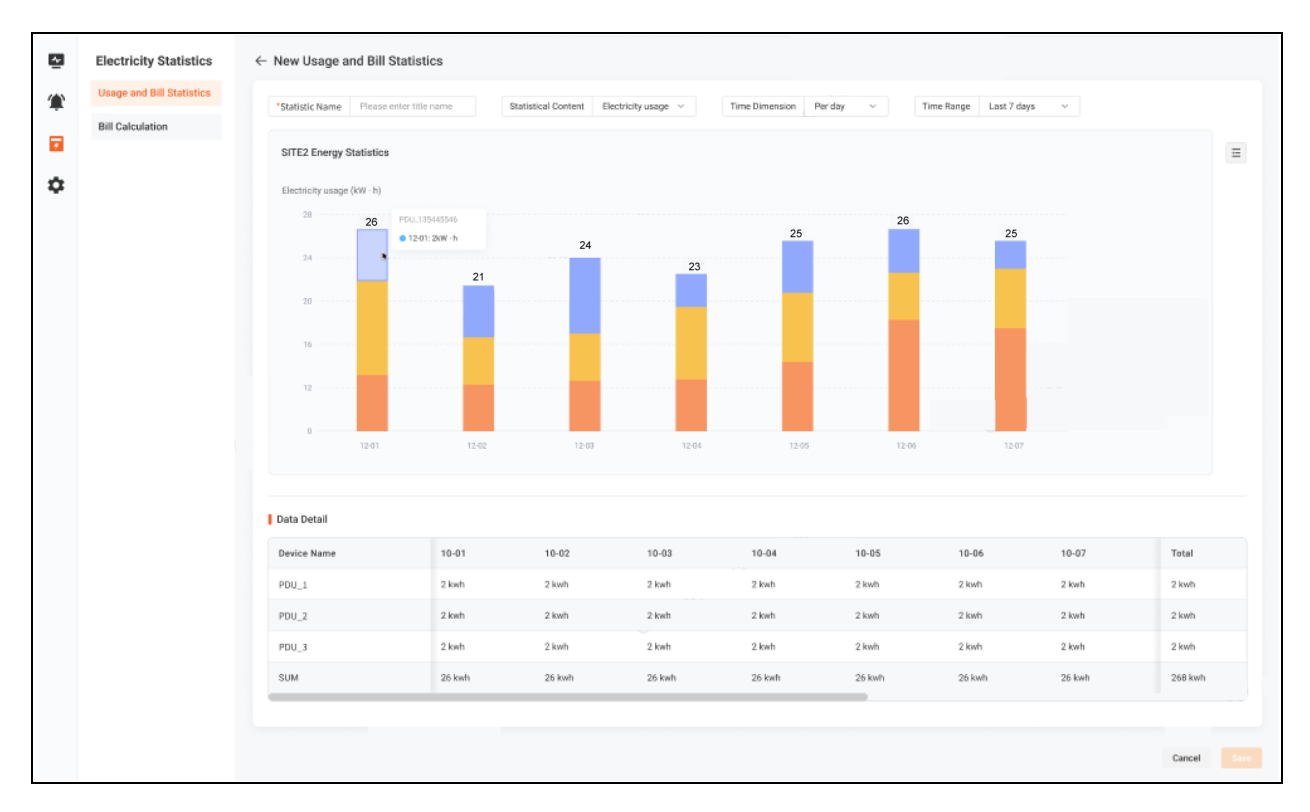

#### Figure 8.3 Electricity Bill Usage and Statistics

- a. Enter a statistic name.
- b. Select the statistical content (electricity bill).
- c. Select the time dimension (if the statistical content is electric energy, you can select monthly/daily.) If the statistical content is electricity bill, only monthly options are selected).
- d. Select a time range (for monthly, you can select the past 6 months, the past 12 months, or the last 24 months.) By day, select the last 7 days/the last 30 days/the custom time range is up to 90 days).
- e. Check the configuration area, which is expanded by default. Click on the checkbox to select the device that needs to be checked. The chart area is updated and configuration area will display.
- f. If you need to view the details of a single histogram, right-click the mouse after hovering over the target area, the chart will be refreshed, and the detailed data area will be refreshed to view the details, as shown in the **Figure 8.4** on the next page.

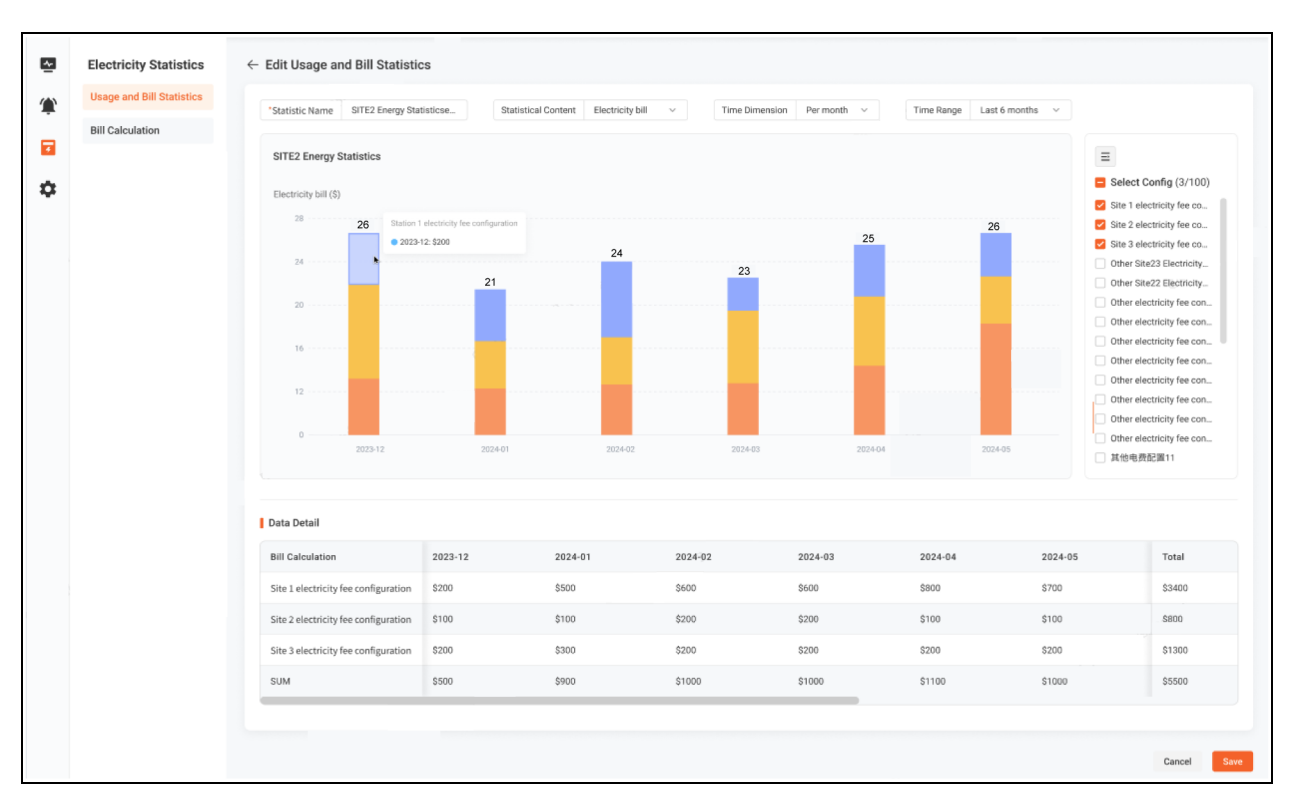

Figure 8.4 Histogram for Energy Statistics

NOTE: Keep three decimal places in electricity consumption.

NOTE: Keep four decimal places in the electricity bill.

NOTE: When different billing units are selected for multiple electricity billing schemes, the display area shows message **The billing unit of the selected electricity bill calculation configuration is inconsistent and cannot be counted**.

## 8.3.3 Compiling Usage and Bill Statistics

1. Click on Electricity Statistics icon and click on Usage and Bill Statistics in the second level menu. See Figure 8.5 on the facing page.

### Figure 8.5 Electricity Statistics

|   | Electricity Statistics    | Linear and Bill Statistics |                     |         |                                 |             |
|---|---------------------------|----------------------------|---------------------|---------|---------------------------------|-------------|
| ÷ | Electricity Statistics    | Usage and Bill Statistics  |                     |         |                                 |             |
| ٢ | Usage and Bill Statistics | Please enter your search   | Q                   |         |                                 | 0           |
| 4 | Bill Calculation          | Name                       | Statistical Contant | Creator | Created at                      | Operation   |
|   |                           | Fleetricity hill 2         | Elactricity usage   | admin   | 2024 12 17 15-12                | Edit Delete |
| * |                           | Electricity bill 2         | Electricity usage   | admin   | 2024.12.17 13.12                | Edit Delete |
|   |                           | Electricity bill 1         | Electricity bill    | admin   | 2024.12.17.15:12                | Edit Delete |
|   |                           |                            |                     |         | Total 2 items 10 per page ~ K < | 1 /1 > >I   |
|   |                           |                            |                     |         |                                 |             |
|   |                           |                            |                     |         |                                 |             |
|   |                           |                            |                     |         |                                 |             |
|   |                           |                            |                     |         |                                 |             |
|   |                           |                            |                     |         |                                 |             |
|   |                           |                            |                     |         |                                 |             |
|   |                           |                            |                     |         |                                 |             |
|   |                           |                            |                     |         |                                 |             |
|   |                           |                            |                     |         |                                 |             |
|   |                           |                            |                     |         |                                 |             |
|   |                           |                            |                     |         |                                 |             |

2. Click *Edit* to enter the edit page, as shown in Figure 8.6 below.

# Figure 8.6 Energy Statistics Histogram

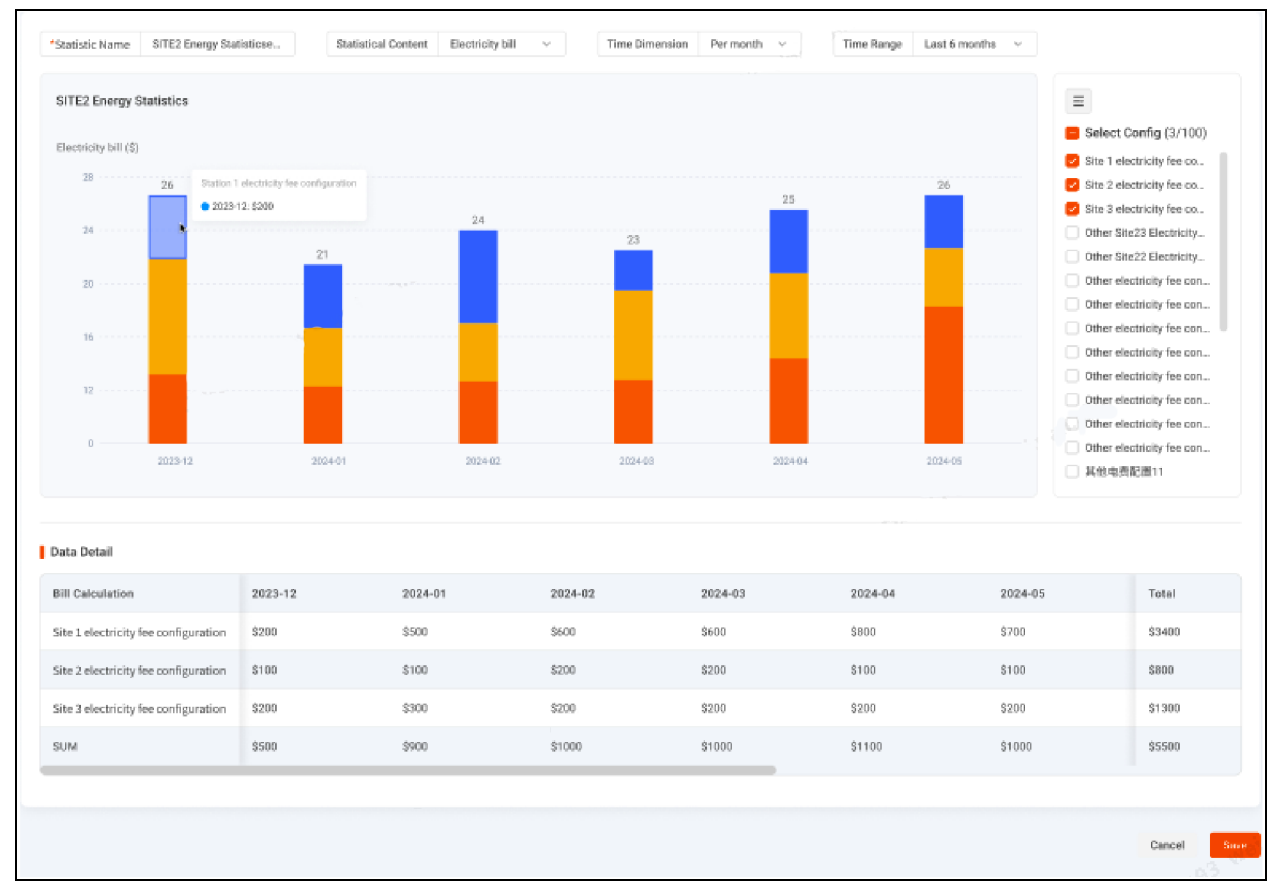

By modifying the name or adjusting the statistical content, the time dimension and range, and selecting the configuration to meet the expected requirements, when the adjustment is completed and confirmed, click the *Save* to complete the editing and modification.

## 8.3.4 Deleting Usage and Bill Statistics

Click on Electricity Statistics icon and click on Usage and Bill Statistics in the second level menu. See Figure 8.7 below.

**Figure 8.7 Electricity Statistics** 

| Usage and Bill Statistics<br>Bill Calculation | Please enter your search             | ٩                                                                                                    |                                                                                                    |                                                                                                    | •                                                                                                    |
|-----------------------------------------------|--------------------------------------|----------------------------------------------------------------------------------------------------|----------------------------------------------------------------------------------------------------|----------------------------------------------------------------------------------------------------|----------------------------------------------------------------------------------------------------|
|                                               | Name                                 | Statistical Content                                                                                                    | Creator                                                                                                    | Created at                                                                                                    | Operation                                                                                                    |
|                                               | Electricity bill 2                   | Electricity usage                                                                                                    | admin                                                                                                    | 2024.12.17 15:12                                                                                                    | Edit Delete                                                                                                    |
|                                               | Electricity bill 1                   | Electricity bill                                                                                                    | admin                                                                                                    | 2024.12.17 15:12                                                                                                    | Edit Delete                                                                                                    |
|                                               | Batch delete 2 Selected Clear select | ion                                                                                                    |                                                                                                    | Total 2 items 10 per page V                                                                                                    | 1 /1 > >                                                                                                    |
|                                               |                                      |                                                                                                    |                                                                                                    |                                                                                                    |                                                                                                    |
|                                               |                                      |                                                                                                    |                                                                                                    |                                                                                                    |                                                                                                    |
|                                               |                                      |                                                                                                    |                                                                                                    |                                                                                                    |                                                                                                    |
|                                               |                                      |                                                                                                    |                                                                                                    |                                                                                                    |                                                                                                    |
|                                               |                                      |                                                                                                    |                                                                                                    |                                                                                                    |                                                                                                    |
|                                               |                                      |                                                                                                    |                                                                                                    |                                                                                                    |                                                                                                    |
|                                               |                                      |                                                                                                    |                                                                                                    |                                                                                                    |                                                                                                    |
|                                               |                                      |                                                                                                    |                                                                                                    |                                                                                                    |                                                                                                    |
|                                               |                                      |                                                                                                    |                                                                                                    |                                                                                                    |                                                                                                    |
| Bì                                            | II Calculation                       | Please enter your search Please enter your search Please enter your search Please enter your search Rane E Bectricity bil 1 E Bectricity bil 1 E B | II Calculation     Please enter your search     Rest     Statistical Content     Electricity bill 2   Electricity bill 1 Electricity bill 1 Electricity bill 2 Selected Clear selection | Il Calculation     Please enter your search     Name     Statistical Content     Creator     Electricity bill 2   Electricity bill 1 Electricity bill 2 Selected Clear selection | Il calculation     Pesse enter your search      Pesse enter your search      Pesse enter your your your your your your your you |

Single deletion: Click on *Delete* on the right of the single notification setting to trigger the deletion window, as shown in **Figure** 8.8 below.

### Figure 8.8 Single Deletion Window

| Delete                                              | ×       |
|-----------------------------------------------------|---------|
| Are you sure you want to delete Electricity bill 2? |         |
| Cancel                                              | Confirm |

Multi-delete: Select the checkbox in the notification settings list and click the *Batch Delete* to trigger the deletion window, as shown in Figure 8.9 on the facing page.

### Figure 8.9 Multiple Deletion Window

| Delete                                       |       | ×       |
|----------------------------------------------|-------|---------|
| Are you sure to delete the selected 1 items? |       |         |
| Ca                                           | incel | Confirm |

# 8.4 Electricity Bill Calculation

## 8.4.1 Electricity Bill Calculation List

1. Click on Electricity Statistics icon and click on *Bill Calculation* in the second level menu. See Figure 8.10 below.

Figure 8.10 Electricity Bill Calculation

| ~  | Electricity Statistics    | Bill Calo | culation                 |                          |              |         |                             |                  |             |
|----|---------------------------|-----------|--------------------------|--------------------------|--------------|---------|-----------------------------|------------------|-------------|
| ۲  | Usage and Bill Statistics |           | Please enter your search |                          | 0            |         |                             |                  | •           |
| -  | Bill Calculation          |           | lease enter your search  |                          | ~            |         |                             |                  | Ŭ           |
|    |                           |           | Name                     | Associated Devices Count | Description  | Creator | Created At                  | Modified At      | Operation   |
| \$ |                           |           | Electricity bill plan 1  | 16                       | Text content | User 1  | 2023.11.22 10:30            | 2023.11.22 10:30 | Edit Delete |
|    |                           |           | Electricity bill plan 2  | 23                       | Text content | User 1  | 2023.11.22 10:30            | 2023.11.22 10:30 | Edit Delete |
|    |                           |           | Electricity bill plan 3  | 3                        | Text content | User 1  | 2023.11.22 10:30            | 2023.11.22 10:30 | Edit Delete |
|    |                           |           | Electricity bill plan 4  | 5                        | Text content | User 1  | 2023.11.22 10:30            | 2023.11.22 10:30 | Edit Delete |
|    |                           |           | Electricity bill plan 5  | 56                       | Text content | User 1  | 2023.11.22 10:30            | 2023.11.22 10:30 | Edit Delete |
|    |                           |           | Electricity bill plan 6  | 666                      | Text content | User 1  | 2023.11.22 10:30            | 2023.11.22 10:30 | Edit Delete |
|    |                           |           | Electricity bill plan 7  | 42                       | Text content | User 1  | 2023.11.22 10:30            | 2023.11.22 10:30 | Edit Delete |
|    |                           |           | Electricity bill plan 8  | 122                      | Text content | User 1  | 2023.11.22 10:30            | 2023.11.22 10:30 | Edit Delete |
|    |                           |           | Electricity bill plan 9  | 431                      | Text content | User 1  | 2023.11.22 10:30            | 2023.11.22 10:30 | Edit Delete |
|    |                           |           | Electricity bill plan 10 | 34                       | Text content | User 1  | 2023.11.22 10:30            | 2023.11.22 10:30 | Edit Delete |
|    |                           |           |                          |                          |              |         | Total 111 items 10 per page | ✓ K < 1          | 1 🏹 H       |
|    |                           |           |                          |                          |              |         |                             |                  |             |
|    |                           |           |                          | 218 <sup>C</sup>         |              |         |                             |                  |             |

It has the input box search function of the basic table, and the pagination function.

## 8.4.2 Adding Bill Calculation

1. Click on Electricity Statistics icon and click on *Bill Calculation* in the second level menu. See Figure 8.11 below.

### Figure 8.11 Electricity Statistics

| ~  | Electricity Statistics    | Bill Cal | culation                 |                          |              |         |                             |                  |             |
|----|---------------------------|----------|--------------------------|--------------------------|--------------|---------|-----------------------------|------------------|-------------|
| ۲  | Usage and Bil. Statistics |          |                          |                          |              |         |                             |                  |             |
|    | Bill Calculation          |          | Please enter your search |                          | ۵,           |         |                             |                  | 0           |
|    |                           |          | Name                     | Associated Devices Count | Description  | Creator | Created At                  | Modified At      | Doeration   |
| \$ |                           |          | Electricity bill plan 1  | 16                       | Text content | User 1  | 2023.11.22 10:30            | 2023.11.22 10:30 | Edit Delete |
|    |                           |          | Electricity bill plan 2  | 23                       | Text content | User 1  | 2023.11.22 10:30            | 2023.11.22 10:30 | Edit Delete |
|    |                           |          | Electricity bill plan 3  | 3                        | Text content | User 1  | 2023.11.22 10:30            | 2023.11.22 10:30 | Edit Delete |
|    |                           |          | Electricity bill plan 4  | 5                        | Text content | User 1  | 2023.11.22 10:30            | 2023.11.22 10:30 | Edit Delete |
|    |                           |          | Electricity bill plan 5  | 56                       | Text content | User 1  | 2023.11.22 10:30            | 2023.11.22 10:30 | Edit Delete |
|    |                           |          | Electricity bill plan 6  | 665                      | Text content | User 1  | 2023.11.22 10:30            | 2023.11.22 10:30 | Edit Delete |
|    |                           |          | Electricity bill plan 7  | 42                       | Text content | User 1  | 2023.11.22 10:30            | 2023.11.22 10:30 | Edit Delete |
|    |                           |          | Electricity bill plan 8  | 122                      | Text content | User 1  | 2023.11.22 10:30            | 2023.11.22 10:30 | Edit Delete |
|    |                           |          | Electricity bill plan 9  | 431                      | Text content | User 1  | 2023.11.22 10:30            | 2023.11.22 10:30 | Edit Delete |
|    |                           |          | Electricity bill plan 10 | 34                       | Text content | User 1  | 2023.11.22 10:30            | 2023.11.22 10:30 | Edit Delete |
|    |                           |          |                          |                          |              |         | Total 111 items 10 per page | ✓ I< < 1         | 1 🎽 🖂       |
|    |                           |          |                          |                          |              |         |                             |                  |             |

2. Click to Add icon to display the new notification setting function, as shown in **Figure 8.12** on the facing page.

#### Figure 8.12 Add Bill Calculation

| ~  | Electricity Statistics    | ← Add Bill Calculation                                                   |                                                                          |               |                                                                                        |
|----|---------------------------|--------------------------------------------------------------------------|--------------------------------------------------------------------------|---------------|----------------------------------------------------------------------------------------|
|    | Usage and Bill Statistics |                                                                          |                                                                          |               |                                                                                        |
| ÷  | Bill Calculation          | Basic Settings                                                           |                                                                          |               |                                                                                        |
| -  |                           | *Name                                                                    |                                                                          | Billing Unit  |                                                                                        |
| _  |                           | Please enter 1-32 characters                                             |                                                                          | USD (\$/kW·h) | v                                                                                      |
| \$ |                           | Please enter 1-32 characters<br>Description                              |                                                                          |               |                                                                                        |
|    |                           | No more than 1000 characters                                             |                                                                          |               | 4                                                                                      |
|    |                           | <ul> <li>Consistent Annually</li> <li>Basic Electricity Price</li> </ul> | O Distinguish Between Summer and Winter                                  |               |                                                                                        |
|    |                           | Please enter a number between                                            | {(AAA)} - {(BBB)}, retain up to {(CCC)} decimal places \$/kWh            |               |                                                                                        |
|    |                           | Fixed Monthly Fee                                                        |                                                                          |               |                                                                                        |
|    |                           | 100                                                                      | \$                                                                       |               |                                                                                        |
|    |                           | Time of Use Electricity Price                                            |                                                                          |               |                                                                                        |
|    |                           | 00:00 ~ - 00:00                                                          | Y : Please input content \$/kWh                                          |               |                                                                                        |
|    |                           | Required Required                                                        | Please enter a number between 0 - 1000, retain up to 4<br>decimal places |               |                                                                                        |
|    |                           |                                                                          | Add                                                                      |               |                                                                                        |
|    |                           |                                                                          |                                                                          |               |                                                                                        |
|    |                           | Associated Devices                                                       |                                                                          |               | When a device is associated with another<br>bill calculation after charking and saving |
|    |                           | Please select the power devices applicable to                            | the configured bill calculation                                          |               | it will only associates with the current bill<br>calculation                           |
|    |                           | Device Name                                                              | IP Address                                                               | Model         | Associate with Other Configurations? ●                                                 |
|    |                           | UPS-ITA2-10.146.102.22                                                   | 10.146.102.22                                                            | Liebert ITA2  | Yes                                                                                    |
|    |                           | UPS-ITA2-10.146.102.23                                                   | 10.146.102.23                                                            | Liebert ITA2  | No                                                                                     |
|    |                           | UPS-ITA2-10.146.102.24                                                   | 10.146.102.24                                                            | Liebert ITA2  | No                                                                                     |
|    |                           | UPS-ITA2-10.146.102.25                                                   | 10.146.102.25                                                            | Liebert ITA2  | No                                                                                     |
|    |                           |                                                                          |                                                                          |               |                                                                                        |
|    |                           |                                                                          |                                                                          |               | Cancel Save                                                                            |

- a. Enter a name and description for the statistics.
- b. Select the settlement unit (RMB (¥/kW·h), USD (\$/kW·h), EUR (€/kW·h), GBP (£/kW·h)).
- 3. Select the calculation method (unify throughout the year/distinguish between summer and winter)

#### • Uniform throughout the year

Enter the basic electricity price, the fixed monthly fee and time of use electricity price are not checked by default, if necessary, check the checkbox in front of both.

After entering a fixed monthly fee, select the time period for the time sharing. Click the first drop-down box to enter the start time, and the second to enter the end time. The time of use tariff termination time must be greater than the start time.

If you need to enter more time of use electricity prices, click Add icon to add new row. One row will be added to the number of existing lines. To delete row of time of use electricity prices, click the *Delete* to delete the current line, and the range of time of use electricity prices cannot coincide.

Distinguish between summer and winter

The default season is Summer.

a. Enter the basic electricity price, the fixed monthly fee and time of use electricity price are not checked by default, if necessary, check the checkbox in front of the two.

- b. Select the time range, the optional range is 1 to 12 months, and the summertime range and the wintertime range complement each other, a total of 12 months. The default month range for summer is April to September.
- c. After entering the fixed monthly fee, select the time period for the time-sharing. Click the first drop-down box to enter the start time, and the second to enter the end time. The time of use tariff termination time must be greater than the start time.
- d. If you need to enter more time of use electricity prices, click Add icon 🕒 to add new row. One line will be added to the number of existing lines. To delete row of time of use electricity prices, click the *Delete* to delete the current line, and the range of time of use electricity prices cannot coincide.
- e. Select the season as winter and repeat the above steps a to d.
- 4. Check the devices that need to be associated in the Associated Equipment area, as shown in Figure 8.13 below.

#### Figure 8.13 Associated Devices

| Associ | Associated Devices                                       |                      |       |                                      |  |  |  |  |  |
|--------|----------------------------------------------------------|----------------------|-------|--------------------------------------|--|--|--|--|--|
| 1 Pl   | lease select the power devices applicable to the configu | red bill calculation |       |                                      |  |  |  |  |  |
|        | Device Name                                              | IP Address           | Model | Associate with Other Configurations? |  |  |  |  |  |
|        | Edge-UPS                                                 | 10.146.102.22        | EDGE  | Yes                                  |  |  |  |  |  |
|        | Geist IMD3                                               | 10.146.101.156       | GEIST | Yes                                  |  |  |  |  |  |
|        | Geist IMD3                                               | 10.146.101.157       | GEIST | Yes                                  |  |  |  |  |  |
|        | PDU_TEST1_Geist IMD3                                     | 10.169.82.202        | GEIST | Yes                                  |  |  |  |  |  |
|        | PDU_TEST2_Geist IMD3                                     | 10.169.82.201        | GEIST | Yes                                  |  |  |  |  |  |
|        | PDU_TEST3_Geist IMD1                                     | 10.169.82.203        | GEIST | Yes                                  |  |  |  |  |  |
|        |                                                          |                      |       |                                      |  |  |  |  |  |

NOTE: The name of the electricity charge calculation configuration cannot be duplicated with the name of the existing electricity cost calculation configuration.

NOTE: Keep at least 1 line in the time of use electricity price input box, and add a maximum of 10 lines, and the add button will be grayed out after the restrictions are met.

NOTE: At least one device must be associated with the electricity cost calculation configuration.

NOTE: Under the calculation method of distinguishing between winter and summer, both summer and winter must be filled in before they can be saved.

NOTE: In the configuration of power statistics and electricity charges, the electricity charges and power statistics in different time periods are subject to the server time deployed by the Vertiv<sup>™</sup> Power Insight.

## 8.4.3 Editing Bill Calculation

1. Click on Electricity Statistics icon and click on *Bill Calculation* in the second level menu. See **Figure 8.14** on the facing page.

## Figure 8.14 Electricity Calculation

| Electricity Statistics    | Bill Calcul | ation                    |                          |              |         |                             |                  |             |
|---------------------------|-------------|--------------------------|--------------------------|--------------|---------|-----------------------------|------------------|-------------|
| Usage and Bill Statistics |             |                          |                          |              |         |                             |                  |             |
| Bill Calculation          | Plei        | ase enter your search    |                          | Q            |         |                             |                  | 0           |
|                           |             | Name                     | Associated Devices Count | Description  | Creator | Created At                  | Modified At      | Doeration   |
|                           |             | Electricity bill plan 1  | 16                       | Text content | User 1  | 2023.11.22 10:30            | 2023.11.22 10:30 | Edit Delete |
|                           |             | Electricity bill plan 2  | 23                       | Text content | User 1  | 2023.11.22 10:30            | 2023.11.22 10:30 | Edit Delete |
|                           |             | Electricity bill plan 3  | 3                        | Text content | User 1  | 2023.11.22 10:30            | 2023.11.22 10:30 | Edit Delete |
|                           |             | Electricity bill plan 4  | 5                        | Text content | User 1  | 2023.11.22 10:30            | 2023.11.22 10:30 | Edit Delete |
|                           |             | Electricity bill plan 5  | 56                       | Text content | User 1  | 2023.11.22 10:30            | 2023.11.22 10:30 | Edit Delete |
|                           |             | Electricity bill plan 6  | 666                      | Text content | User 1  | 2023.11.22 10:30            | 2023.11.22 10:30 | Edit Delete |
|                           |             | Electricity bill plan 7  | 42                       | Text content | User 1  | 2023.11.22 10:30            | 2023.11.22 10:30 | Edit Delete |
|                           |             | Electricity bill plan 8  | 122                      | Text content | User 1  | 2023.11.22 10:30            | 2023.11.22 10:30 | Edit Delete |
|                           |             | Electricity bill plan 9  | 431                      | Text content | User 1  | 2023.11.22 10:30            | 2023.11.22 10:30 | Edit Delete |
|                           |             | Electricity bill plan 10 | 34                       | Text content | User 1  | 2023.11.22 10:30            | 2023.11.22 10:30 | Edit Delete |
|                           |             |                          |                          |              |         | Total 111 items 10 per page | × K < 1          | 1 > H       |

2. Click *Edit* to enter the edit page, as shown in **Figure 8.15** below.

## Figure 8.15 Edit Electricity Bill Calculation

|              |                                                                           |                                                                                                    | Dillion Hole  |                                      |
|--------------|---------------------------------------------------------------------------|----------------------------------------------------------------------------------------------------|---------------|--------------------------------------|
|              | "Name                                                                     |                                                                                                    | Billing Unit  |                                      |
|              | Please enter 1-32 characters                                              |                                                                                                    | USD (\$/kW·h) | Ý                                    |
|              | Description                                                               |                                                                                                    |               |                                      |
|              | No more than 1000 characters                                              |                                                                                                    |               |                                      |
|              | <ul> <li>Consistent Annually</li> <li>*Basic Electricity Price</li> </ul> | O Distinguish Between Summer and Wi                                                                      | nter          |                                      |
|              | Please enter a number between {{                                          | AAA)) - {(BBB)}, retain up.td2({CCC)} decimal places \$/                                                 | kWh           |                                      |
|              | Please enter a number between 0 - 100, r<br>Fixed Monthly Fee             | etain up to 4 decimal places                                                                             |               |                                      |
|              | 100                                                                       |                                                                                                    | Ś             |                                      |
|              |                                                                           |                                                                                                    |               |                                      |
|              | Time of Use Electricity Price                                             |                                                                                                    |               |                                      |
|              | 00:00 ^ - 23:00                                                           | <ul> <li>Please input content</li> <li>Please enter a number between 0 - 1000, retain up to 4</li> </ul> | kWh           |                                      |
|              | 00:00                                                                     | decimal places                                                                                           |               |                                      |
|              | 01:00                                                                     | Add                                                                                                    |               |                                      |
|              | 02:00                                                                     |                                                                                                    |               |                                      |
|              | 03:00                                                                     |                                                                                                    |               |                                      |
| Associated [ | 05:00                                                                     |                                                                                                    |               |                                      |
| Please se    | 06:00 ces applicable to t                                                 | he configured bill calculation                                                                           |               |                                      |
| • Fielde de  | 07:00                                                                     | re configured on carculation                                                                             |               |                                      |
| Devi         | ce Name                                                                   | IP Address                                                                                               | Model         | Associate with Other Configurations? |
| UPS          | ITA2-10.146.102.22                                                        | 10.146.102.22                                                                                            | Liebert ITA2  | Yes                                  |
| UPS          | ITA2-10.146.102.23                                                        | 10.146.102.23                                                                                            | Liebert ITA2  | No                                   |
| UPS          | ITA2-10.146.102.24                                                        | 10.146.102.24                                                                                            | Liebert ITA2  | No                                   |
|              | 1710 10 146 100 05                                                        | 10 146 102 25                                                                                            | Liebert ITA2  | No                                   |

By modifying the name or adjusting the settlement unit, the calculation method, the basic electricity price, the fixed electricity price, the time of use electricity price, and the associated equipment. When the adjustment is complete, click the *Save* to complete the editing.

## 8.4.4 Deleting Bill Calculation

1. Click on Electricity Statistics icon and click on *Bill Calculation* in the second level menu. See Figure 8.16 below.

### Figure 8.16 Bill Calculation

| 2 | Electricity Statistics    | Bill Calco | ulation                   |                          |              |         |                             |                  |             |
|---|---------------------------|------------|---------------------------|--------------------------|--------------|---------|-----------------------------|------------------|-------------|
| ٢ | Usage and Bill Statistics |            |                           |                          |              |         |                             |                  |             |
|   | Bill Calculation          | P          | lease enter your search   |                          | Q            |         |                             |                  | 0           |
|   |                           | •          | Name                      | Associated Devices Count | Description  | Creator | Created At                  | Modified At      | Operation   |
| ¢ |                           |            | Electricity bill plan 1   | 16                       | Text content | User 1  | 2023.11.22 10:30            | -                | Edit Delete |
|   |                           |            | Electricity bill plan 2   | 23                       | Text content | User 1  | 2023.11.22 10:30            | 2023.11.22 10:30 | Edit Delete |
|   |                           |            | Electricity bill plan 3   | 3                        | Text content | User 1  | 2023.11.22 10:30            | -                | idit Delete |
|   |                           |            | Electricity bill plan 4   | 5                        | Text content | User 1  | 2023.11.22 10:30            |                  | Edit Delete |
|   |                           |            | Electricity bill plan 5   | 56                       | Text content | User 1  | 2023.11.22 10:30            | 2023.11.22 10:30 | Edit Delete |
|   |                           |            | Electricity bill plan 6   | 666                      | Text content | User 1  | 2023.11.22 10:30            | 2023.11.22 10:30 | Edit Delete |
|   |                           |            | Electricity bill plan 7   | 42                       | Text content | User 1  | 2023.11.22 10:30            | 2023.11.22 10:30 | Edit Delete |
|   |                           |            | Electricity bill plan 8   | 122                      | Text content | User 1  | 2023.11.22 10:30            | 2023.11.22 10:30 | Edit Delete |
|   |                           |            | Electricity bill plan 9   | 431                      | Text content | User 1  | 2023.11.22 10:30            | 2023.11.22 10:30 | Edit Delete |
|   |                           |            | Electricity bill plan 10  | 34                       | Text content | User 1  | 2023.11.22 10:30            | 2023.11.22 10:30 | Edit Delete |
|   |                           | Bat        | tch delete {{value}} Sele | cted Clear selection     |              |         | Total 111 items 10 per page | × K < 1          | /12 X H     |
|   |                           |            |                           |                          |              |         |                             |                  |             |

Single deletion: Click on *Delete* on the right of the single notification setting to trigger the deletion window. See Figure 8.17 below.

### Figure 8.17 Single Deletion Window

| Delete                                   |        | ×       |  |
|------------------------------------------|--------|---------|--|
| Are you sure you want to delete Electric | ity2?  |         |  |
|                                          | Cancel | Confirm |  |

Multi-delete: Select the checkbox in the notification settings list and click the *Batch Delete* to trigger the deletion window. See Figure 8.18 below.

### Figure 8.18 Multiple Deletion Window

| Delete                                     |        | ×       |
|--------------------------------------------|--------|---------|
| Are you sure to delete the selected 1 iter | ns?    |         |
| [                                          | Cancel | Confirm |

Vertiv™ Power Insight v3.0 User Manual

This page intentionally left blank

# **9 System Configuration**

# 9.1 Overview

System settings are where Vertiv<sup>™</sup> Power Insight can view all event logs, configure notification emails, SMS, security settings, user-defined attributes, contacts, trust certificates, and backups, restores, and upgrades.

## 9.1.1 Functional Modules:

The system setup includes the following functional modules:

- Event logs
- Notification settings
- Security settings
- Integrated management
- User management
- Backup, restore and upgrade

## 9.2 Get Started Quickly

## 9.2.1 Rapid Deployment Steps

- 1. Notification configuration
- 2. Added trust certificates
- 3. Added SSL certificate
- 4. Added integrated management
- 5. Add users
- 6. Add backups
- 7. Fast restoration
- 8. Quick upgrade

## 9.3 Event Logs

Click on System config icon 🚰 and click *Event Log* in the second level menu, see **Figure 9.1** on the next page.

### Figure 9.1 Event Log

| System      | Config E      | vent Log                 |                |                           |                                    |           |
|-------------|---------------|--------------------------|----------------|---------------------------|------------------------------------|-----------|
| Event Log   | g             |                          |                |                           |                                    |           |
| Notificati  | ion Config    | Please enter your search | ٩              |                           |                                    | Ŧ         |
| 4 Security  | Config        | Occurred At              | Category       | Event Name                | Source Name                        | Operation |
| 🗘 Integrate | ed Management | 2024-12-19 12:54:53      | Authentication | Login                     | 10.163.230.247                     | Detail    |
| User Mar    | nagement      | 2024-12-19 12:00:28      | Authentication | Logout                    | 10.163.230.247                     | Detail    |
| Backup a    | and Upgrade   | 2024-12-19 11:28:56      | User Operation | System backup             | admin                              | Detail    |
|             |               | 2024-12-19 10:10:29      | User Operation | Modify alarm notification | admin                              | Detail    |
|             |               | 2024-12-19 10:03:04      | User Operation | Add alarm automation      | admin                              | Detail    |
|             |               | 2024-12-19 09:56:15      | User Operation | Add alarm notification    | admin                              | Detail    |
|             |               | 2024-12-19 09:48:37      | Authentication | Login                     | 10.163.230.247                     | Detail    |
|             |               | 2024-12-18 18:26:52      | Authentication | Logout                    | 10.163.230.247                     | Detail    |
|             |               | 2024-12-18 17:49:03      | Authentication | Login                     | 10.163.230.247                     | Detail    |
|             |               | 2024-12-18 17:32:15      | Authentication | Logout                    | 10.163.230.247                     | Detail    |
|             |               |                          |                | 1                         | Total 16 items 10 per page ~ K < 1 | /2 > >I   |
|             |               |                          |                |                           |                                    |           |

The event log function is mainly displayed in a table, with search and filtering and pagination capabilities. Click on Filter icon **T** to expand or close the filter conditions, which are divided into two conditions: date and event.

You can choose from the following date conditions: Last 1 day (default), Last 3 days, Last 7 days, Last 30 days, All, Custom

The event conditions are as follows: All (default selection), User Operation, Authentication, Alarm Notification, Alarm Linkage, and Others.

Click *Details* to view log details to the right of each row in the event log table, and the details window appears, See Figure 9.2 below.

#### Figure 9.2 Event Details

| Event Details         |                     | × |
|-----------------------|---------------------|---|
| Category:             | Authentication      |   |
| Occurred At:          | 2024-12-19 12:54:53 |   |
| Event Name:           | Login               |   |
| Source Name:          | 10.163.230.247      |   |
| Detailed Description: | User admin login    |   |
|                       |                     |   |

## 9.4 Notification Configuration

## 9.4.1 Contact List

View contacts members

1. Click on System config icon and click *Notification Config* in the second level menu, and the content of the address book page will be entered by default. See **Figure 9.3** on the facing page.

### Figure 9.3 Contact List

| • | System config         | Notification Conf | ig                          |            |                       |                     |                                      |             |
|---|-----------------------|-------------------|-----------------------------|------------|-----------------------|---------------------|--------------------------------------|-------------|
|   | Event Log             | Contact List      | Email Server St             | MS Modem   | Notification Language |                     |                                      |             |
| ÷ | Notification Config   |                   |                             |            |                       |                     |                                      | Add         |
| * | Security Config       | Please enter yo   | ur search                   |            | Q                     |                     |                                      | 0           |
| ۰ | Integrated Management | E Last Name       | 2                           | First Name |                       | Email               | Mobile Number                        | Operation   |
|   | User Management       | 🛃 Zhao            |                             | Min        |                       | 123654799@Gmail.com | +86 13255885545                      | Edit Delete |
|   | Backup and Lingrade   | Zhao              |                             | Min        |                       | 123654799@Gmail.com | +86 13255885545                      | Edit Delete |
|   | protect and oblighted | Zhao              |                             | Min        |                       | 123654799@Gmail.com | +86 13255885545                      | Edit Delete |
|   |                       | Zhao              |                             | Min        |                       | 123654799@Gmail.com | F8613255885545                       | Edit Delete |
|   |                       | Zhao              |                             | MID        |                       | 123654799@Gmail.com | +86 13255885545                      | Edit Delete |
|   |                       | Zhao              |                             | MIn        |                       | 123654799@Gmail.com | +86 13255885545                      | Edit Delete |
|   |                       | Zhao              |                             | Min        |                       | 123654799@Gmail.com | ▶86 13255885545                      | Edit Delete |
|   |                       | Zhao              |                             | Min        |                       | 123654799@Gmail.com | ▶86 13255885545                      | Edit Delete |
|   |                       | Zhao              |                             | Min        |                       | 123654799@Gmail.com | +86 13255885545                      | Edit Delete |
|   |                       | Zhao              |                             | Min        |                       | 123654799@Gmail.com | +86 13255885545                      | Edit Delete |
|   |                       | Batch delete      | ((value)) Selected Clear se | lection    |                       |                     | Total 111 items 10 per page ~ IC C 1 | /12 > >I    |
|   |                       |                   |                             |            |                       |                     |                                      |             |
|   |                       |                   |                             |            |                       |                     |                                      |             |

The address book form provides basic functions, including first name, email address, and mobile phone number information. You can perform functions such as searching, adding, deleting, and editing.

#### To add a member of address book:

- 1. Click Sytem config icon and click *Notification Config* in the second level menu, and the content of the address book page will be entered by default. See **Figure 9.3** above.
- 2. Click on Add icon to display the Add Contacts window, as shown in **Figure 9.4** below.

#### Figure 9.4 Add Contacts Window

| Please enter {{min}}-{{max}} characters          |                |  |
|--------------------------------------------------|----------------|--|
| Aust not contain spaces and the following specia | Characters " / |  |
| First Name                                       |                |  |
| Please enter {{min}}-{{max}} characters          |                |  |
| Aust not contain spaces and the following specia | characters " / |  |
| mail                                             |                |  |
| Please input email                               |                |  |
| Please provide either Email or mobile number     |                |  |
| /lobile Number                                   |                |  |
| +86 V Please enter the phone                     | number         |  |
|                                                  |                |  |

Enter the last name, first name, email, and mobile phone number, click on dropdown to modify the area code, enter the mobile phone number, all the verification conditions are passed, click the *Save*, and complete the addition of contacts members. After the addition is successful, the window disappears, and a message is displayed at the top of the screen. See **Figure 9.5** below.

| Figure | 95  | Edit | Contact | Window |
|--------|-----|------|---------|--------|
| riguie | 9.0 | Euit | Contact | window |

|                                   | Save successful                                                                 | and the second second second second second second second second second second second second second second second | ☆ ) (         |
|-----------------------------------|---------------------------------------------------------------------------------|----------------------------------------------------------------------------------------------------|---------------|
|                                   |                                                                                 | <b>(</b> <sup>999+</sup> <b>(</b>                                                                                | User Name     |
| otification Config                |                                                                                 |                                                                                                    |               |
| Contact List Email Server         | SMS Modem Notification Language                                                 |                                                                                                    |               |
| Please enter your search          | Edit Contact                                                                    | ×                                                                                                    | 0             |
| Last Name                         | *Last Name                                                                      | Mobile Number                                                                                                    | Operation     |
| Zhao                              | Please enter {{min}}-{{max}} characters                                         | +86 13255885545                                                                                                  | Edit Delete   |
| Zhao                              | Must not contain spaces and the following special characters "//<br>*First Name | +86 13255885545                                                                                                  | Edit Delete   |
| Zhao                              | Please enter {{min}}-{{max}} characters                                         | +86 13255885545                                                                                                  | Edit Delete   |
| Zhao                              | Must not contain spaces and the following special characters "//                | +86 13255885545                                                                                                  | Edit Delete   |
| Zhao                              | Please input email                                                              | +86 13255885545                                                                                                  | Edit Delete   |
| Zhao                              | Please provide either Email or mobile number                                    | +86 13255885545                                                                                                  | Edit Delete   |
| Zhao                              | +86 Y Please enter the phone number                                             | +86 13255885545                                                                                                  | Edit Delete   |
| Zhao                              | Please provide either Email or mobile number                                    | +86 13255885545                                                                                                  | Edit Delete   |
| Zhao                              | Cancel Sa                                                                       | +86 13255885545                                                                                                  | Edit Delete   |
| 200                               | 1/945 (700 c) mail according                                                    | 106 1025000545                                                                                                   | Edit Delete   |
|                                   | Min 1530341 AA@otnair.com                                                       | +80 13233883343                                                                                                  | Edit Delete   |
| Batch delete {{value}} Selected C | lear selection                                                                  | Total 111 items 10 per page V K                                                                                  | < 1 / 12 > >I |

#### NOTE: Only super admins can view event logs.

To delete a member of address book:

1. Click on System configuration icon and click *Notification Config* in the second level menu, and the content of the address book page will be entered by default. See **Figure 9.3** on the previous page.

Single deletion: Click on *Delete* on the right side of a single address book member to trigger the deletion window, as shown in Figure 9.6 below.

#### Figure 9.6 Single Deletion Window

| C<br>A | Delete<br>Are you sure you want to delete wp? |        | ×       |
|--------|-----------------------------------------------|--------|---------|
|        |                                               | Cancel | Confirm |

Multi-delete: Select the checkbox in the address list and click *Batch Delete* to trigger the delete window, as shown in Figure 9.7 on the facing page.

### Figure 9.7 Multiple Deletion Window

| Are you sure to delete the selected 1 items? Cancel Confirm | Delete                                       | ×       |
|-------------------------------------------------------------|----------------------------------------------|---------|
| Cancel Confirm                                              | Are you sure to delete the selected 1 items? |         |
|                                                             | Cancel                                       | Confirm |

## 9.4.2 Email Server

### To configure email server:

1. Click on System config icon and click *Notification Config* in the second level menu, and click on the *Email Server* tab, see **Figure 9.8** below.

### Figure 9.8 Email Server

| ~        | System config         | Notification Config                                                                   |
|----------|-----------------------|---------------------------------------------------------------------------------------|
| ۲        | Event Log             | Contact List Email Server SMS Modem Notification Language                             |
|          | Notification Config   | Email Server                                                                          |
|          | Security Config       | Used for sending alarm notifications and password reset vegliciation codes            |
| <b>₽</b> | Integrated Management | Email Server : example.com Email Service Port : 2525252525252525252525252525252525252 |
|          | User Management       | Authentication : • Turn on Email Usemanne : adminadminadminadminadminadminadminadmin  |
|          | Backup and Upgrade    | Use TLS Protocol?   • Yes                                                             |
|          |                       |                                                                                       |

2. Click the *Edit* to display the Add Contacts windows. See **Figure 9.9** below.

### Figure 9.9 Edit Email Server

| Edit Email Server                                                                | ×                                     |
|----------------------------------------------------------------------------------|---------------------------------------|
| *Email Server IPv4 ~ Please input IPv4 address                                   | *Email Service Port                   |
| *Sender Email<br>User@somedomain.com<br>Incorrect email format<br>Authentication | *Use TLS Protocol?                    |
| *Email Username<br>Required                                                      | *Email Password Please enter password |
| *Send Test Email<br>Receive mailbox (, Send<br>Incorrect email format            | Cancel Save                           |

Enter IPv4 or host name, email service port, sender email address, check whether to use TLS protocol, enable identity authentication, enter email username, email password, and test email address information.

After filling in the above content, click on *Send*, if the content is returned above the window displays message **Test email sent** successfully. Click *Save* to complete the mail server configuration, if it returns and system displays message **Test SMS** sending fails, please make sure the phone card and SMS modem configured correctly and try again. Check the mail server configuration again, confirm that it is correct, and try again.

## 9.4.3 SMS Modem

To configure SMS Modem:

1. Click on System config icon and click *Notification Config* in the second level menu, and click on the SMS *Modem* configuration tab. See Figure 9.10 below.

#### Figure 9.10 SMS Modem Configuration

| SMS Modem Only SMS modern model "TD-8411" is supported. |              |      |            | -    | Edit |
|---------------------------------------------------------|--------------|------|------------|------|------|
| Operating System : Windows                              | Port :       | com1 | Baud Rate  | 1200 |      |
| Data Bit : 7                                            | Parity Bit : | None | Stop Bit : | 1    |      |
|                                                         |              |      |            |      |      |

2. Click on Add icon 🕒 to display the Add Contacts window, as shown in **Figure 9.11** below.

#### Figure 9.11 Edit SMS Modem

| Edit SMS N         | <i>l</i> odem         |   |           | ×           |
|--------------------|-----------------------|---|-----------|-------------|
| *Operating Sys     | tem                   |   | *Port     |             |
| Windows            |                       | ~ | com1      | ~           |
| *Baud Rate         |                       |   | *Data Bit |             |
| 9600               |                       | ~ | 7         | ×           |
| *Parity Bit        |                       |   | *Stop Bit |             |
| 无校验                |                       | ~ | 1         | ~           |
| *Send Test SM      | S                     |   |           |             |
| +86 ~              | Receive mobile number |   |           |             |
| Incorrect mobile r | umber format          |   |           |             |
|                    |                       |   |           | Cancel Save |
|                    |                       |   |           |             |

The operating system is automatically populated based on the operating system currently used by Vertiv<sup>™</sup> Power Insight and cannot be edited. Select port, baud rate, data bit, parity bit, stop bit, and enter the mobile phone number to receive the test SMS. Click on the front of the mobile phone number to modify the area code, after entering the mobile phone number, all the verification conditions are passed, click the *Send*. If the all the information is correct, the window displays message **Test SMS sent Successfully**. Click the save to complete the SMS modem configuration. If you return and system displays message **Test SMS sending fails, please make sure the phone card and SMS modem configured correctly and try again**. Check the mail server configuration again and try again after confirming that it is correct.

## 9.4.4 Notification Language

#### To configure notification language:

1. Click on System config icon and click *Notification Config* in the second level menu. Click the *Notification Language* configuration tab. See **Figure 9.12** below.

### Figure 9.12 Notification Language

| Notification Language Selectable language for email and SMS notification content | Edit |
|----------------------------------------------------------------------------------|------|
| Notification Language : English                                                  |      |

2. Click on Add Icon to display the Add Contacts window, as shown in Figure 9.13 below.

### Figure 9.13 Notification Language Dropdown

| Notification Language  | ×           |
|------------------------|-------------|
| *Notification Language |             |
| English                | ~           |
|                        | Cancel Save |

3. The default notification language is set to English, and the options are Chinese and English. After confirming the language configuration, click *Save* to complete the configuration.

### Figure 9.14 Saving Notification Language

|            | Save successful             |             |  |
|------------|-----------------------------|-------------|--|
| SMS        | Modem Notification Language | <u>.</u>    |  |
| on content |                             |             |  |
|            | Notification Language       | ×           |  |
|            | English                     | Cancel Save |  |
|            |                             |             |  |

## 9.5 Security Configuration

## 9.5.1 Trusted Certificate

To view the list of trusted certificates:

1. Click on System Config icon in the second level menu, and the content of the Trusted Certificate page will be entered by default. See **Figure 9.15** below.

### Figure 9.15 Trusted Certificate

| System coming         | Security boning                    |                         |          |                     |                     |                        |
|-----------------------|------------------------------------|-------------------------|----------|---------------------|---------------------|------------------------|
| Event Log             | Trusted Certificate SSL            | Certificate Session Tim | neout    |                     |                     |                        |
| Notification Config   |                                    |                         |          |                     |                     |                        |
| Security Config       | Please enter the name of the trust | ted certificate         | ٩        |                     |                     | · · ·                  |
| Integrated Management | Name                               | Certificate Type        | Size     | Uploaded at         | Expires On          | Operation              |
| User Management       | gen-engine-cert.crt                | crt                     | 1.686 MB | 2023-11-22 11:17:04 | 2023-11-28 09:44:05 | Detail Delete          |
| Backup and Upgrade    | gen-engine-cert.crt                | crt                     | 1.686 MB | 2023-11-22 11:17:04 | 2023-11-28 09:44:05 | Detail Delete          |
| buonop and opgrade    | gen-engine-cert.crt                | crt                     | 1.686 MB | 2023-11-22 11:17:04 | 2023-11-28 09:44:05 | Detail Delete          |
|                       | gen-engine-cert.crt                | crt                     | 1.686 MB | 2023-11-22 11:17:04 | 2023-11-28 09:44:05 | Detail Delete          |
|                       | gen-engine-cert.crt                | crt                     | 1.686 MB | 2023-11-22 11:17:04 | 2023-11-28 09:44:05 | Detail Delete          |
|                       | gen-engine-cert.crt                | crt                     | 1.686 MB | 2023-11-22 11:17:04 | 2023-11-28 09:44:05 | Detail Delete          |
|                       | gen-engine-cert.crt                | crt                     | 1.686 MB | 2023-11-22 11:17:04 | 2023-11-28 09:44:05 | Detail Delete          |
|                       | gen-engine-cert.crt                | crt                     | 1.686 MB | 2023-11-22 11:17:04 | 2023-11-28 09:44:05 | Detail Delete          |
|                       | gen-engine-cert.crt                | crt                     | 1.686 MB | 2023-11-22 11:17:04 | 2023-11-28 09:44:05 | Detail Delete          |
|                       | gen-engine-cert.crt                | crt                     | 1.686 MB | 2023-11-22 11:17:04 | 2023-11-28 09:44:05 | Detail Delete          |
|                       | Batch delete {{value}} Sele        | cted Clear selection    |          | Total 111 items     | 10 per page 🗸 🤘 K   | $1 / 12 \rightarrow H$ |

The trust certificate form provides basic functions, including the name, certificate type, size, upload time, and expiration date.

A trust certificate is added.

2. Click on Add icon to display the trust certificate window, as shown in the **Figure 9.16** below.

#### Figure 9.16 Add Trusted Certificate

| Add Trusted Certificate                                                    | and second and second and s |                    | ×             |
|----------------------------------------------------------------------------|----------------------------------------------------------------------------------------------------|--------------------|---------------|
| Select file Only one certificate file can be uploaded at a time, supported | d file formats: .der, .crt, .cer, .pem                                                                                                    |                    |               |
| File Name                                                                  | Size                                                                                                    | Status             |               |
| certification.der                                                          | 0 Bytes                                                                                                    | Waiting for Upload |               |
|                                                                            |                                                                                                    |                    | Cancel Upload |

#### After the file is uploaded, the file will be verified, and if the upload fails, there are several possibilities:

- 1. The format of the imported certificate does not meet the requirements, and the message **The file format is incorrect** is displayed.
- 2. The certificate has expired.
- 3. If the uploaded certificate already exists (based on the certificate fingerprint), the message indicates that the certificate already exists.
- 4. If the imported certificate cannot obtain the complete certificate information due to encryption or data loss, the message The complete information of the certificate cannot be obtained, please make sure that the certificate is not encrypted and the information is complete is displayed.
- 5. The certificate cannot exceed 5 MB, and the message **The uploaded file size cannot exceed {{XX}}** is displayed when it is exceeded.

Click on the Select file to upload the trust certificate file, the file format is indicated by the file type on the right side of the reference, confirm that the file is correct, and click the *Upload* to complete the upload of the trust certificate. After the upload is complete, check whether the trust certificate file exists in the trust certificate list.

### NOTE: The certificate cannot exceed 5 MB.

NOTE: Trust certificate files 0 KB to 1000 KB show KB, and more than 1000 KB show MB.

NOTE: Only one certificate file can be uploaded at a time, and the supported file formats are: .der, .crt, .cer, .pem.

#### To view the Details of the Trusted Certificate:

1. Click on System Config icon and click *Security Config* in the second level menu, and the content of the trust certificate page will be entered by default. See **Figure 9.17** on the next page.

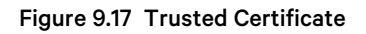

| System config         | Security Config                    |                         |          |                     |                               |               |
|-----------------------|------------------------------------|-------------------------|----------|---------------------|-------------------------------|---------------|
| Event Log             | Trusted Certificate SSL            | Certificate Session Tin | neout    |                     |                               |               |
| Notification Config   |                                    |                         |          |                     |                               | _             |
| Security Config       | Please enter the name of the trust | ed certificate          | Q        |                     |                               |               |
| Integrated Management | Name                               | Certificate Type        | Size     | Uploaded at         | Expires On                    | Operation     |
| User Management       | gen-engine-cert.crt                | crt                     | 1.686 MB | 2023-11-22 11:17:04 | 2023-11-28 09:44:05           | Detail Delete |
| Backup and Upgrade    | gen-engine-cert.crt                | crt                     | 1.686 MB | 2023-11-22 11:17:04 | 2023-11-28 09:44:05           | Detail Delete |
| backap and opgrade    | gen-engine-cert.crt                | crt                     | 1.686 MB | 2023-11-22 11:17:04 | 2023-11-28 09:44:05           | Detail Delete |
|                       | gen-engine-cert.crt                | crt                     | 1.686 MB | 2023-11-22 11:17:04 | 2023-11-28 09:44:05           | Detail Delete |
|                       | gen-engine-cert.crt                | crt                     | 1.686 MB | 2023-11-22 11:17:04 | 2023-11-28 09:44:05           | Detail Delete |
|                       | gen-engine-cert.crt                | crt                     | 1.686 MB | 2023-11-22 11:17:04 | 2023-11-28 09:44:05           | Detail Delete |
|                       | gen-engine-cert.crt                | crt                     | 1.686 MB | 2023-11-22 11:17:04 | 2023-11-28 09:44:05           | Detail Delete |
|                       | gen-engine-cert.crt                | crt                     | 1.686 MB | 2023-11-22 11:17:04 | 2023-11-28 09:44:05           | Detail Delete |
|                       | gen-engine-cert.crt                | crt                     | 1.686 MB | 2023-11-22 11:17:04 | 2023-11-28 09:44:05           | Detail Delete |
|                       | gen-engine-cert.crt                | crt                     | 1.686 MB | 2023-11-22 11:17:04 | 2023-11-28 09:44:05           | Detail Delete |
|                       | Batch delete {{value}} Sele        | cted Clear selection    |          | Total 111 items     | 10 per page $\  \  \lor$ IC C | 1 / 12 > 2    |

2. Click on *Details* to display the trust certificate details window, as shown in **Figure 9.18** below.

## Figure 9.18 Trust Certificate Details Window

| Trust Certificate Details | ×                                              |
|---------------------------|------------------------------------------------|
| Issued By:                | www.vertiv.com                                 |
| Issued To:                | www.vertiv.com                                 |
| Validity Period:          | 2021-10-02 02:56 2026-10-01 02:56              |
| Fingerprint (SHA256):     | 80:41:ec;fa;f2:39:f3:ea;dc:4b:8a:68:95:89:32:e |
|                           |                                                |

#### To delete the trust certificate:

| 11 |  |
|----|--|
|    |  |

1. Click in the System Config icon . Click *Security Configuration* in the second level menu, and the content of the trust certificate page will be entered by default. See **Figure 9.19** on the facing page.

Figure 9.19 Deletion of Selected Trusted Certificate

| System config         | Security Config              |                             |          |                     |                     |               |
|-----------------------|------------------------------|-----------------------------|----------|---------------------|---------------------|---------------|
| Event Log             | Trusted Certificate          | SSL Certificate Session Tir | neout    |                     |                     |               |
| Notification Config   |                              |                             |          |                     |                     | _             |
| Security Config       | Please enter the name of the | trusted certificate         | Q        |                     |                     |               |
| Integrated Management | Name                         | Certificate Type            | Size     | Uploaded at         | Expires On          | Operation     |
| User Management       | gen-engine-cert.crt          | сп                          | 1.686 MB | 2023-11-22 11:17:04 | 2023-11-28 09:44:05 | Detail Delete |
| Backup and Upgrade    | gen-engine-cert.crt          | crt                         | 1.686 MB | 2023-11-22 11:17:04 | 2023-11-28 09:44:05 | Detail Delete |
| buckup and opgrade    | gen-engine-cert.crt          | crt                         | 1.686 MB | 2023-11-22 11:17:04 | 2023-11-28 09:44:05 | Detail Delete |
|                       | gen-engine-cert.crt          | crt                         | 1.686 MB | 2023-11-22 11:17:04 | 2023-11-28 09:44:05 | Detail Delete |
|                       | i gen-engine-cert.crt        | crt                         | 1.686 MB | 2023-11-22 11:17:04 | 2023-11-28 09:44:05 | Detail Delete |
|                       | gen-engine-cert.crt          | crt                         | 1.686 MB | 2023-11-22 11:17:04 | 2023-11-28 09:44:05 | Detail Delete |
|                       | gen-engine-cert.crt          | crt                         | 1.686 MB | 2023-11-22 11:17:04 | 2023-11-28 09:44:05 | Detail Delete |
|                       | gen-engine-cert.crt          | crt                         | 1.686 MB | 2023-11-22 11:17:04 | 2023-11-28 09:44:05 | Detail Delete |
|                       | gen-engine-cert.crt          | crt                         | 1.686 MB | 2023-11-22 11:17:04 | 2023-11-28 09:44:05 | Detail Delete |
|                       | gen-engine-cert.crt          | crt                         | 1.686 MB | 2023-11-22 11:17:04 | 2023-11-28 09:44:05 | Detail Delete |
|                       | Batch delete {{value}        | Selected Clear selection    |          | Total 111 items     | 10 per page V K K   | 1 /12 > >     |

Single deletion: Click on *Delete* on the right of a single trust certificate to trigger the deletion window, as shown in Figure 9.20 below.

### Figure 9.20 Single Deletion Window

| Delete                                |        | ×       |
|---------------------------------------|--------|---------|
| Are you sure you want to delete test? | ?      |         |
|                                       | Cancel | Confirm |
|                                       |        |         |

Multi-deletion: Select the checkbox in the list of trusted certificates and click *Batch Delete* to trigger the deletion window, as shown in Figure 9.21 below.

#### Figure 9.21 Multiple Deletion Window

| Delete                                       | ×       |
|----------------------------------------------|---------|
| Are you sure to delete the selected 1 items? |         |
| Cancel                                       | Confirm |
|                                              |         |

## 9.5.2 SSL Certificate

#### To view the SSL certificate:

1. Click on System Config icon Click Security Configuration in the second level menu, and click the SSL Certificate tab, see Figure 9.22 below.

#### Figure 9.22 SSL Certificate

| SSL Certificate       |                                 |            |              | 100         | and the second second se | Edit |
|-----------------------|---------------------------------|------------|--------------|-------------|----------------------------------------------------------------------------------------------------|------|
| Issued By:            | MTP Platform                    | Issued To: | MTP Platform | Expires On: | 2034-06-23 13:12:28                                                                                                    |      |
| Fingerprint (SHA256): | a5:a6:db:d5:be:5e:73:15:d0:3a:7 | d:cf:9     |              |             |                                                                                                    |      |
|                       |                                 |            |              |             |                                                                                                    |      |

On the SSL certificate page, the fields are displayed, including the issuing authority, issuance object, expiration date, and

certificate thumbprint (SHA256), and the certificate fingerprint can be copied by clicking the Copy icon 🛄 at the end of the certificate fingerprint.

#### Replace the SSL certificate:

1. Click on the System Config icon Click Security Configuration in the second level menu, and click the SSL certificate tab, see Figure 9.23 below.

#### Figure 9.23 SSL Certificate

| SSL Certificate       |                                       |            |              |            | Edit                |
|-----------------------|---------------------------------------|------------|--------------|------------|---------------------|
| Issued By:            | MTP Platform                          | Issued To: | MTP Platform | Expires On | 2034-06-23 13:12:28 |
| Fingerprint (SHA256): | a5:a6:db:d5:be:5e:73:15:d0:3a:7d:cf;9 |            |              |            |                     |
|                       |                                       |            |              |            | 1                   |

2. Click *Edit* to enter the edit page, see Figure 9.24 below.

| Replace SSL Certific      | cate                                                         |         |                      |             |
|---------------------------|--------------------------------------------------------------|---------|----------------------|-------------|
| Attention! After succe    | essful certificate replacement, the system will rest         | art     |                      |             |
| Select file Only one file | can be uploaded at a time, supported file formats: .p12,.pfx |         |                      |             |
| File Name                 |                                                              | Size    | Status               |             |
| SSL certification.p12     |                                                              | 9 Bytes | S Waiting for Upload |             |
| SL Certificate Password   |                                                              |         |                      |             |
| ••••••                    |                                                              |         |                      | ŝ           |
|                           |                                                              |         |                      | Cancel Uplo |

#### Figure 9.24 Replace SSL Certificate

#### After the file is uploaded, the file will be verified, and if the upload fails, there are several possibilities:

- 1. If the certificate password error prompts: The certificate replacement failed, and the certificate password entered is incorrect, enter the correct certificate password.
- 2. If the certificate has expired, upload it again.
- 3. The uploaded certificate is the same as the current certificate.
- 4. If the uploaded **.p12** certificate store contains 0 or more certificates: Replacing the certificate failed, make sure that there is only one certificate in the uploaded certificate file.
- 5. If the uploaded certificate does not meet the requirements of RSA 2048, the uploaded certificate does not meet the requirements of RSA 2048.

Click the *Select file* to upload the SSL certificate file, the file format is prompted by the file type on the right side of the reference, confirm that the file is correct, enter the SSL certificate password, confirm the password, and click the *Upload* to complete the upload of the SSL certificate. After the upload is complete, you will receive a message indicating that the replacement certificate is successful, and the system will restart the system soon, and the system will display to the following page, see **Figure 9.25** below.

#### Figure 9.25 Application Starting Interface

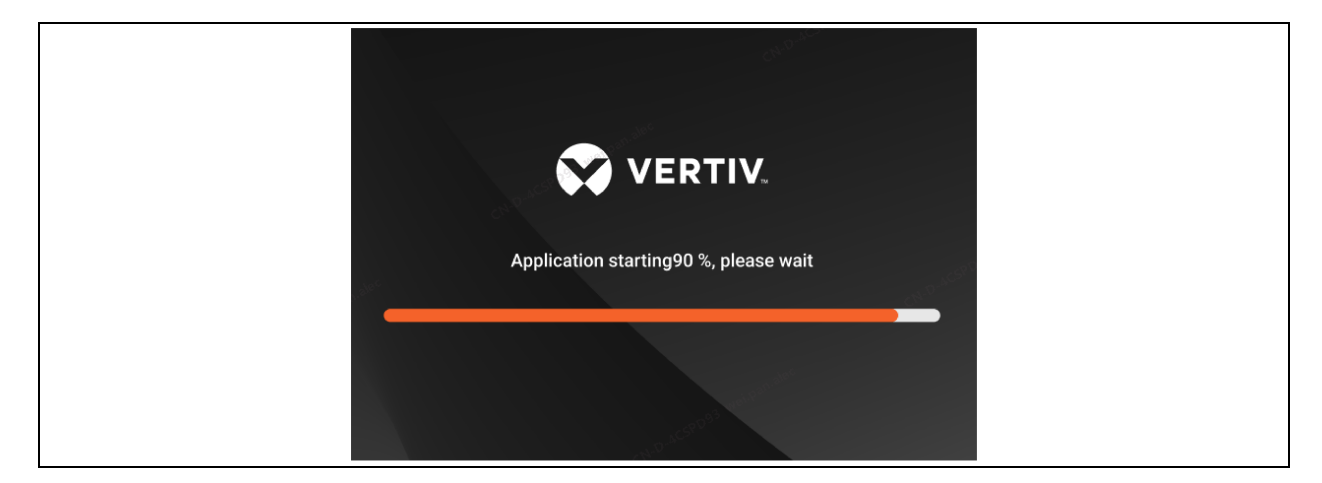

NOTE: The fingerprint of an SSL certificate is encrypted using SHA256.

NOTE: When the certificate is regenerated, the validity period is set to 10 years. After the certificate is replaced, the system restarts.

NOTE: Upload files: You can only upload one file at a time. The file size cannot exceed 5 MB.

NOTE: When you upload a file in .p12 or .pfx format, the file name is displayed.

NOTE: If the certificate replacement is abnormal, the Certificate Replacement window is not hidden.

## 9.5.3 Session Timeout

To view the session timeout:

1. Click in the System Config icon . Click Security Configuration in the second level menu, and click the Session Timeout tab, and the page is displayed as follows:

#### Figure 9.26 Session Tlmeout Window

| =      | 🗙 Power Insight                          |                                                                                                    | <b>^</b> 9 | • | admin 👻 |
|--------|------------------------------------------|----------------------------------------------------------------------------------------------------|------------|---|---------|
| ₩<br>₩ | System Config<br>Event Log               | Security Config Trusted Certificate SSL Certificate Session Timeout                                                           |            |   |         |
|        | Notification Config Security Config      | Session Timeout If there is no response from the user within the timeout period, the account will be automatically logged out |            |   | Edit    |
|        | Integrated Management<br>User Management | Session Timeout (minutes): 60                                                                                                 |            |   |         |
|        | Backup and Upgrade                       |                                                                                                    |            |   |         |

You can view the session timeout limit and support editing and modification functions.

#### To edit the session timeout:

1. Click in the System Config icon Click Security Configuration in the second level menu, and click the Session Timeout tab. See Figure 9.27 below.

#### Figure 9.27 Session Timeout

| ~ | System Config         | Security Config                                                                                                    |      |
|---|-----------------------|----------------------------------------------------------------------------------------------------|------|
| 1 | Event Log             | Trusted Certificate SSL Certificate Session Timeout                                                                              |      |
| _ | Notification Config   |                                                                                                    |      |
| 4 | Security Config       | Session Timeout<br>If there is no response from the user within the timeout period, the account will be automatically logged out | Edit |
| • | Integrated Management | Session Timeout (Minutes): 30                                                                                                    |      |
|   | User Management       |                                                                                                    |      |
|   | Backup and Upgrade    |                                                                                                    |      |

2. Click Edit to enter the edit page, as shown in Figure 9.28 below.

#### Figure 9.28 Edit Session Timeout

| Edit Session Timeout                                   | × |
|--------------------------------------------------------|---|
| • Changes will take effect after the user's next login |   |
| *Session Timeout (Minutes)                             |   |
| 31                                                     |   |
| Cancel                                                 |   |
|                                                        |   |

After clicking *Edit*, the session timeout period is set to 30 minutes by default, and enter an integer from 1 to 60, when you click *Save*, the message appears that modification is successful, the window disappears, and the session timeout modification is completed.

NOTE: The changes will take effect after the user's next login.

## 9.6 Integrated Management

#### To check out integration management:

1. Click on System config icon and click *Integrated Management* in the second level menu. See Figure 9.29 below.

#### Figure 9.29 Integrated Management

| Please e | enter your search |          | Q                                            |              |                           |                     | ¢                            |
|----------|-------------------|----------|----------------------------------------------|--------------|---------------------------|---------------------|------------------------------|
| N        | lame              | API Key  | API Secret                                   | Access Host  | Access Type               | Created at          | Operation                    |
| Т        | est               | 3q6UNUFT | a3d36f5eb9288d3b1f4ef9fe397cfae79e98b292a4c4 | 10.169.82.42 | VMWare plugin             | 2024-12-17 18:06:21 | Edit Delete                  |
|          |                   |          |                                              |              | Total 1 items 10 per page | × K K 1             | $/1 \rightarrow \rightarrow$ |

On the integrated management page, hover the mouse to directly copy a single piece of data in an API Key or API Secret, and click the Copy icon 🖸 to complete the copy.

### To add integrated management:

- 1. Click on System config icon and click *Integrated Management* in the second level menu. See Figure 9.29 above.
- 2. Click on Add icon to display the new integrated management, as shown in **Figure 9.30** below.

#### Figure 9.30 Add Integrated Management

| Add Integrated                  | Management                                            | × |
|---------------------------------|-------------------------------------------------------|---|
| <ul> <li>Access Type</li> </ul> |                                                       |   |
| VMWare plugin                   |                                                       | ~ |
| *Name                           |                                                       |   |
| Please enter 1-32 ch            | haracters                                             |   |
| *Access Host Address            |                                                       |   |
| IPv4 ~                          | Enter address of host communicates with Power Insight |   |
|                                 |                                                       |   |
|                                 | Cancel                                                |   |
|                                 |                                                       |   |

Added the content of the integrated management window, the access host type cannot be selected, and the default is VMware Plugin. Enter the name and host address interface in turn, click the switchable address type in dropdown arrow (IPv4, IPv6, hostname), make sure that the information is filled in correctly and pass the verification, and click the *Save* to complete the new integration management.

#### To edit integration management:

- 0
- 1. Click in the System Config icon Click Integrated Management in the second level menu. See Figure 9.29 on the previous page.
- 2. Click the Edit to display the edit integration management, as shown in Figure 9.31 below.

#### Figure 9.31 Saving Integration Management

| Edit Integrated Management                                   | ×    |
|--------------------------------------------------------------|------|
| *Access Type                                                 |      |
| VMWare plugin                                                | ~    |
| *Name                                                        |      |
| Please enter 1-32 characters                                 |      |
| Please enter 1-32 characters                                 |      |
| *Access Host Address                                         |      |
| IPv4 Y Enter address of host communicates with Power Insight |      |
| Invalid address                                              |      |
| Cancel                                                       | Save |
|                                                              |      |

3. Edit the content of the integration management window, the access host type cannot be selected, and the default is VMware Plugin. Enter the name and host address interface in turn, click the switchable address type (IPv4 hostname). Ensure that the information is filled in correctly and pass the verification, and click the *Save* to complete the new integration management.

#### To delete integration management:

1. Click on System config icon and click *Integrated Management* in the second level menu. See **Figure 9.29** on the previous page.

**Single deletion:** Click on *Delete* on the right side of the single integration management to trigger the deletion window, as shown in **Figure 9.32** below.

#### Figure 9.32 Single Deletion Window

| Deleting will disconnect the host using the API key from Power Insight,<br>Are you sure you want to delete Test?<br>Cancel Confirm | Delete                                                                                         | ×                   |
|----------------------------------------------------------------------------------------------------|------------------------------------------------------------------------------------------------|---------------------|
| Cancel Confirm                                                                                                    | Deleting will disconnect the host using the API key f<br>Are you sure you want to delete Test? | from Power Insight, |
|                                                                                                    | Car                                                                                            | ncel Confirm        |

Multi-delete: Select the checkbox in the integrated management list and click the *Batch Delete* to trigger the deletion window, as shown in Figure 9.33 on the facing page.

#### Figure 9.33 Multiple Deletion Window

| Deleting will disconnect the host using the API key from Power Insight,<br>Are you sure to delete the selected 1 items?<br>Cancel Confirm | Delete                                                                                         | ×                         |
|----------------------------------------------------------------------------------------------------|------------------------------------------------------------------------------------------------|---------------------------|
| Cancel Confirm                                                                                                    | Deleting will disconnect the host using the AP<br>Are you sure to delete the selected 1 items? | I key from Power Insight, |
|                                                                                                    |                                                                                                | Cancel Confirm            |

## 9.7 User Management

To view the list of user management:

1. Click on System config icon eiger and click *User Management* in the second level menu. See **Figure 9.34** below.

#### Figure 9.34 User Management

| ₽  | System Config         | User Management          |               |                 |                           |                          |                             |
|----|-----------------------|--------------------------|---------------|-----------------|---------------------------|--------------------------|-----------------------------|
|    | Event Log             |                          |               |                 |                           |                          |                             |
|    | Notification Config   | Please enter your search | 0             | 2               |                           |                          | G                           |
| 4  | Security Config       | Username ¢               | User Access   | Mobile Number   | Email                     | Created at $\Rightarrow$ | Operation                   |
| ۰. | Integrated Management | wp                       | Advanced User | +86 18754654654 | Wei.Pan.Alec@vertivco.com | 2024-12-17 18:08:04      | Edit Delete Change Password |
|    | User Management       | admin                    | Admin         |                 | Wei.Pan.Alec@vertiv.com   | 2024-12-11 17:23:18      | Edit Delete Change Password |
|    | Backup and Upgrade    |                          |               |                 | rotal 2 iten              | 10 per page v            |                             |
|    |                       |                          |               |                 |                           |                          |                             |

In the integrated management interface, you can view the basic information of user management, including username, user permissions, mobile phone number, email address, and Created at, and can operate basic functions such as search, pagination, addition and deletion.

#### To add a new user:

- 1. Click on System config icon 4 and click User Management in the second level menu. See Figure 9.34 above.
- 2. Click on Add Icon to display the Add User window, as shown in **Figure 9.35** on the next page.

#### Figure 9.35 Adding New User

| Add User                                                                                  | ×                                                           |
|-------------------------------------------------------------------------------------------|-------------------------------------------------------------|
| *Username                                                                                 | *User Access                                                |
| Please enter your login username                                                          | Standard User ~                                             |
| Please enter 1-32 characters<br>*Password                                                 | *Confirm Password                                           |
| Please enter password                                                                     | Please enter password                                       |
| please input 10-108 characters, must include uppercase and lowercase letters, and numbers |                                                             |
| Mobile Number                                                                             | *Email                                                      |
| +86 V Used to receive notification:                                                       | Used for password recovery and notify<br>Please input email |
|                                                                                           | Cancel Save                                                 |
|                                                                                           |                                                             |

Enter the username, select the user permission (standard user/advanced user), enter the password and confirm the password (the two must be the same), enter the mobile phone number and email address, and after passing all the verifications, click the *Save* to complete the new user operation.

#### NOTE: The username cannot be the same as an existing username.

NOTE: Please enter 10 to 108 characters for the password and must contain uppercase and lowercase characters and numbers.

#### To edit the user:

- 1. Click on System config icon and click *User Management* in the second level menu. See **Figure 9.34** on the previous page.
- 2. Click *Edit*, to display the Edit User window, as shown in **Figure 9.36** below.

#### Figure 9.36 Edit User Information

| Edit User                                                         | ×                                                                           |
|-------------------------------------------------------------------|-----------------------------------------------------------------------------|
| Username                                                          | User Access<br>Regular user                                                 |
| Mobile Number       +86     V       Used to receive notifications | *Email Used for password recovery and notify Please input email Cancel Save |

In edit mode, the username cannot be modified. You can adjust the permissions, mobile phone number, and email address, and click the *Save* to complete the editing operation after confirming that they are correct.

#### To change password:

- 1. Click on System config icon and click *User Management* in the second level menu. See Figure 9.34 on page 133.
- 2. Click *Edit* to display the Edit User window, as shown in **Figure 9.37** below.

#### Figure 9.37 Password Configuration

| Password Configuration                                             | ×    |
|--------------------------------------------------------------------|------|
| Password must include uppercase and lowercase letters, and numbers |      |
| Minimum Length                                                     |      |
| Password validity period                                           |      |
| Cancel Sav                                                         | re l |

In the password configuration window, two options are displayed: password complexity and password expiration date. The password complexity displays the minimum length integer input box. The default is 10. It is recommended to enter an integer from 10 to 108 in the placeholder Please enter an integer from 10 to 108.

If you select Periodic Change, the integer input box of **Password Validity Time** will be displayed, the default is 365, the unit is days, you can enter an integer of **1-9999**, and the placeholder is **Please enter an integer between 1-9999**. See **Figure 9.38** below.

#### Figure 9.38 Password Configuration

| Password Configuration ×                                                        |
|---------------------------------------------------------------------------------|
| Password must include uppercase and lowercase letters, and numbers              |
| Minimum Length 10                                                               |
| Password validity period Change regularly ~                                     |
| Password Valid Time (days) Please enter an integer between ((AAA)) and (()OOX)) |
| Cancel Save                                                                     |

#### When the password complexity takes effect:

- System Configuration: When creating a new user/changing a user's password, the user's initial password is restricted to the new password complexity requirement, and the message is updated to the new password complexity requirement.
- System Login Page: Forgot Password/New User Login, When Changing Password, the new password of the user needs to use the new password complexity requirement, and the message is updated to the new password complexity requirement.

• Click on the username in the upper right corner to enter the profile, and when changing the password, the user's new password needs to use the new password complexity requirements, and the information is also updated to the new password complexity requirements.

#### When the password expires:

#### NOTE: Password validity calculation is valid for all users of the system.

- After a user's password is changed, the validity period is restarted.
- After the validity period of the password is changed from **Forever valid** to **Regularly changed**, the validity period will be calculated.
- After the validity period of the password is changed from **Regularly Changed** to **Forever**, the validity period will no longer be calculated.
- Password expiration window.
- Three days before the expiration of a user's password, after the user logs in, the message displays **The password** is about to expire, please change the password.

#### After the password expires:

After the user logs in with the original password, user will be redirected to the **Password Change Page**, and the message **The** original password has expired, please set a new password displays, as shown in **Figure 9.39** below.

#### Figure 9.39 Password Change

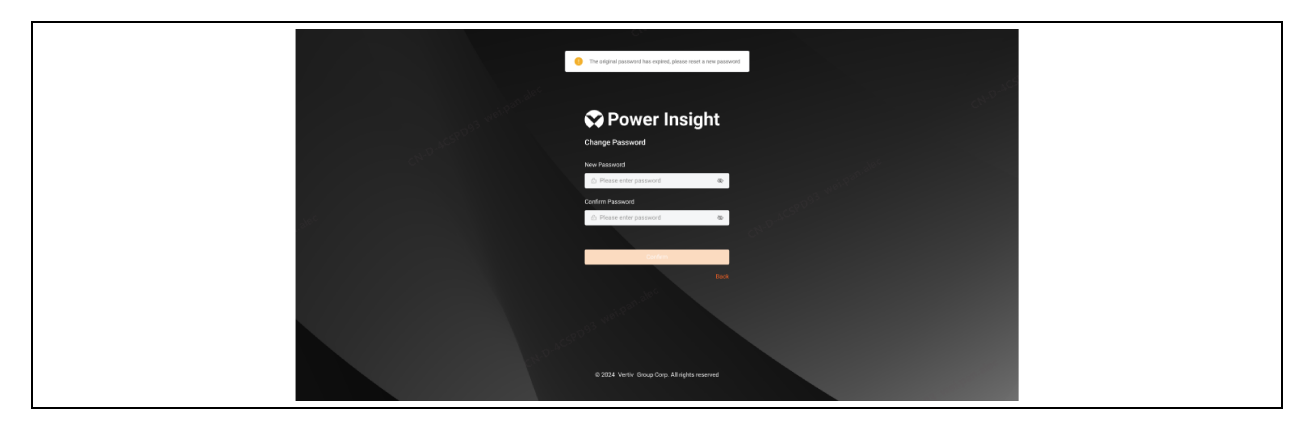

After entering the new password and confirming the password, click the OK to confirm that it is correct.

If the password is successfully changed, the message **Password change successful, please log in with a new password** is displayed, and the login page is returned, and the user needs to log in again with the new password. Click the *Back* to return to the login page. See **Figure 9.40** on the facing page.

#### Figure 9.40 Password Change Successful

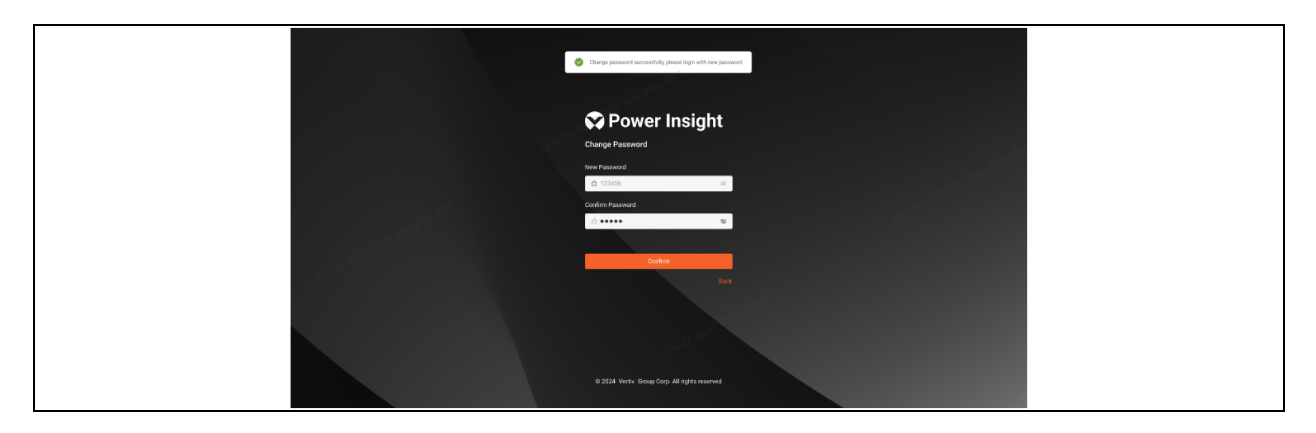

If the password change fails and the message displays that the password change has timed out, click *Back* to try again and return to the login page, which requires the user to log in again with the new password. Click the *Back* to return to the login page. See **Figure 9.41** below.

### Figure 9.41 Password Change Fail

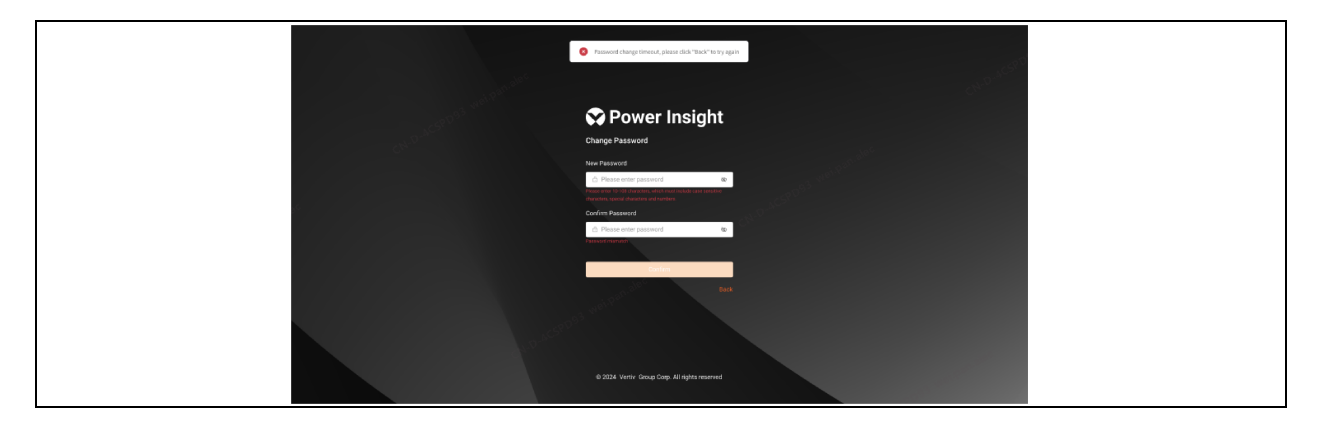

NOTE: Only the super administrator can enter the **User Management** function, modify the user password configuration, and delete the user.

### To delete the user:

1. Click on System config icon and click *User Management* in the second level menu. See Figure 9.34 on page 133.

Single deletion: Click on *Delete* on the right side of the single integration management to trigger the deletion window, as shown in the Figure 9.42 on the next page.

#### Figure 9.42 Single Deletion Window

| C                                   |        |         |
|-------------------------------------|--------|---------|
| Delete                              |        | ×       |
| Are you sure you want to delete wp? |        | CH      |
|                                     | Cancel | Confirm |
|                                     | dec.   |         |

Multi-delete: Select the checkbox in the integrated management list and click *Batch Delete* to trigger the deletion window, as shown in Figure 9.43 below.

#### Figure 9.43 Multiple Deletion Window

| <u>Cr</u>                                    |               |
|----------------------------------------------|---------------|
| Delete                                       | ×             |
| Are you sure to delete the selected 1 items? |               |
| C                                            | ancel Confirm |
|                                              |               |

## 9.8 Backup, Restore, and System Upgrade

## 9.8.1 Backup

1. Click on System config icon and click *Backup and Upgrade* in the second level menu. See **Figure 9.44** below.

### Figure 9.44 Backup and Upgrade

| System Config         | Backup and Upgrade                                              |                                                      |                         |                   |
|-----------------------|-----------------------------------------------------------------|------------------------------------------------------|-------------------------|-------------------|
| Event Log             | Backup Restore System Upgrade                                   |                                                      |                         |                   |
| Notification Config   |                                                                 |                                                      |                         |                   |
| Security Config       | l Backup                                                        |                                                      |                         |                   |
| Integrated Management | Reading Path Chilleen Ontauth AppOntation and Network Reading 1 |                                                      |                         | Retu              |
| User Management       | Backup Records                                                  |                                                      |                         |                   |
|                       |                                                                 |                                                      | 2000 Contraction (1997) |                   |
| Backup and Upgrade    | Backup Name                                                     | Backed Up at                                         | System version          | Startus           |
| Backup and Upgrade    | Backop Name<br>VertivBackup-20241218140999                      | Backed Up at 2024-12-18 14 09:39                     | 300                     | Backup successful |
| Backup and Upgrade    | Buckup Name<br>Verth-Bockup-20241218140909                      | Backed Up at<br>2024-12-18 14/99:39<br>Total 1 items | 3.0.0<br>10 per page ~  | Backup successful |

### Backup

The backup function obtains the backup path by default and displays the backup file save path based on the system where Vertiv<sup>™</sup> Power Insight is located.

Linux: /var/opt/VertivBackup

Windows: C:\\Users\Default\AppData\Local\VertivBackup
1. Click on *Backup* to display the backup confirmation box, as shown in **Figure 9.45** below.

## Figure 9.45 Backup Confirmation Box

| Backup                                                           | ×                 |
|------------------------------------------------------------------|-------------------|
| Estimated space needed:<br>Available space:<br>Start backing up? | 883MB<br>10.973GB |
|                                                                  | Cancel Confirm    |

After confirming that the space is sufficient, click the *Confirm*, and the page will return to the backup interface, and the backup record shows that the backup is in progress. See **Figure 9.46** below.

#### Figure 9.46 Backup Record

| Backup                                                   |                     |                |                   |
|----------------------------------------------------------|---------------------|----------------|-------------------|
| Backup Path C:\Users\Default\AppData\Local\VertivBackup\ |                     |                |                   |
| Backup Records                                           |                     |                |                   |
| Backup Name                                              | Backed Up at        | System Version | Status            |
|                                                          | 2024-12-19 11:28:18 | 3.0.0          | 0                 |
| VertivBackup-20241218140939                              | 2024-12-18 14:09:39 | 3.0.0          | Backup successful |
|                                                          | Total 2 items       | 10 per page v  | < <u>1</u> /1 > > |

After the backup is complete, the backup result is displayed. See Figure 9.47 below.

#### Figure 9.47 Backup Result

| Backup and Upgrade                                       |                     |                 |                   |
|----------------------------------------------------------|---------------------|-----------------|-------------------|
| Backup Restore System Upgrade                            |                     |                 |                   |
| Backup                                                   |                     |                 |                   |
| Backup Path C.\Users\Default\AppData\Local\VertivBackup\ |                     |                 | Backup            |
| Backup Records                                           |                     |                 |                   |
| Backup Name                                              | Backed Up at        | System Version  | Status            |
| VertivBackup-20241219112818                              | 2024-12-19 11:28:18 | 3.0.0           | Backup successful |
| VertivBackup-20241218140939                              | 2024-12-18 14:09:39 | 3.0.0           | Backup successful |
|                                                          | Total 2 items       | 10 per page v K | < 1 /1 > >        |
|                                                          |                     |                 |                   |

NOTE: If the Expected Required Hard Disk Space is greater than the Available Hard Disk Space, a message indicating that the remaining hard disk space is insufficient is displayed and cannot be backed up.

NOTE: If a backup path does not exist, the system automatically creates a backup path.

NOTE: During the backup process, the system cannot be backed, restored, or upgraded.

# **Backup Records**

The backup recording function mainly records the user's previous backup operations, which is displayed through a table and has a pagination function, as shown in **Figure 9.48** below.

#### Figure 9.48 Backup Records

| Backup Records                                 |                     |                   | κ                 |
|------------------------------------------------|---------------------|-------------------|-------------------|
| Backup Name                                    | Backed Up at        | System Version    | Status            |
| VertivBackup-2023.11.22 10:20:30               | 2023.11.22 10:20:30 | 2.0               | Backup successful |
| File name 111111111111111111111111111111111111 | 2023.11.22 10:20:28 | 2.0               | Backup failed     |
| File name 111111111111111111111111111111111111 | 2023.11.22 10:10:25 | 2.0               | Backup failed     |
| File name 111111111111111111111111111111111111 | 2023.11.22 10:00:25 | 2.0               | Backup successful |
| File name 111111111111111111111111111111111111 | 2023.11.22 10:10:25 | 2.0               | Backup successful |
|                                                | Total 111 item      | s 10 per page 🗸 🔣 | < 1 /1 > ×        |

# 9.8.2 Restore

Restore files cannot be recovered across operating systems, that is, files backed up by Vertiv<sup>™</sup> Power Insight on windows cannot be recovered from Power Insight on Linux.

|    | ά |  |
|----|---|--|
| L. |   |  |

Click on System config icon and click *Backup and Upgrade* in the second level menu, and click the *Restore* tab, see **Figure 9.49** below.

Figure 9.49 Restore

| Backup File List                                |                     |           |                               |                         |
|-------------------------------------------------|---------------------|-----------|-------------------------------|-------------------------|
| Backup Name                                     | Backed Up at        | File Size | Backup Version                | Operation               |
| File name 1113111111111111111111111111111111111 | 2023.11.22 10:20:30 | 2.6 GB    | 2.0                           | Restore Delete Download |
| File name 111111111111111111111111111111111111  | 2023.11.22 10:20:28 | 2.6 GB    | 2.0                           | Restore Delete Download |
| File name 111111111111111111111111111           | 2023.11.22 10:10:25 | 2.6 GB    | 2.0                           | Restore Delete Download |
| File name 11111111111111111111111111111111111   | 2023.11.22 10:00:00 | 2.6 GB    | 2.0                           | Restore Delete Download |
|                                                 |                     |           | Total 111 items 10 per page 🗸 |                         |

The restore list provides pagination, deletion, and download functions to facilitate users to operate the existing backup content.

## **Restore Quickly**

Find the expected restore file in the backup file list, click on *Restore* on the right to turn on the restore function, and a second confirmation will appear, see **Figure 9.50** on the facing page.

# Figure 9.50 Backup Confirmation

| Confirm                                                                                                    | ×             |
|----------------------------------------------------------------------------------------------------|---------------|
| Confirm using backup file VertivBackup-20241219112818 t<br>restore the system? Services will be paused during the rest<br>process. | to<br>oration |
| Cancel                                                                                                    | nfirm         |

After clicking *Confirm*, turn on the Quick System Restore function, and enter the restore interface when the backup file is correct, as shown in **Figure 9.51** below.

#### Figure 9.51 System Upgrade in Process

| Power InSight                                 |  |
|-----------------------------------------------|--|
| System upgrade in progress                    |  |
|                                               |  |
| @ 2024 Vertiv Group Corp. All rights reserved |  |

After completing the system restore process, move to the interface.

#### Figure 9.52 System Upgrade Successful

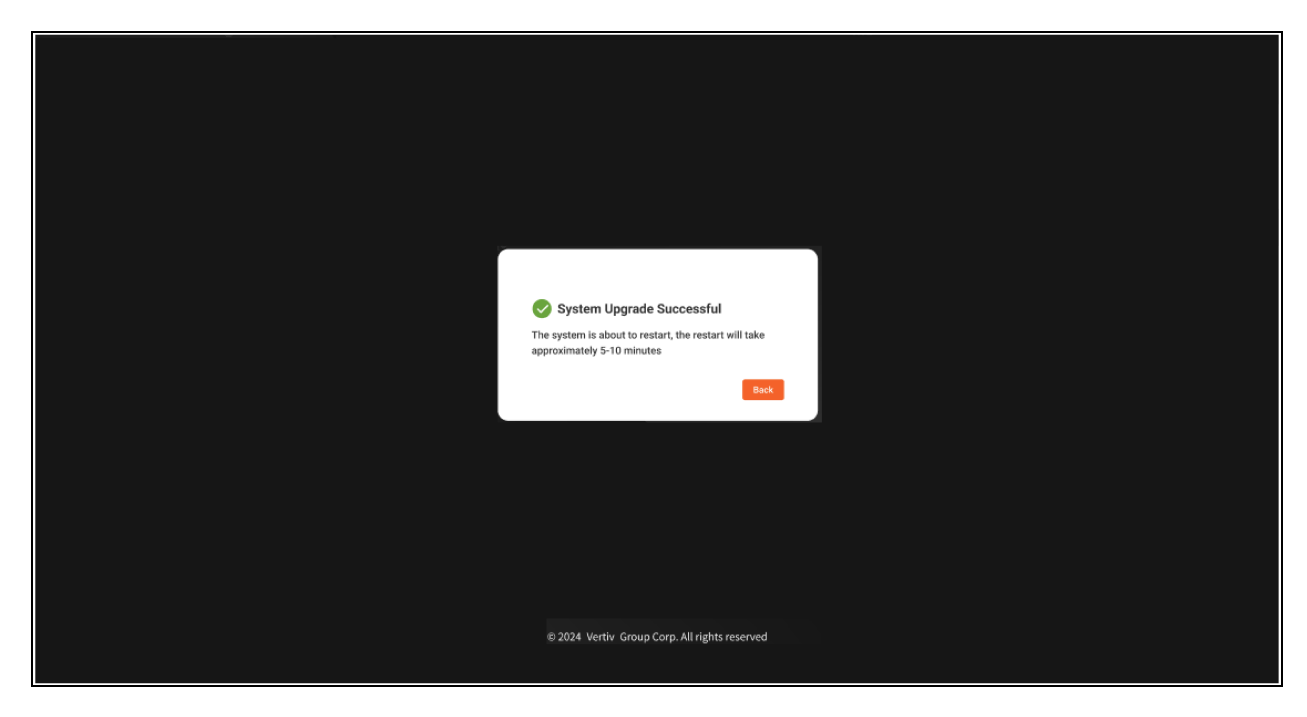

# **Custom Restore**

Click the *Custom restore* below the list of backup files, and a window will appear, as shown in Figure 9.53 below.

#### Figure 9.53 Custom Restore

| Custom restore                                                                                                    | ×     |
|----------------------------------------------------------------------------------------------------|-------|
| After placing the backup file in the Backup File Path, you can use it to restore<br>system. The system will pause during the restoration process. | e the |
| Admin Password                                                                                                    |       |
| Please enter password                                                                                                    | Q     |
| Backup File Path                                                                                                    |       |
| C:\Users\Default\AppData\Local\VertivBackup\                                                                                                    |       |
| Backup Name                                                                                                    |       |
| Please enter the backup file name to be restored                                                                                                  |       |
|                                                                                                    |       |
| Cancel                                                                                                    |       |
|                                                                                                    |       |

The system automatically obtains the backup path and cannot modify it. After filling in the super administrator password and the name of the backup file, confirm again that no modification is required, and click *Confirm* to enable the custom restore function, as shown in **Figure 9.54** on the facing page.

# Figure 9.54 System Upgrade in Progress

| System upgrade in progress       |               |
|----------------------------------|---------------|
|                                  |               |
|                                  |               |
| © 2024 Vertiv Group Corp. All ri | ghts reserved |

After completing the system restore process, move to the interface:

# Figure 9.55 System Upgrade Successful

| System Upgrade Successful<br>The system is about to restart, the restart will take<br>approximately 5-10 minutes |
|----------------------------------------------------------------------------------------------------|
| © 2024 Vertiv Group Corp. All rights reserved                                                                    |

If the system restore fails, you will be redirected to the following page, see Figure 9.56 on the next page.

## Figure 9.56 System Restore Failed

| Restore failed, backup file does not exist                                                                                                    |
|----------------------------------------------------------------------------------------------------|
| Restore failed, backup file data is incorrect or damaged                                                                                                 |
| System Restore Failed<br>Please enter the system to retry the restore<br>operation.If it still fails, please contact<br>technical support for assistance |
|                                                                                                    |
| © 2024 Vertiv Group Corp. All rights reserved                                                                                                    |

# 9.8.3 System Upgrade

Click on System Config icon and click *Backup and Upgrade* in the second level menu, and click the System Upgrade tab, see **Figure 9.57** below.

### Figure 9.57 System Upgrade

| 21 | System Config            | Backup and Upg                                                                                                    | jrade   |                        |                                      |                             |             |  |
|----|--------------------------|----------------------------------------------------------------------------------------------------|---------|------------------------|--------------------------------------|-----------------------------|-------------|--|
|    | Event Log                | Backup F                                                                                                    | Restore | System Upgrade         |                                      |                             |             |  |
|    | Notification Config      | Upload Upgrade File                                                                                                    |         |                        |                                      |                             |             |  |
| *  | Security Config          |                                                                                                    |         |                        |                                      |                             |             |  |
| \$ | Integrated<br>Management | te recommence to backup before upgrading, me system will temporarily pause services during the upgrade process  Select file Please select the upgrade file with vertix extinuion |         |                        |                                      |                             |             |  |
|    | User Management          | File Name                                                                                                    |         | s                      | ize                                  | State                       |             |  |
|    | Backup and Upgrade       |                                                                                                    |         |                        | Click the "Select File" button above | e to upload the file        |             |  |
|    |                          | Upgrade Record                                                                                                    | d       |                        |                                      |                             |             |  |
|    |                          | Upgraded At                                                                                                    |         | Version Before Upgrade | Version After Upgrade                | Status                      | Update Logs |  |
|    |                          | 2023-11-22 18:2                                                                                                    | 20:07   | 1.0                    | 2.0                                  | Upgrade successful          | Detail      |  |
|    |                          | 2023-11-22 18:2                                                                                                    | 20:07   | 1.0                    | 2.0                                  | Upgrade failed              |             |  |
|    |                          | 2023-11-22 18:2                                                                                                    | 20:07   | 1.0                    | 2.0                                  | Upgrade successful          | Detail      |  |
|    |                          |                                                                                                    |         |                        |                                      | Total 111 items 10 per page |             |  |
|    |                          |                                                                                                    |         |                        |                                      |                             |             |  |

#### To upload the upgrade file:

Click the *Select file* to upload the upgrade file, the file format refers to the file type appears on the right side, confirm that the file is correct, and click the *Upgrade* to trigger the upgrade file verification, as shown in **Figure 9.58** below.

# Figure 9.58 Upload Upgrade File

| Upload Upgrade File                                              |                                                                                                    |       |                   |  |  |
|------------------------------------------------------------------|----------------------------------------------------------------------------------------------------|-------|-------------------|--|--|
| 0                                                                | It is recommended to backup before upgrading. The system will temporarily pause services during the upgrade process |       |                   |  |  |
| Select file Please select the upgrade file with vertix extension |                                                                                                    |       |                   |  |  |
| File                                                             | Name                                                                                                    | Size  | State             |  |  |
| FileN                                                            | lame.vertiv                                                                                                    | 40 KB | ○ File validating |  |  |
|                                                                  |                                                                                                    |       |                   |  |  |

After the file verification is completed, you will enter the system upgrade process interface, as shown in Figure 9.59 below.

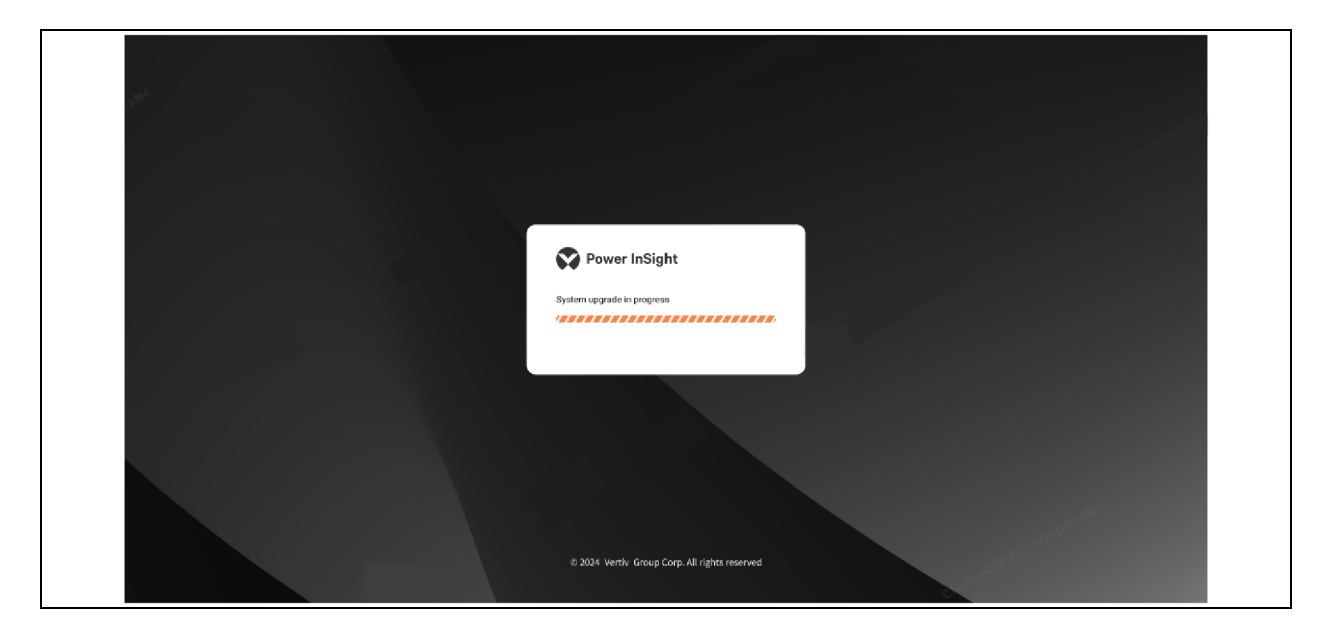

## Figure 9.59 System Upgrade in Progress

When the upgrade is successful, complete the rapid system upgrade, as shown in Figure 9.60 on the next page.

### Figure 9.60 System Upgrade Successful

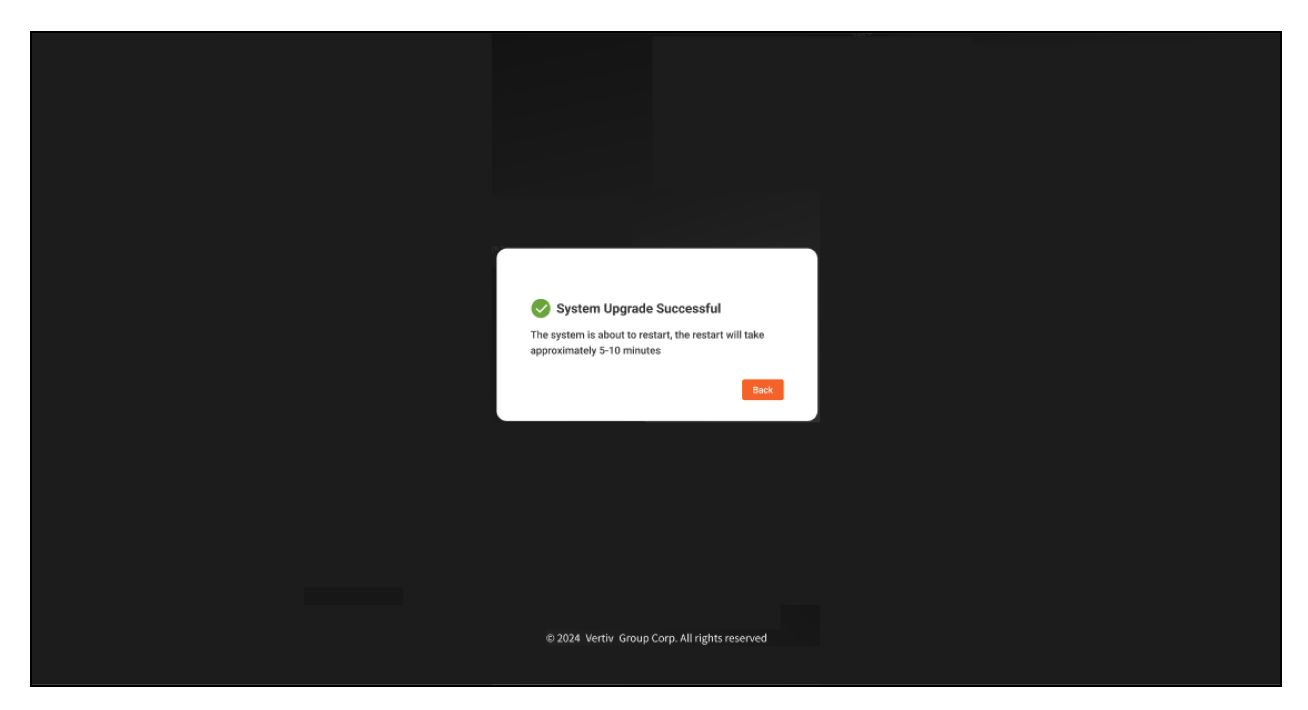

#### NOTE: The upgrade file cannot exceed 500 MB.

# To upgrade records:

The upgrade history list allows you to view previous upgrade records, including the upgrade time, pre-upgrade version, postupgrade version, status, pagination, and the ability to view detailed logs. See **Figure 9.61** below.

#### Figure 9.61 Upgrade Record

| Upgrade Record      |                        |                       |                               |              |  |
|---------------------|------------------------|-----------------------|-------------------------------|--------------|--|
| Upgraded At         | Version Before Upgrade | Version After Upgrade | Status                        | Update Logs  |  |
| 2023-11-22 18:20:07 | 1.0                    | 2.0                   | Upgrade successful            | Detail       |  |
| 2023-11-22 18:20:07 | 1.0                    | 2.0                   | Upgrade failed                |              |  |
| 2023-11-22 18:20:07 | 1.0                    | 2.0                   | Upgrade successful            | Detail       |  |
|                     | - 21. alec             |                       | Total 111 items 10 per page V | у № 1 /1 > н |  |

When you need to view the detailed upgrade record date, click on *Details* to trigger the window as shown in **Figure 9.62** on the facing page.

# Figure 9.62 Update Logs

| Update Logs                                                                                                    | ×        |
|----------------------------------------------------------------------------------------------------|----------|
| V2.0.0<br>1. New function: Backup and restore function<br>Description: A new backup and restore module is added, allowing administrators to<br>create, edit and delete user accounts.                                             |          |
| <ol> <li>New features: Backup and restore function<br/>Description: A new backup and restore module is added, allowing administrators to<br/>create, edit and delete user accounts.</li> </ol>                                    |          |
| <ol> <li>Optimization function: Device search function</li> <li>Description: Optimized the performance and accuracy of the search function, and<br/>improved the sorting and filtering capabilities of search results.</li> </ol> |          |
| 4. Security fix: Device search function Description: Optimized the performance and accuracy of the search function and Confir                                                                                                    | <b>n</b> |

Click Confirm, and the window will disappear to end this detailed view.

Vertiv™ Power Insight v3.0 User Manual

This page intentionally left blank

# 10 Troubleshooting

# Table 10.1 Common Problems

| ltem | Problem<br>Description                                                                                   | Cause                                                                                                    | Resolution                                                                                                    |
|------|----------------------------------------------------------------------------------------------------|----------------------------------------------------------------------------------------------------|----------------------------------------------------------------------------------------------------|
| 1    | Vertiv™ Power<br>Insight is not<br>uninstalled in<br>Windows.                                            | A failed Power Insight uninstall<br>results in program files and<br>database files remaining on disk.                                                                  | <ol> <li>Enable the Windows Show Hidden Files and Folders feature.</li> <li>Delete the Power Insight program folder, the default path is<br/>C:\Program Files\TrellisPowerInsight.</li> <li>Delete the Power Insight database folder in<br/>C:\Users\Default\AppData\Local\TrellisPowerInsight.</li> <li>Delete the Power Insight registry folder at C:\Program<br/>Files\Zero G Registry.</li> </ol>                                                                                                    |
| 2    | Intelligence Engine<br>data loss after<br>updating Windows<br>10                                         | If the default data directory for<br>PostgreSQL is <b>C:\Users\Default</b> , it<br>will be overridden by<br>C:\Users\Default.migrated during<br>the Windows 10 update. | <ol> <li>Go to the Windows registry.</li> <li>Locate \HKEY_LOCAL_<br/>MACHINE\SYSTEM\CurrentControlSet\Services\postgresql-<br/>x64-9.5. Register entries.</li> <li>Click ImagePath to change the default data directory to<br/>C:\Users\Default</li> <li>Restart the following services in Services:         <ul> <li>a. Postgresql-x64-9.5</li> <li>D. TRELLIS Intelligence Engine MSS Engine Service</li> <li>c. Trellis Application Framework</li> </ul> </li> </ol>                                       |
| 3    | Power Insight<br>Linux version failed<br>to install under Red<br>Hat (7.5, 7.6 or 7.7<br>repository).    | The installation package for Power<br>Insight Linux does not contain any<br>third-party dependencies.                                                                  | <ol> <li>Power Insight is installed with a World Wide Web connection,<br/>and third-party libraries are automatically downloaded when<br/>installed.</li> <li>First, install the following dependencies in various ways:         <ul> <li>a. Net-tools</li> <li>b. Psmisc</li> <li>c. Log4cpp</li> <li>d. jsoncpp</li> <li>e. net-snmp</li> <li>f. openssl</li> <li>g. postgresql</li> <li>h. postgresql-contrib</li> <li>i. postgresql-server</li> <li>j. libpqxx</li> <li>k. glibmm24</li> </ul> </li> </ol> |
| 4    | After the remote<br>automation agent<br>is installed, it<br>cannot<br>communicate with<br>Power Insight. | Windows or Linux firewall disables<br>port 3029 by default (the<br>communication port used by the<br>automation agent).                                                | 1. Turn off the firewall or turn on port 3029 of the remote computer.                                                                                                    |

## Table 10.1 Common Problems (continued)

| Item | Problem<br>Description                                                                                                    | Cause                                                                                                    | Resolution                                                                                                    |
|------|----------------------------------------------------------------------------------------------------|----------------------------------------------------------------------------------------------------|----------------------------------------------------------------------------------------------------|
| 5    | There is no alarm sound.                                                                                                    | After the browser is refreshed,<br>according to the default settings of<br>the browser, if the user does not<br>operate the page, there will be no<br>alarm sound. If you need to play an<br>alarm sound at all times, refer to the<br>reference image and link. | Firefox:          Always allow or block media autoplay         To always allow or block autoplay for all media with audio or video:         1. Click the menu button = and select Settings:         2. Select the Privacy & Security panel and go down to the Permissions section (or ener autoplay in the Find in Settings search box).         If the remain of the find in Settings search box).         If the remain of the find in Settings search box).         If the remain of the find in Settings search box).         If the remain of the find in Settings search box).         If the remain of the find in Settings search box).         If the remain of the find in Settings search box).         If the remain of the remain of the remain set in a set in a constant of the set in a constant of the set in a conset in a constant of the set |
| 6    | Uninstall Failed: A<br>message indicating<br>that the Java VM<br>cannot be found,<br>resulting in a<br>failure to uninstall<br>the software. | Power Insight data affects<br>offloading                                                                                                    | <ul> <li>In this case, you need to manually delete the data of the Power Insight, and the deleted data directory includes:</li> <li>1. Delete the installation directory: The default directory is:<br/>C:\Program Files\Trellis Application Manager. If the user selected a different directory during installation: it is {user-defined directory}\Trellis Application Manager.</li> <li>2. Delete the data directory: The default directory is:<br/>C:\Users\Default\AppData\Loca\\PowerInsight If a user wants to keep a data directory, they can delete it. If the user selected a different directory during installation, remove: {user-defined directory}\PowerInsight.</li> <li>3. Delete registry data: C:\Program Files\Zero G Registry.</li> </ul>                                                                                                    |
| 7    | Failed to receive<br>the SMS alert<br>notification                                                                                           | A 3G network is required to send SMS.                                                                                                    | The 3G network is required to send SMS messages (operators are gradually turning off the 3G network, and SMS modems can only use 3G to send SMS). Only TD8411 (3G) SMS modems are supported.                                                                                                    |

# Appendices

# **Appendix A: Technical Support and Contacts**

# A.1 Technical Support/Service in the United States

# Vertiv Group Corporation

24x7 dispatch of technicians for all products.

1-800-543-2378

### Liebert® Thermal Management Products

1-800-543-2378

#### Liebert<sup>®</sup> Channel Products

1-800-222-5877

#### Liebert® AC and DC Power Products

1-800-543-2378

# A.2 Locations

#### United States

Vertiv Headquarters

505 N Cleveland Ave

Westerville, OH 43082

#### Europe

Via Leonardo Da Vinci 8 Zona Industriale Tognana

35028 Piove Di Sacco (PD) Italy

#### Asia

7/F, Dah Sing Financial Centre 3108 Gloucester Road, Wanchai Hong Kong Vertiv™ Power Insight v3.0 User Manual

This page intentionally left blank

# **Connect with Vertiv on Social Media**

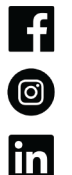

https://www.facebook.com/vertiv/

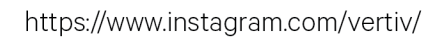

https://www.linkedin.com/company/vertiv/

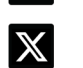

https://www.x.com/Vertiv/

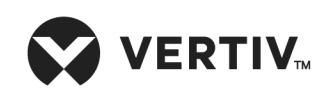

Vertiv.com | Vertiv Headquarters, 505 N Cleveland Ave, Westerville, OH 43082 USA

©2025 Vertiv Group Corp. All rights reserved. Vertiv<sup>™</sup> and the Vertiv logo are trademarks or registered trademarks of Vertiv Group Corp. All other names and logos referred to are trade names, trademarks or registered trademarks of their respective owners. While every precaution has been taken to ensure accuracy and completeness here, Vertiv Group Corp. assumes no responsibility, and disclaims all liability, for damages resulting from use of this information or for any errors or omissions.